### Lesson 4-1 矢印の作成・角度調整

### keynote-study.com

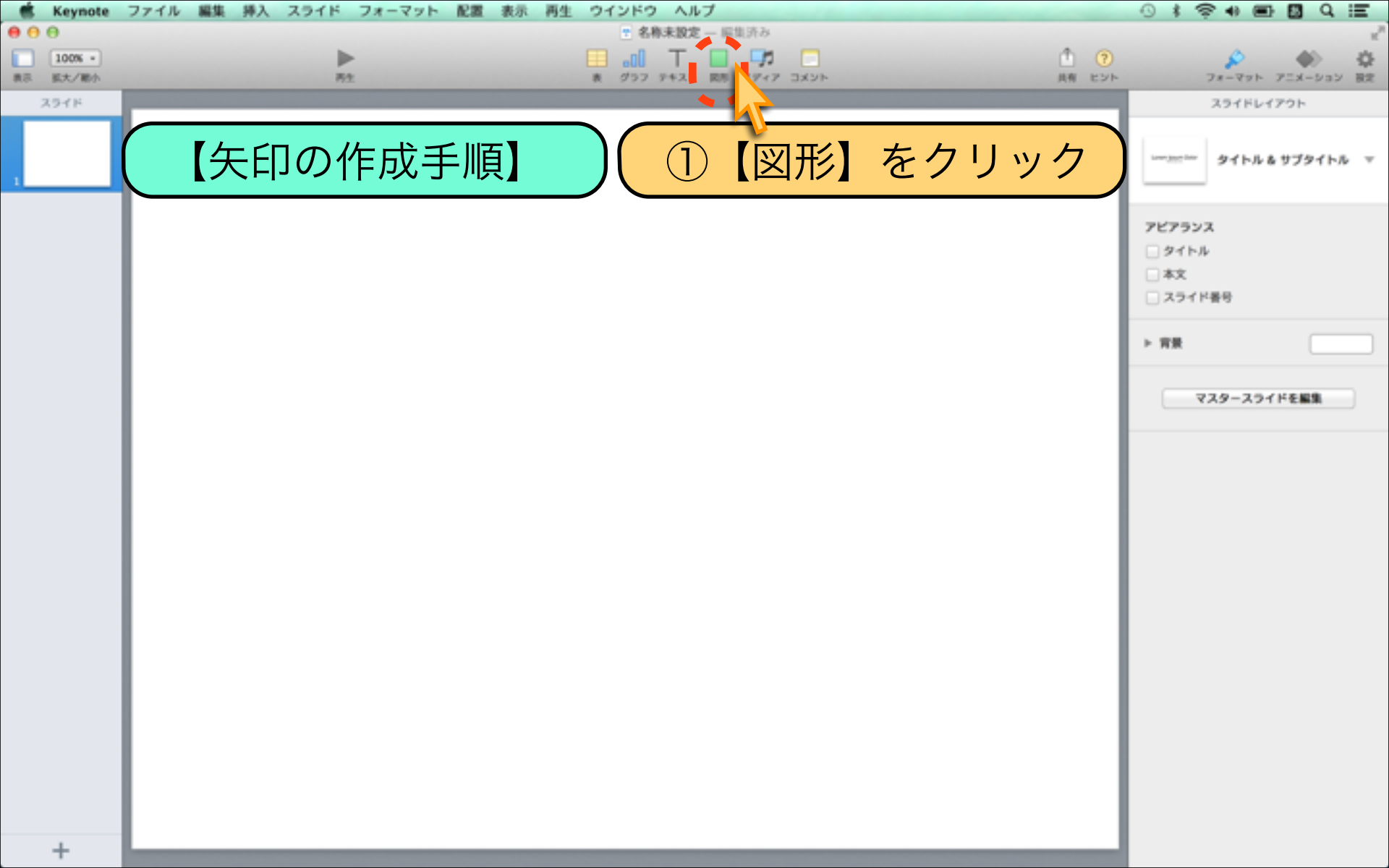

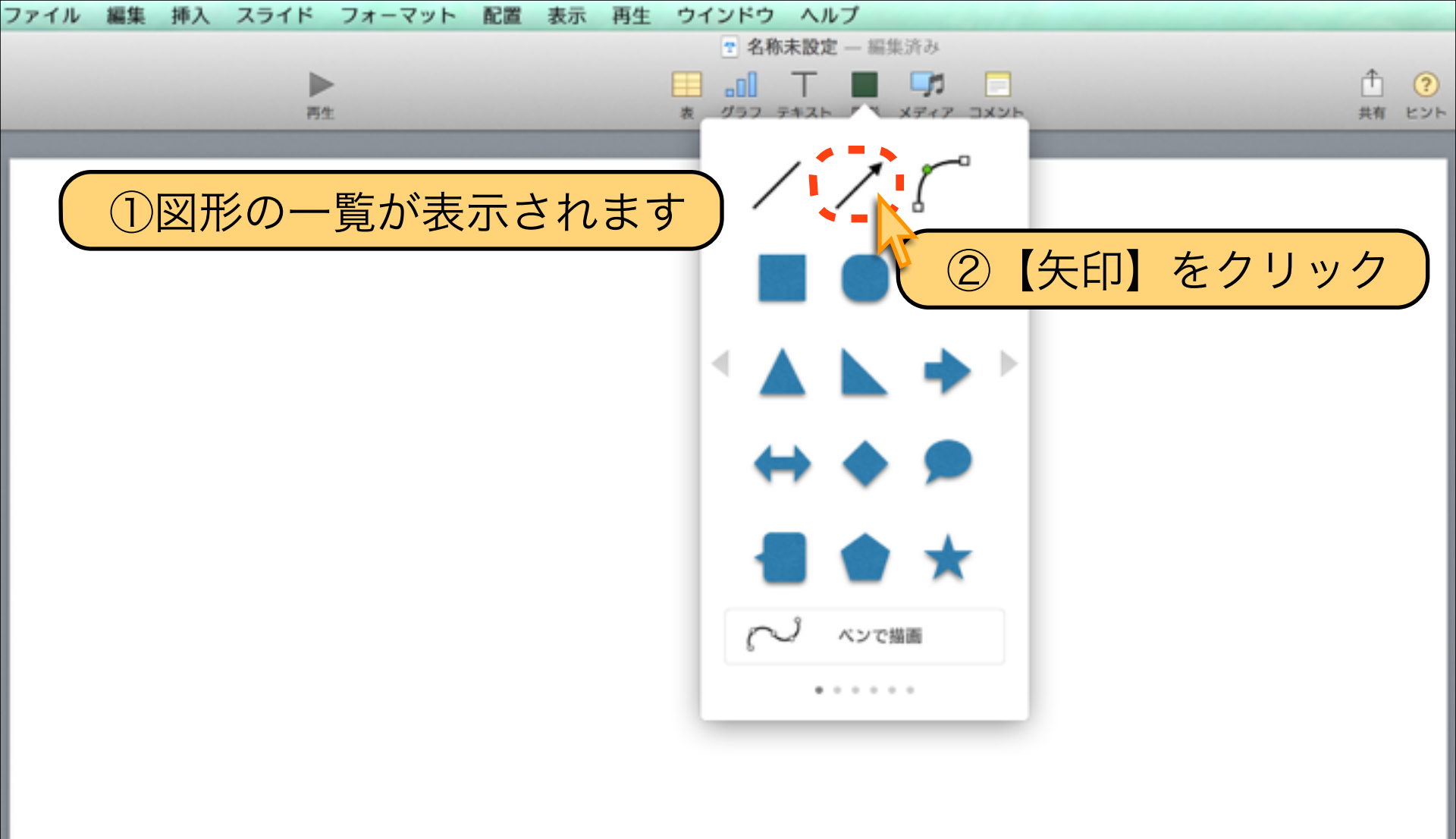

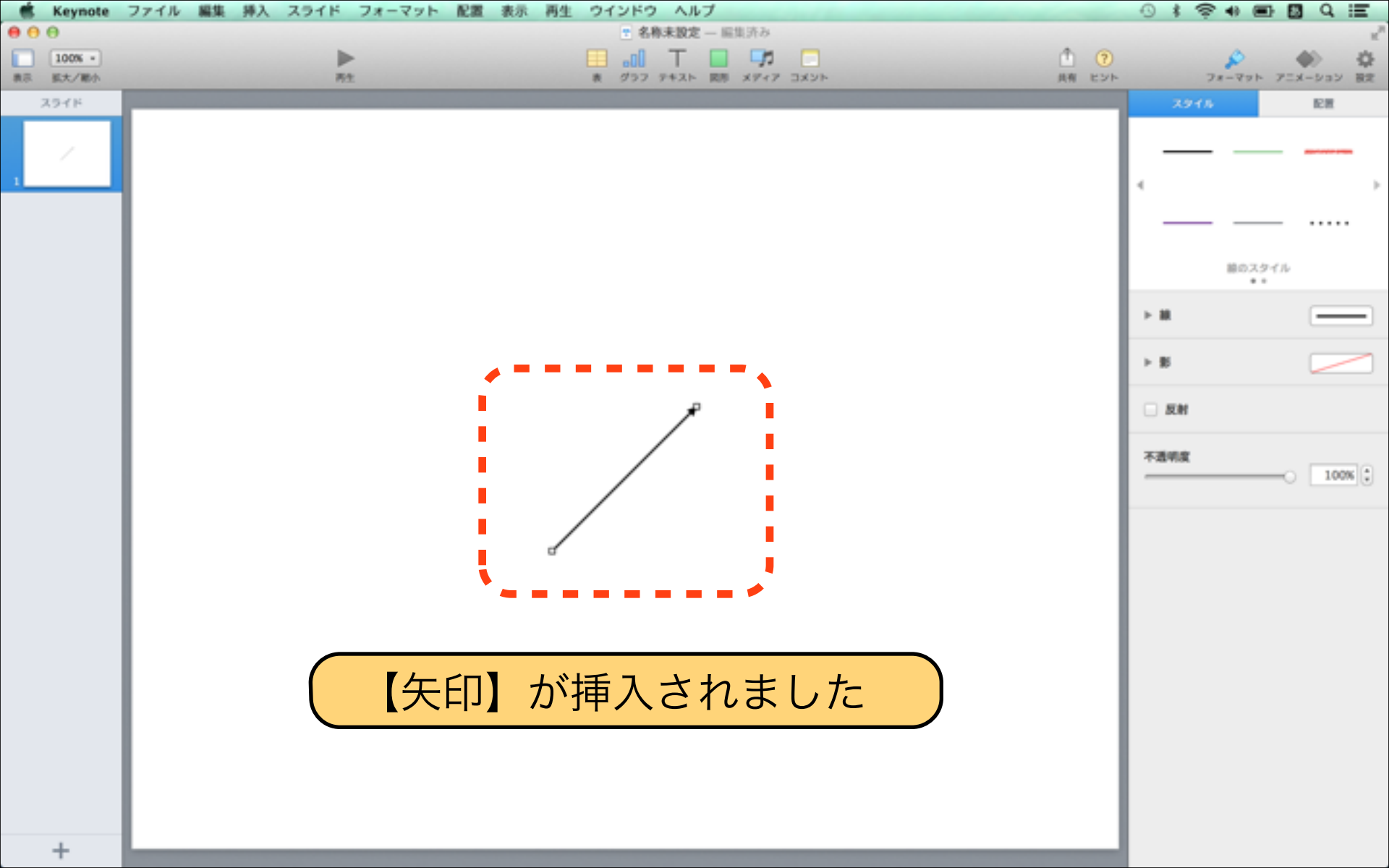

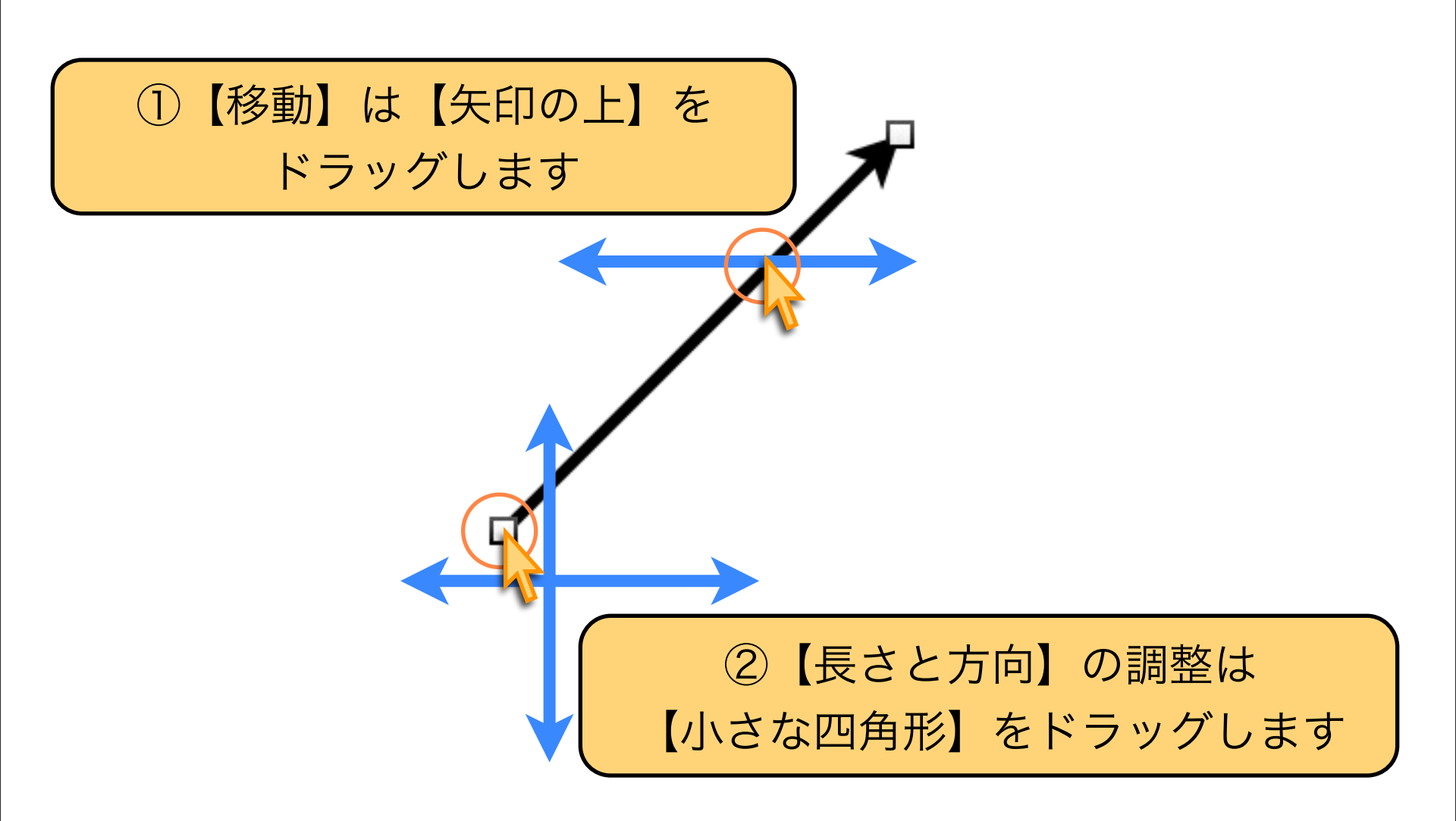

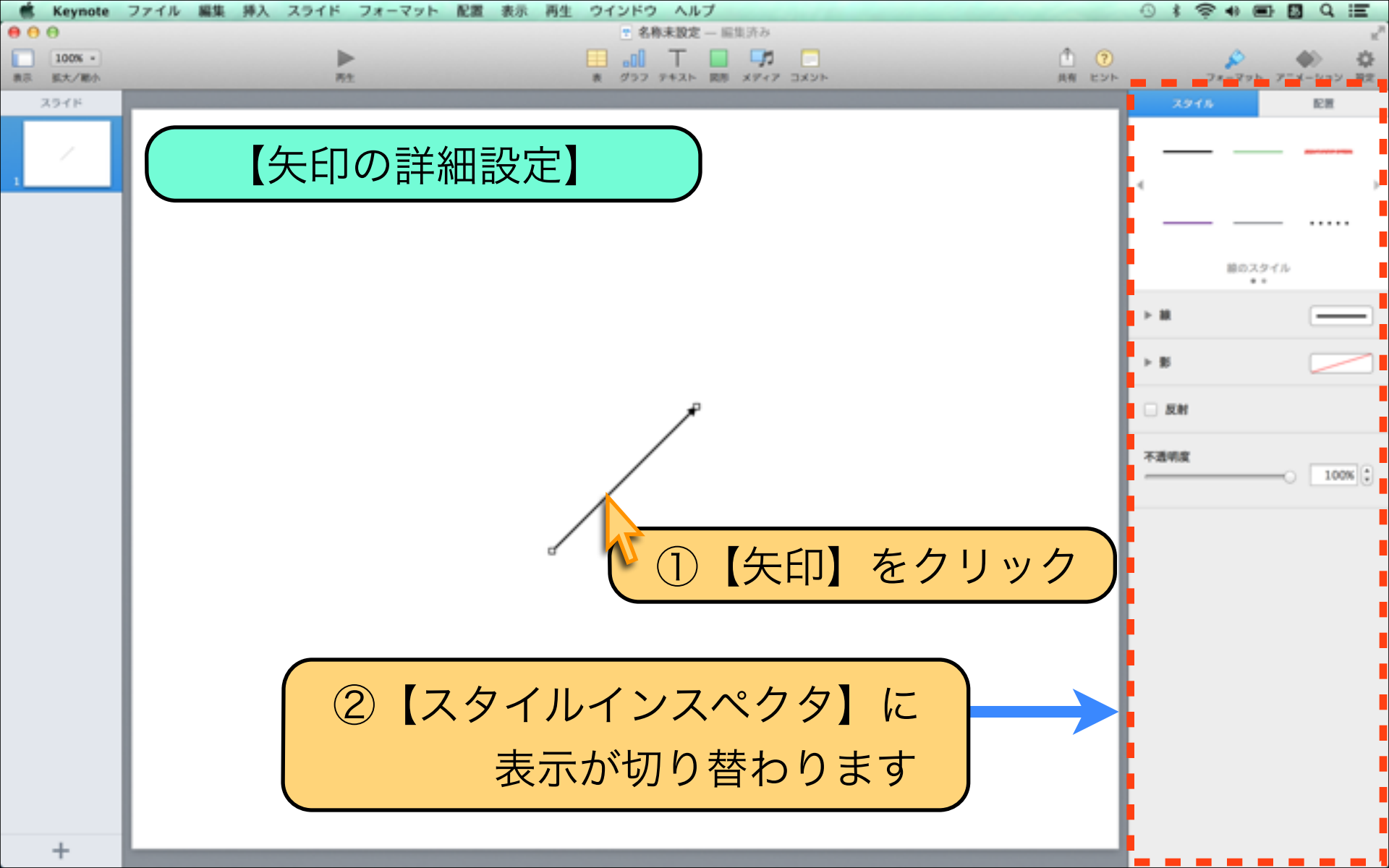

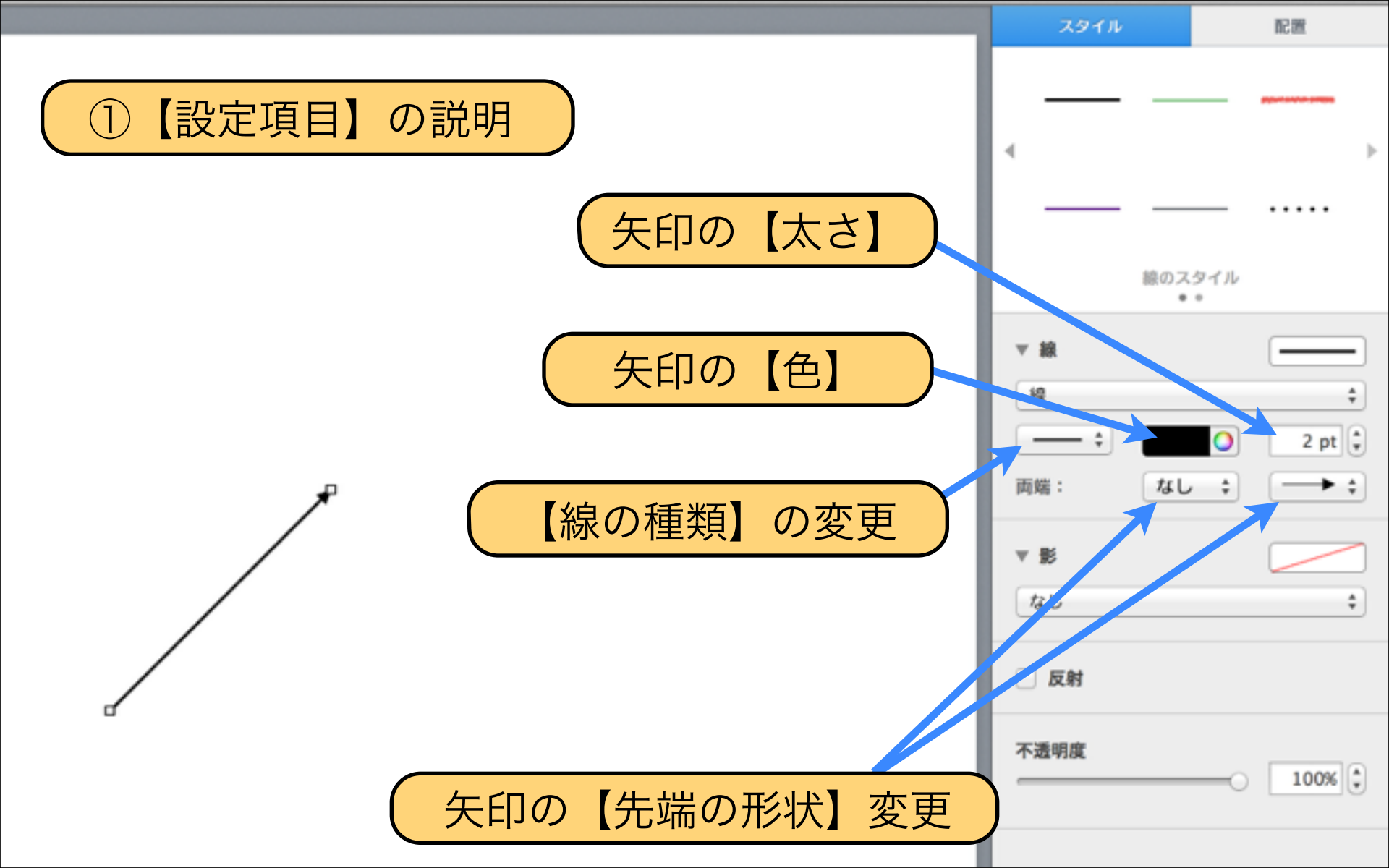

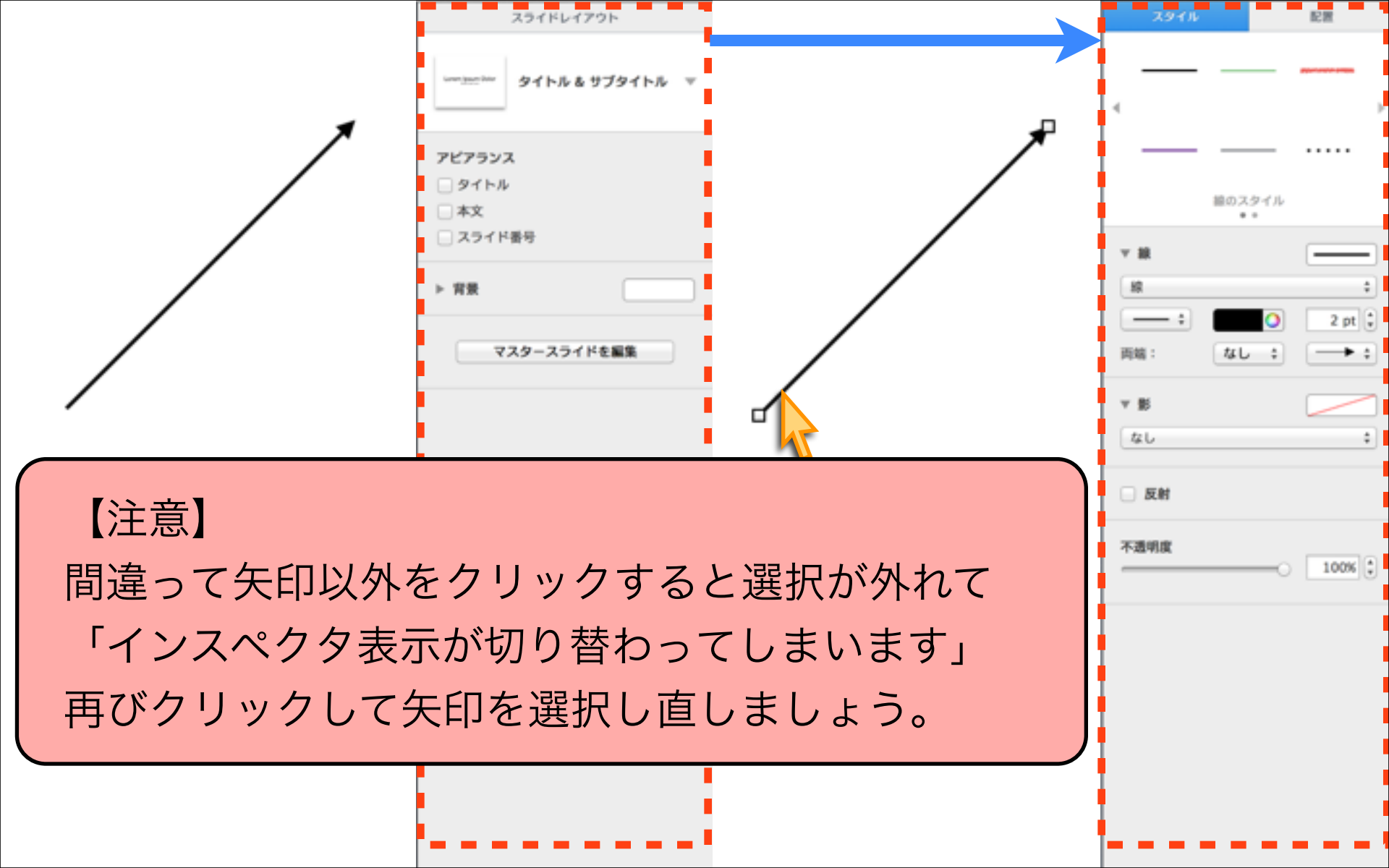

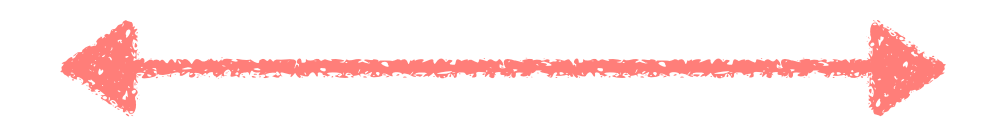

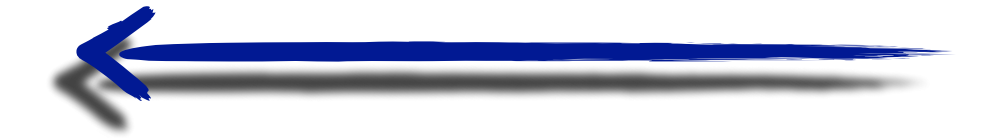

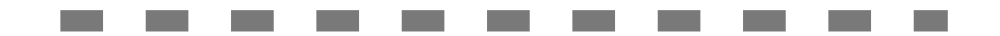

#### **O** · · · · · · · · · · · · · · · O

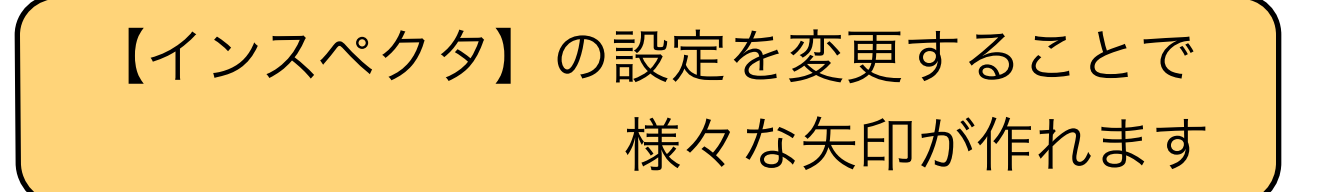

# Download by Keynote-study.com

### 【矢印の作成ポイント】

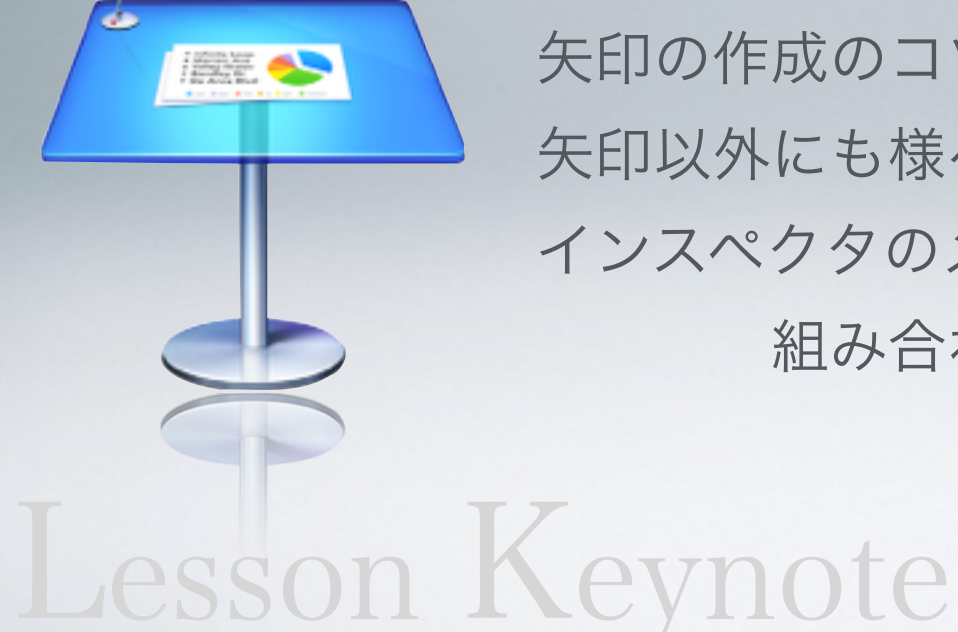

矢印の作成のコツはインスペクタです。 矢印以外にも様々な線を描くことが出来ます。 インスペクタのメニュー項目を 組み合わせながら試してみましょう。

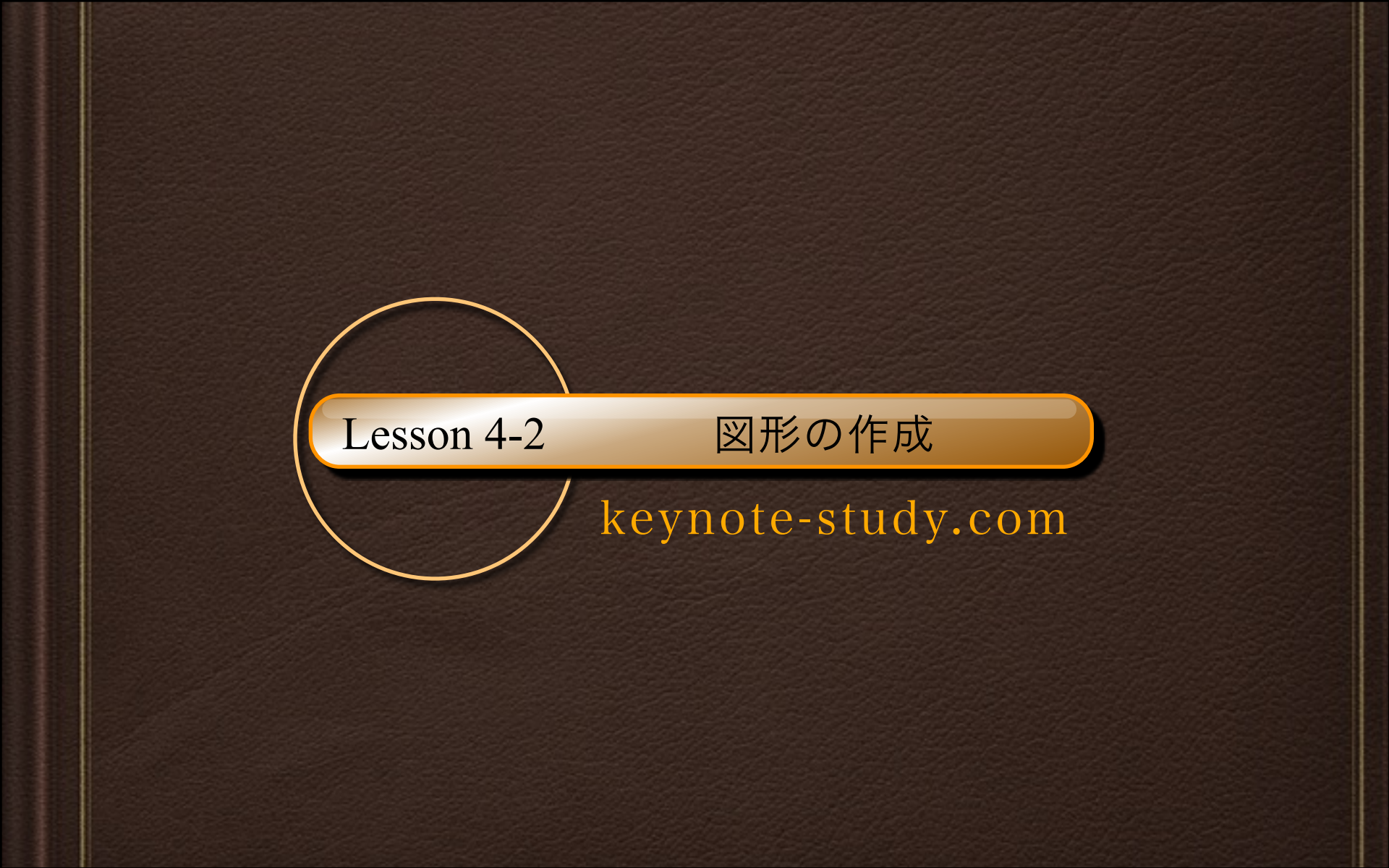

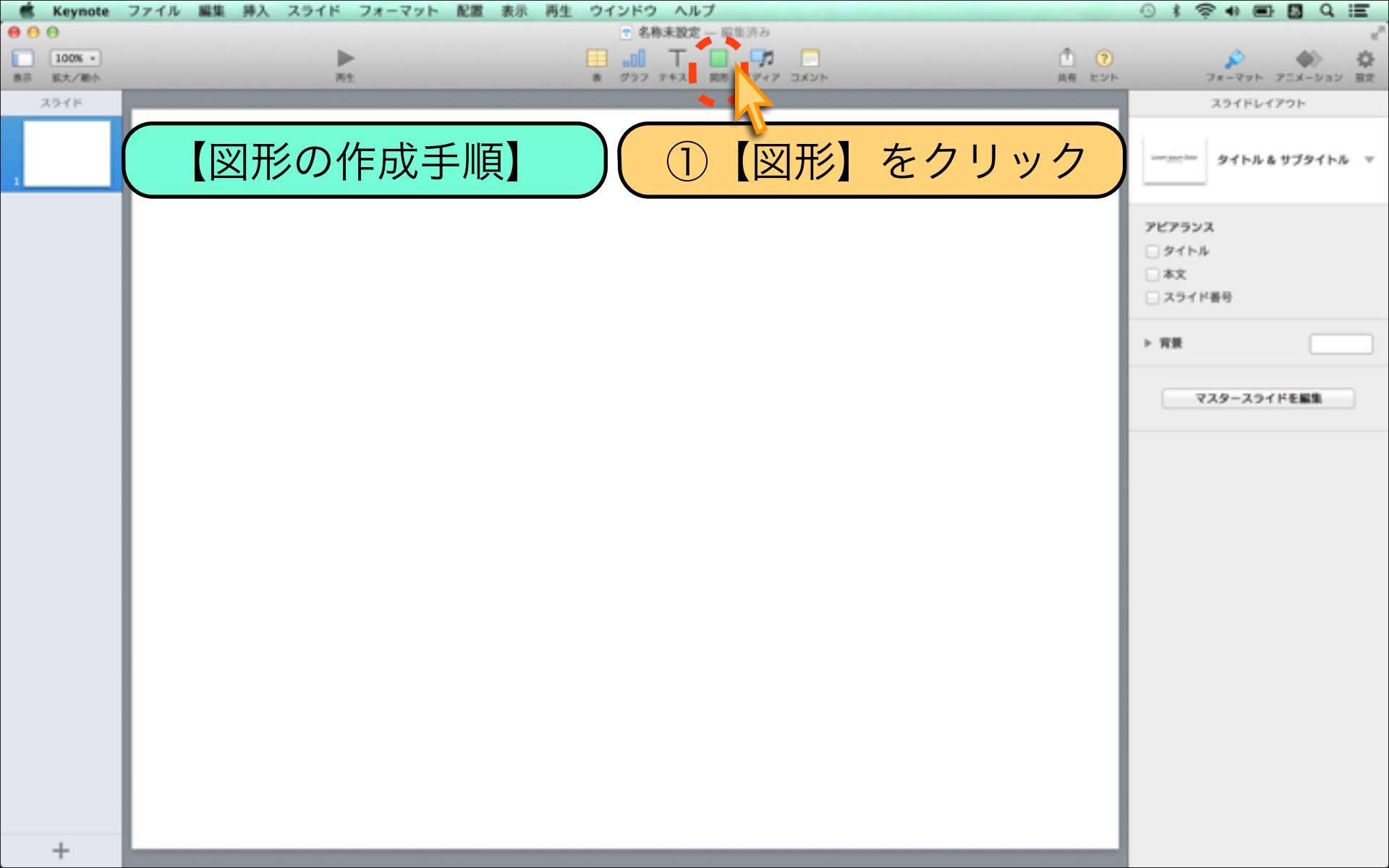

| -マット 配置 表示 再生 ウインドウ ヘルプ         | ····································· |
|---------------------------------|---------------------------------------|
|                                 | ①図形の一覧が表示されます                         |
|                                 | スライドレイアクト ②好きな図形をクリックします・             |
|                                 | 3<br>今回は【角丸四角形】を選択します                 |
| $\leftrightarrow \blacklozenge$ |                                       |
|                                 | マスタースライドを編集                           |
| •••••                           |                                       |
|                                 |                                       |
|                                 |                                       |

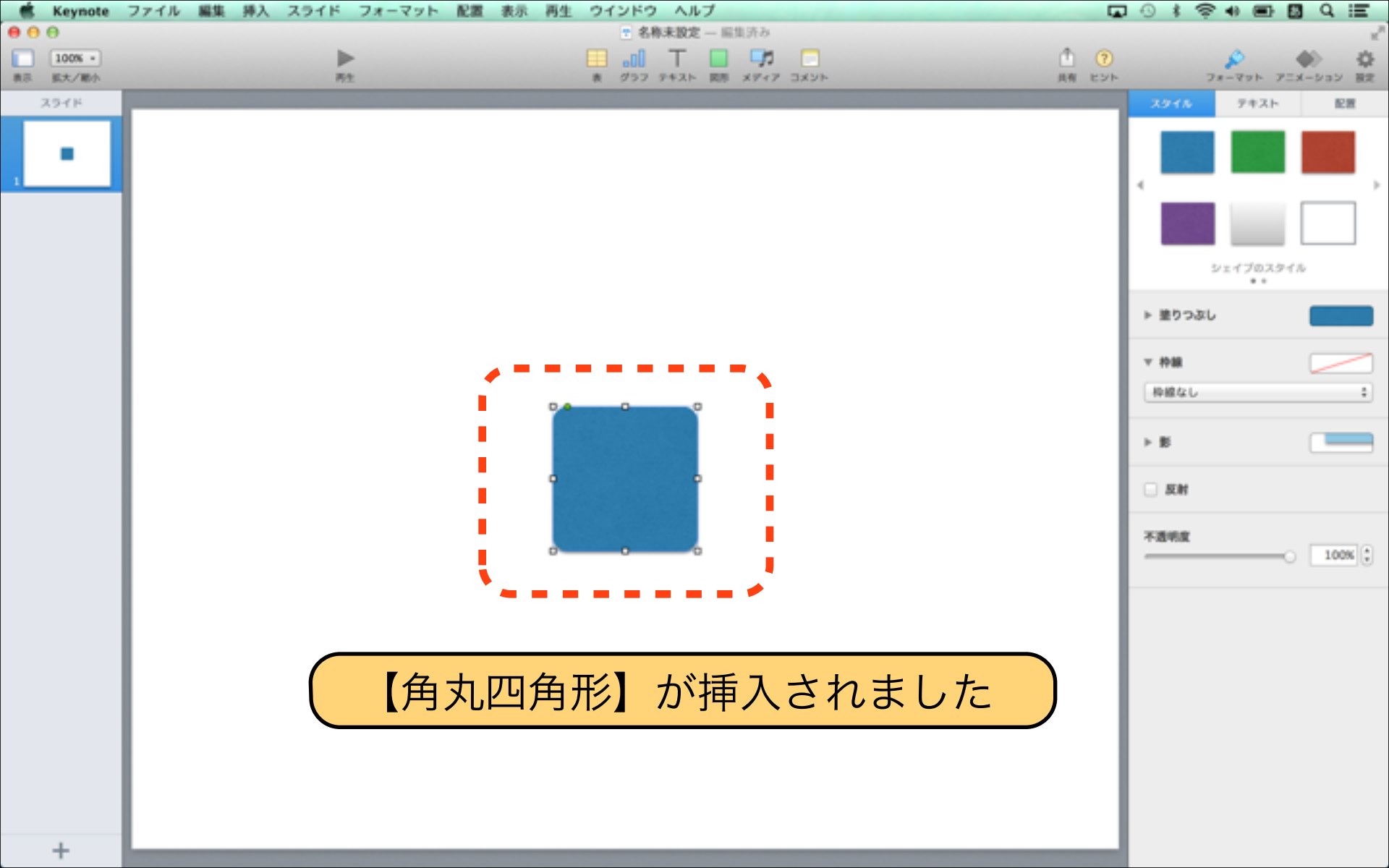

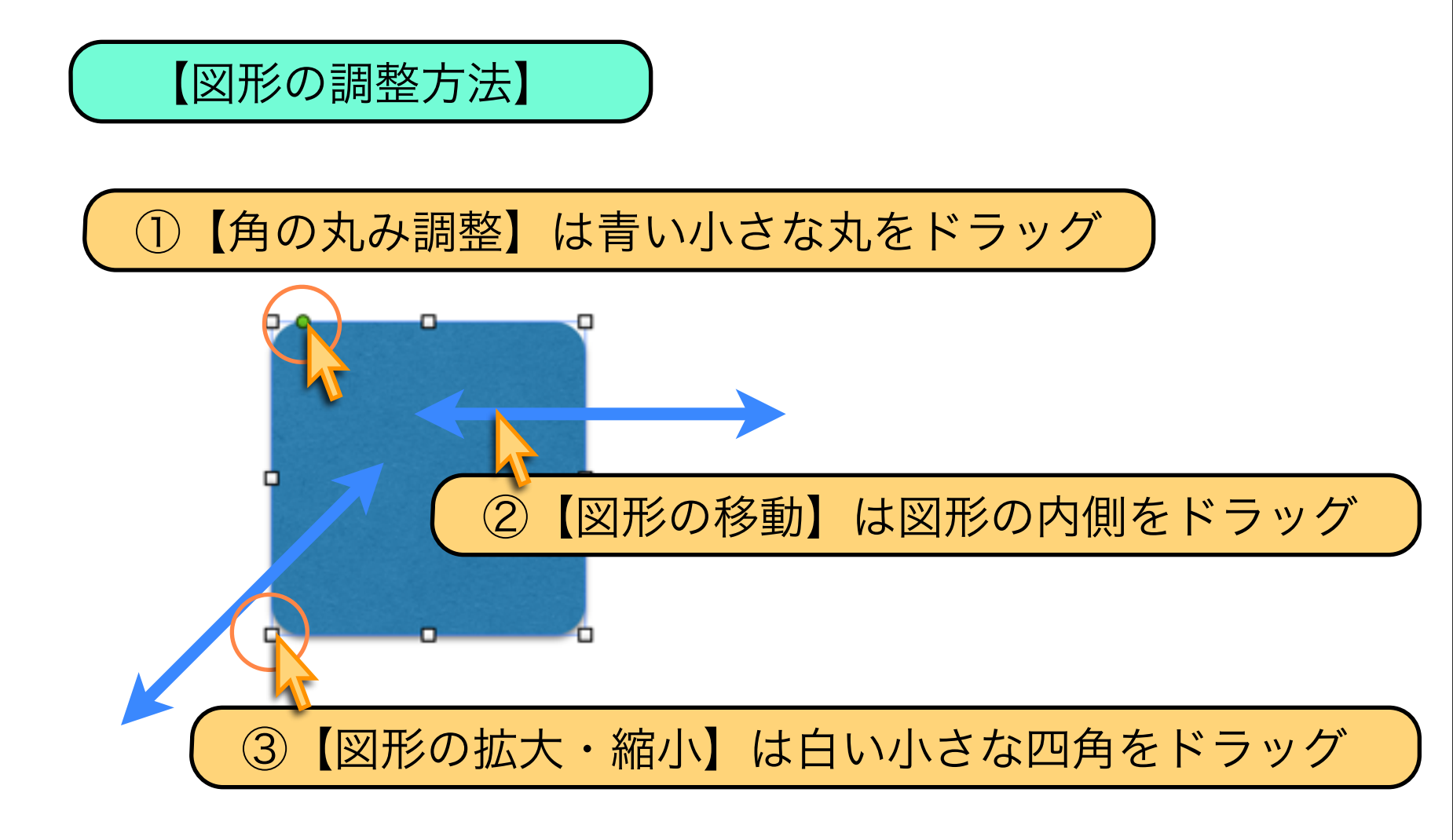

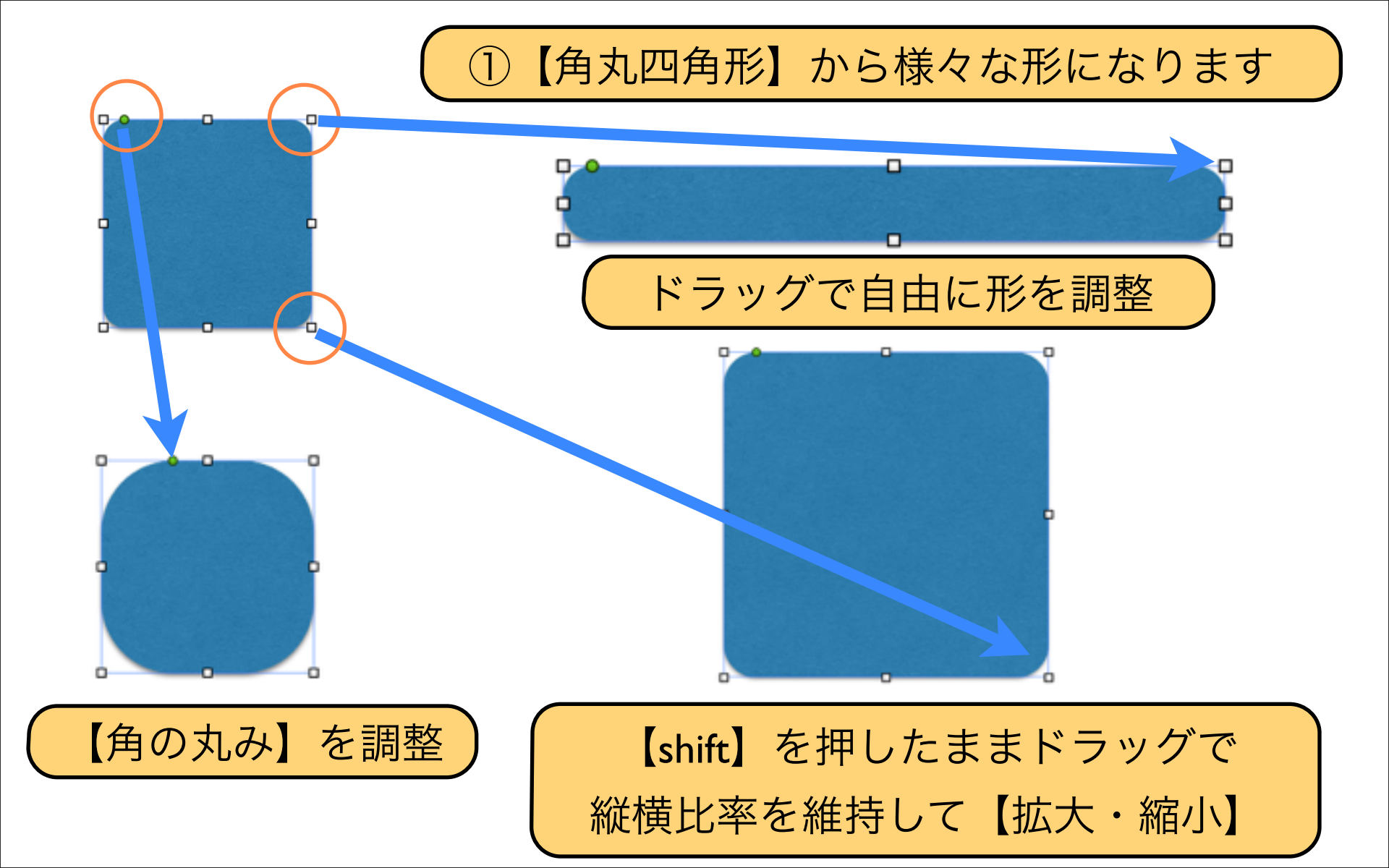

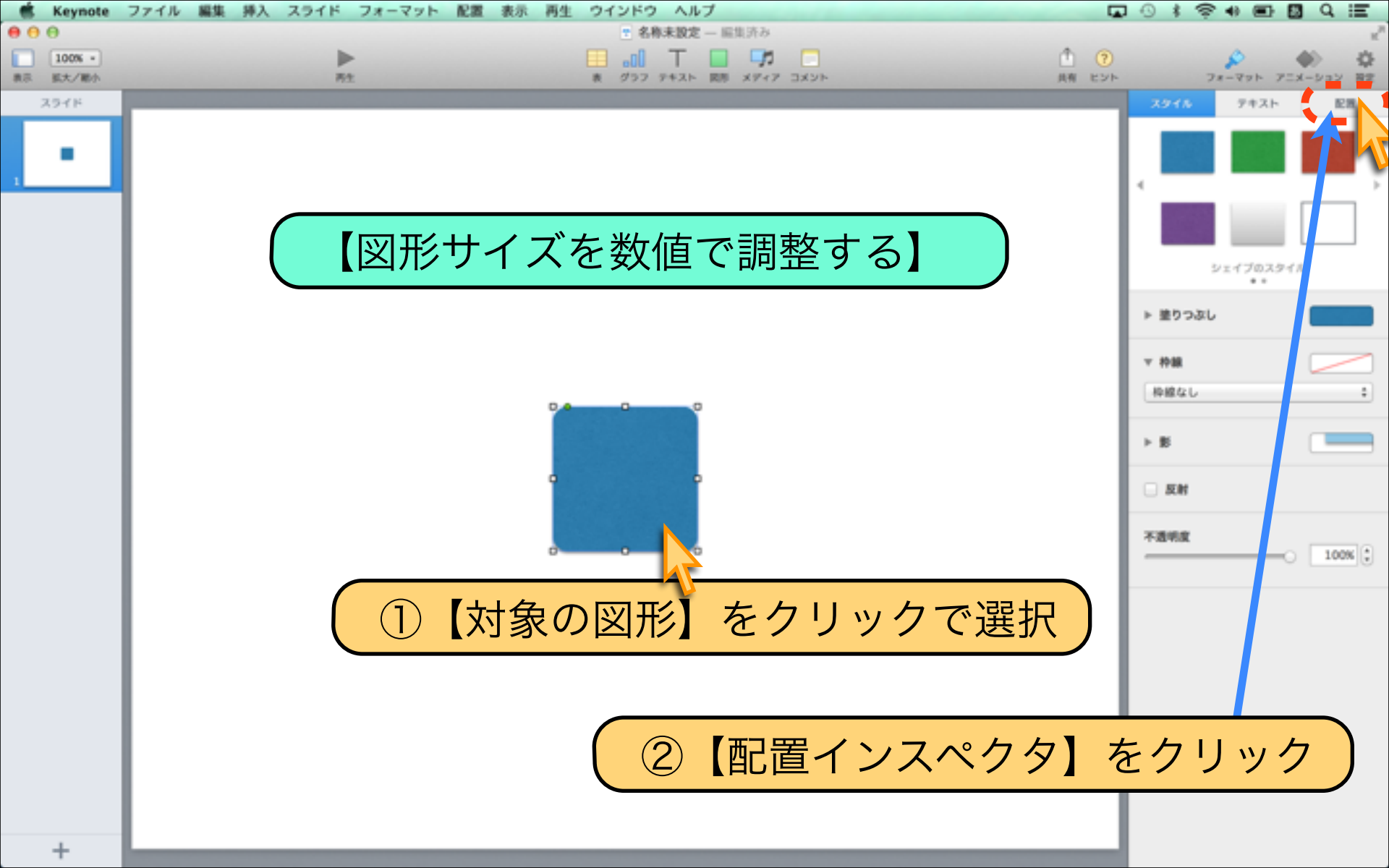

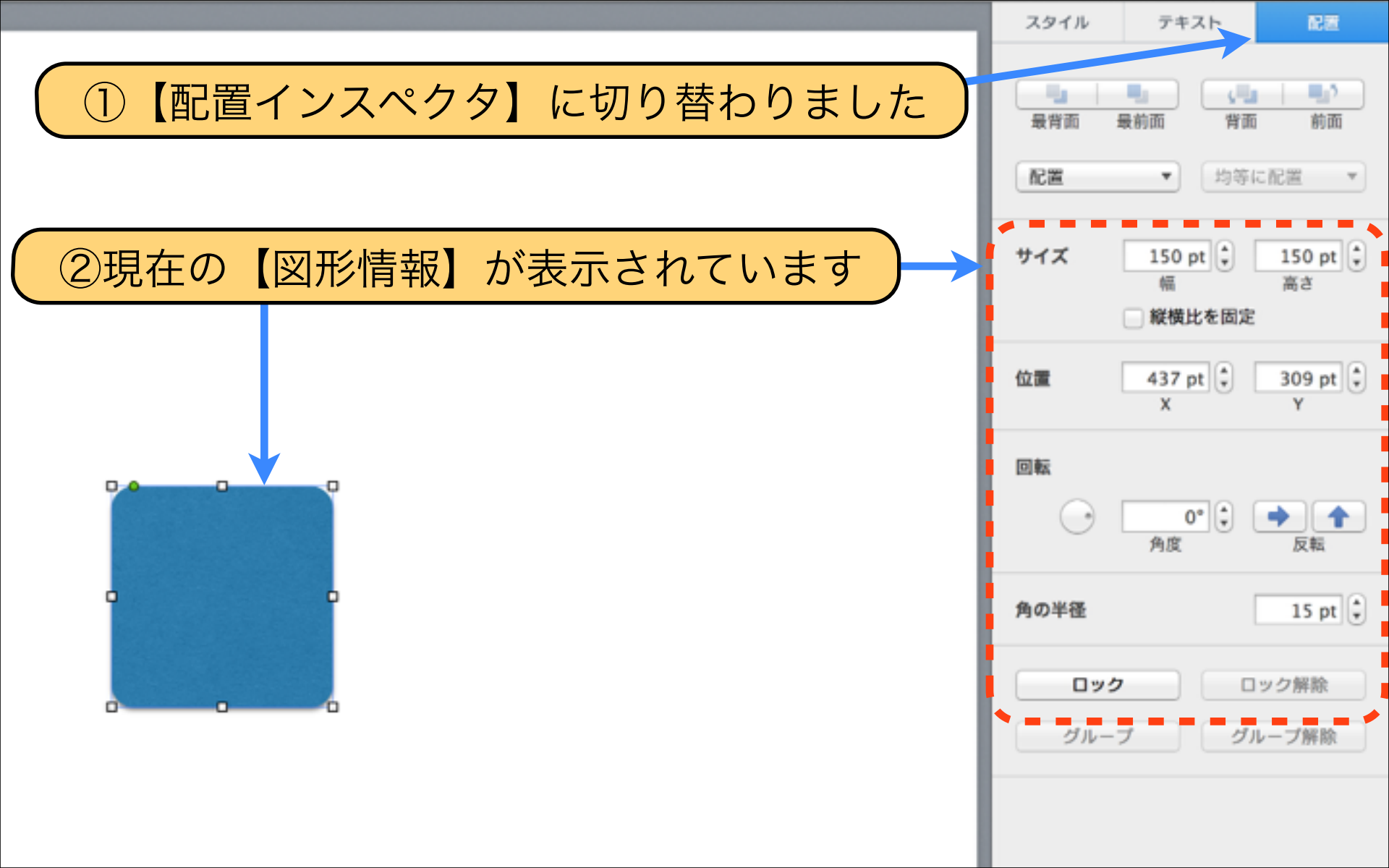

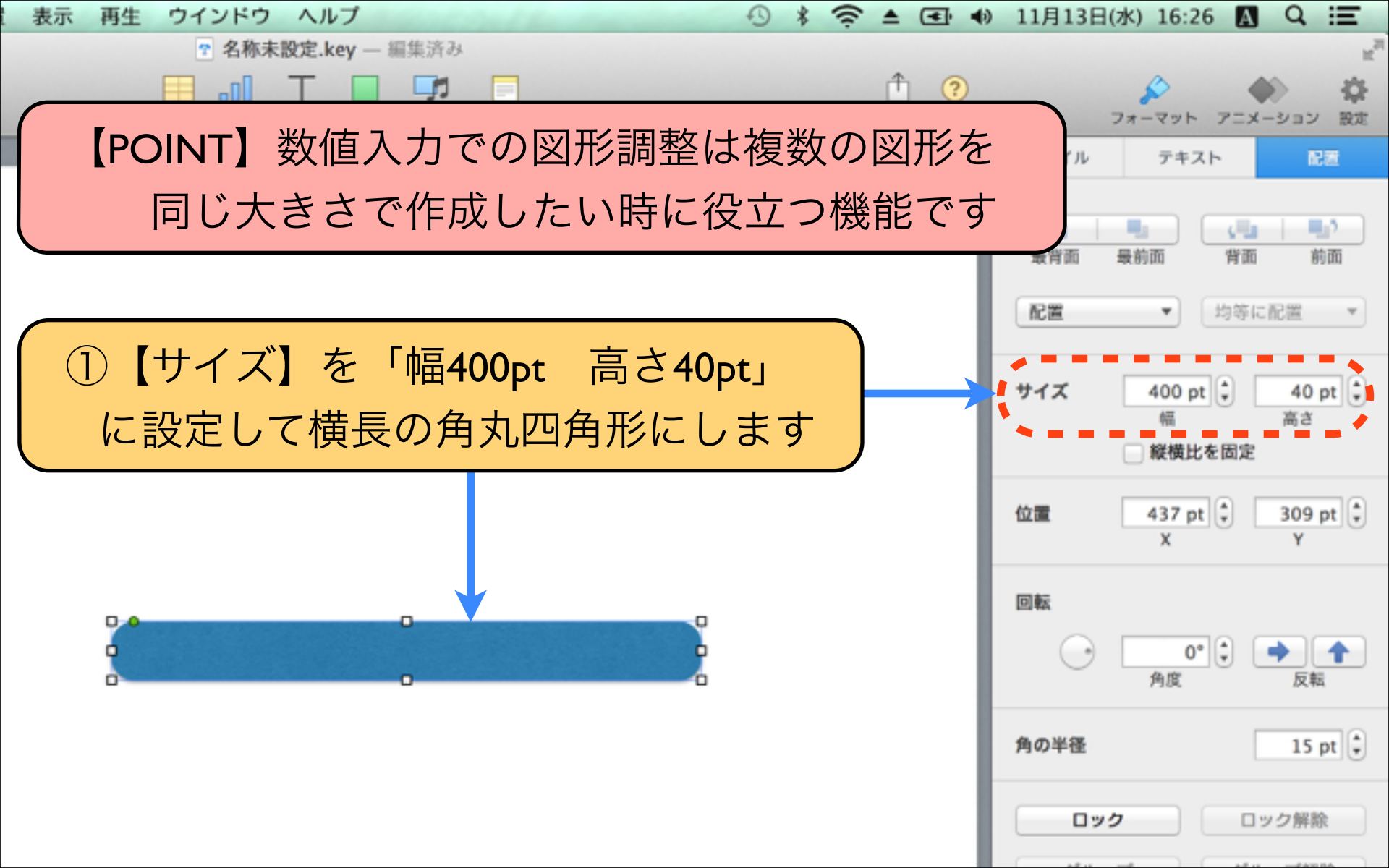

# Download by Keynote-study.com

Jesson Keynote

#### 【PowerPointの図形作成の違い】

PowerPointでは、SmartArtを使って様々な図形を 簡単に作成できますが、 Keynoteには同じような機能がありません。 「ペンで描画」機能で自分で作成しましょう

### Lesson 4-3 図形の色を変更する

### keynote-study.com

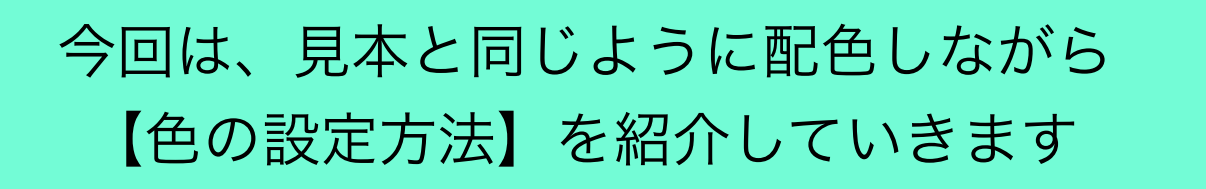

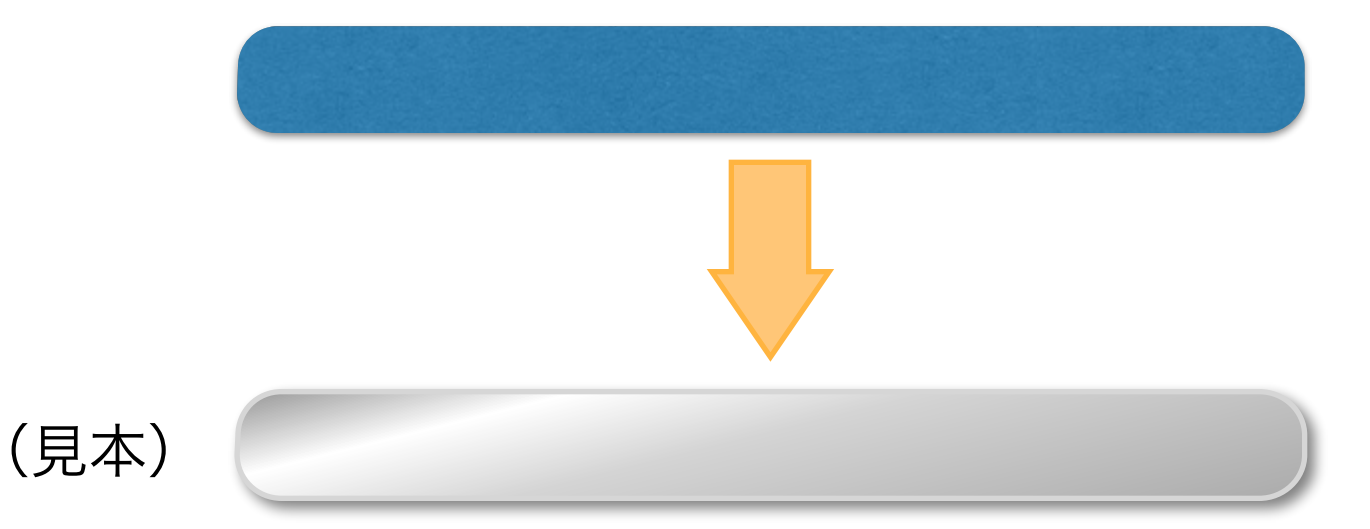

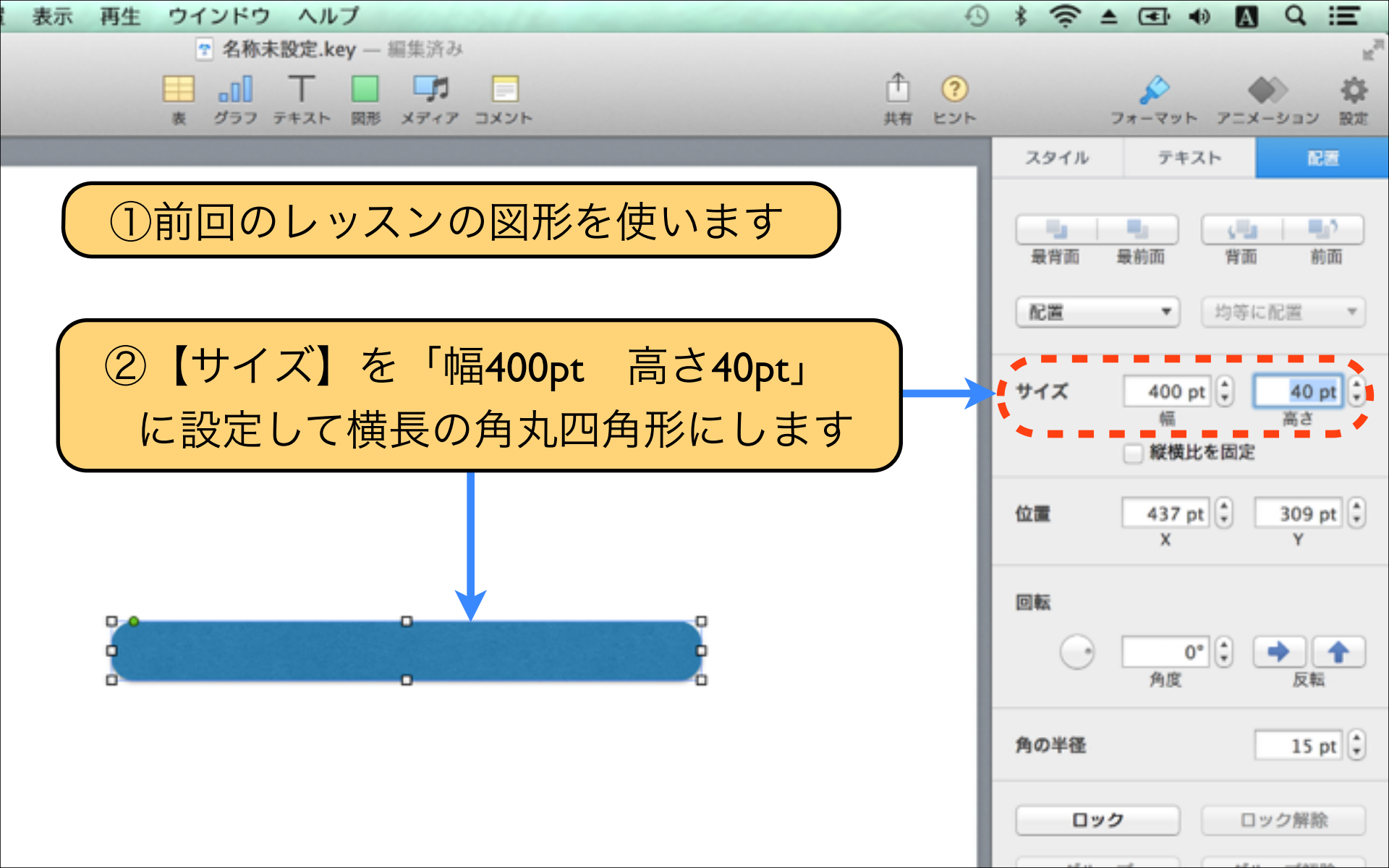

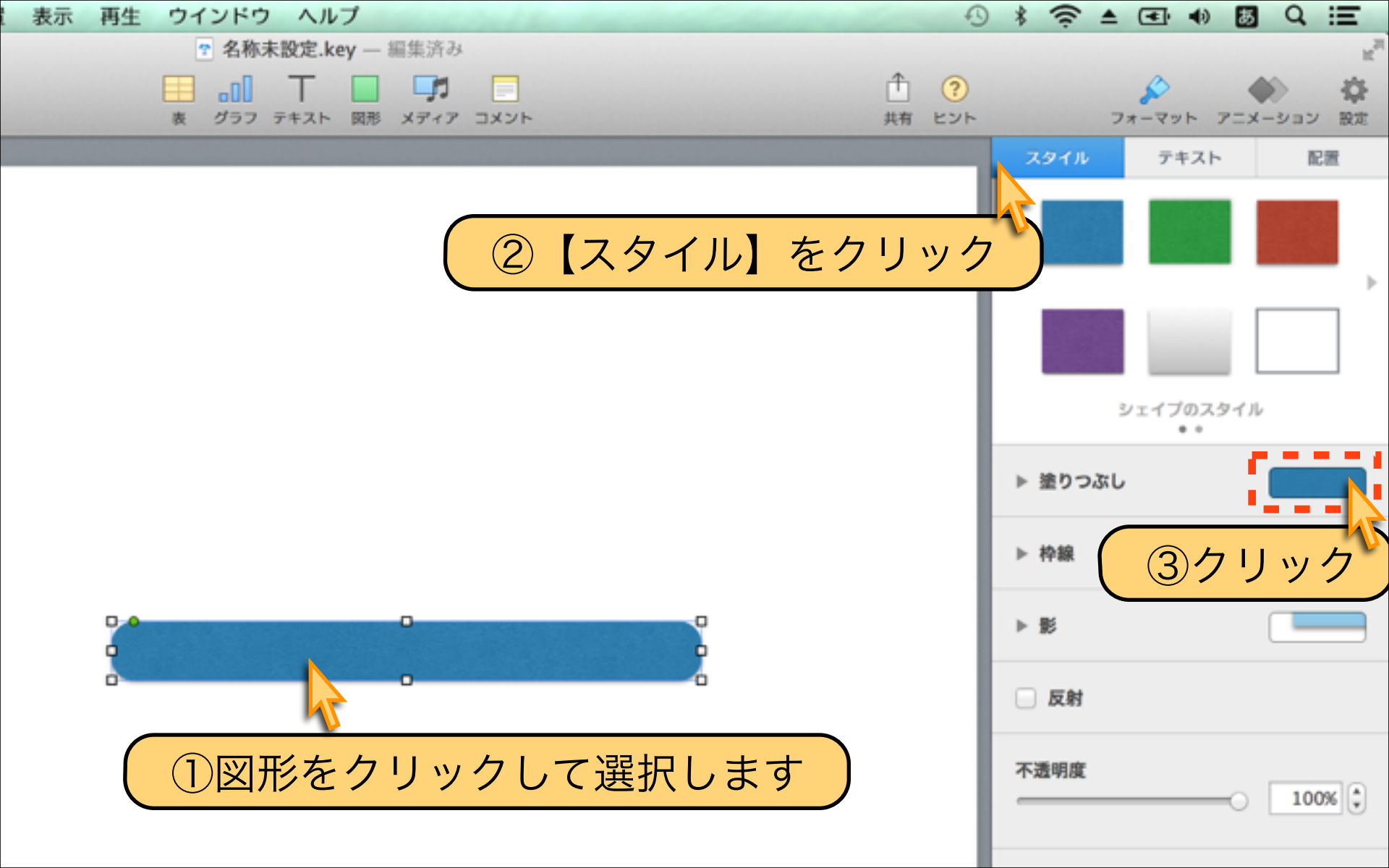

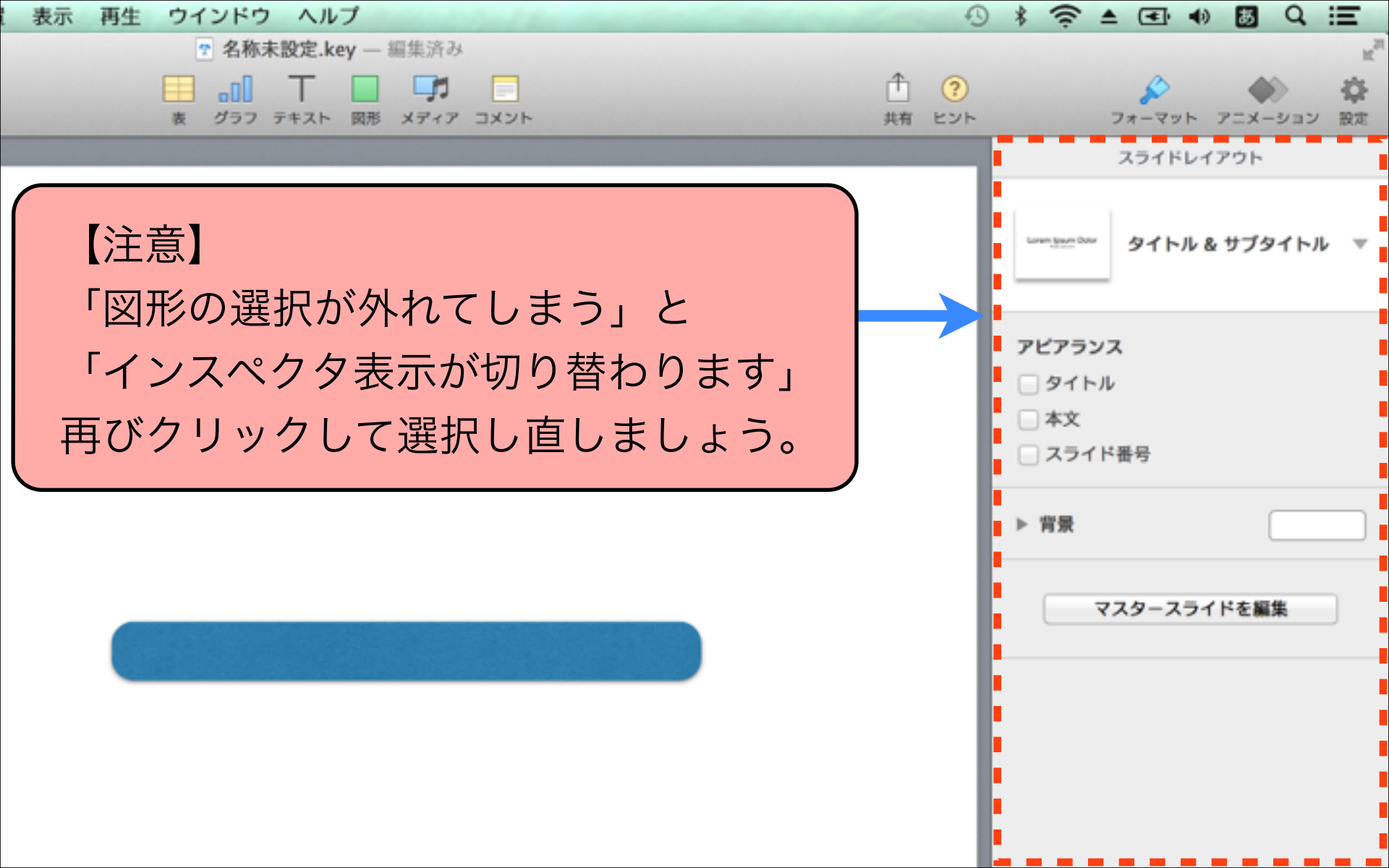

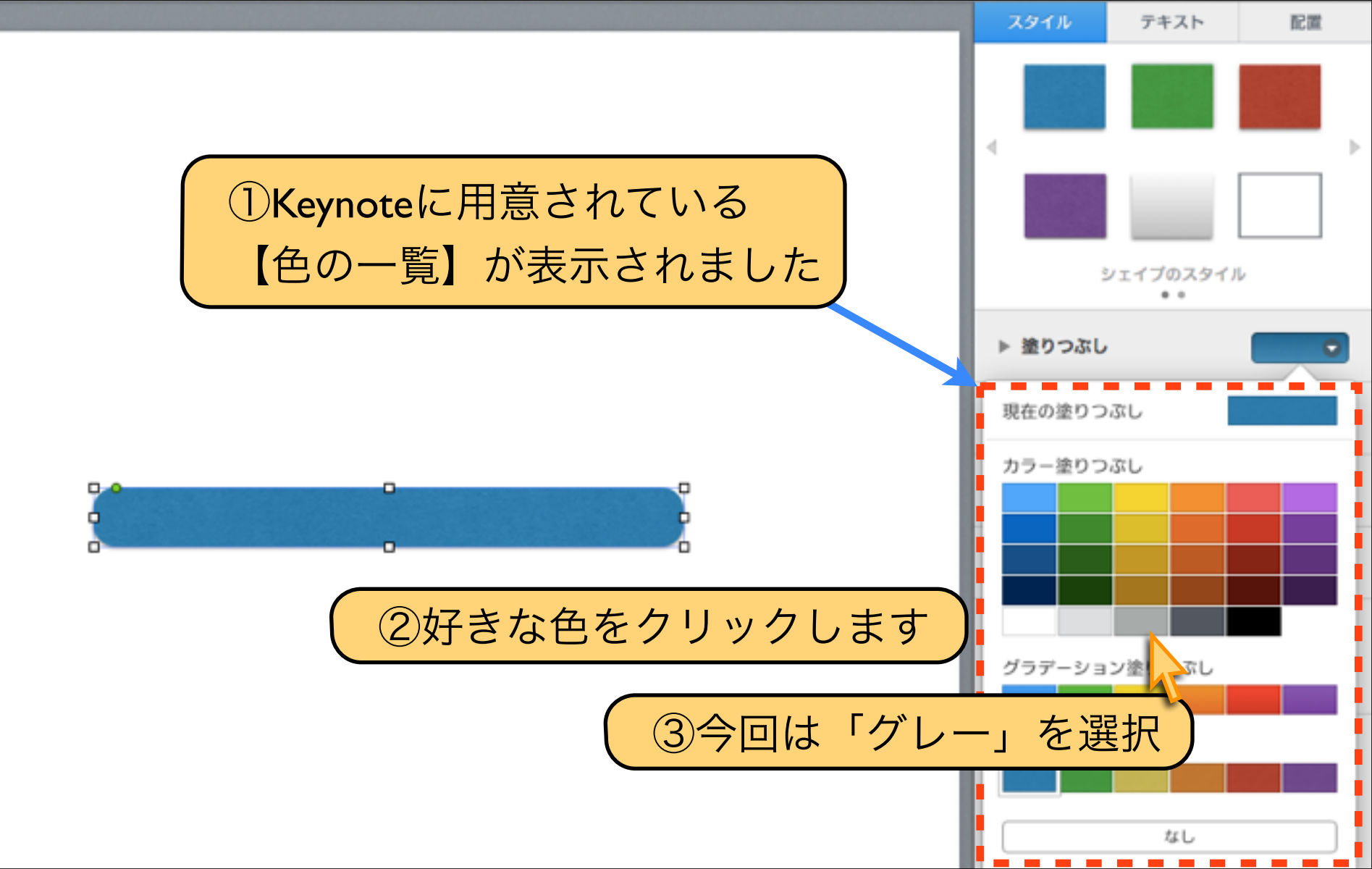

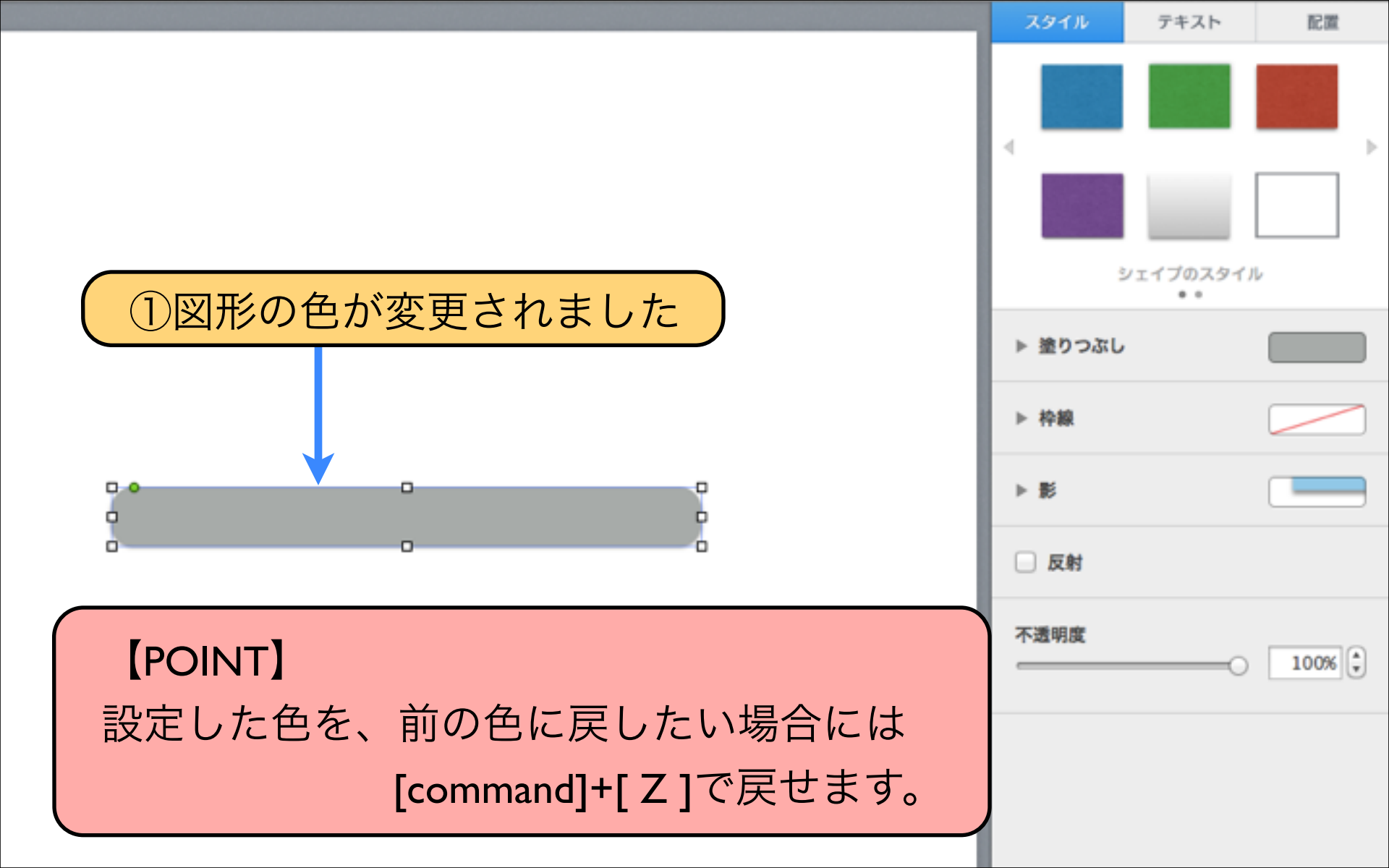

### 【POINT】間違えた操作をした後に、「一つ前の状態に戻る」 [command]+[Z]は、最もよく使うので覚えておきましょう

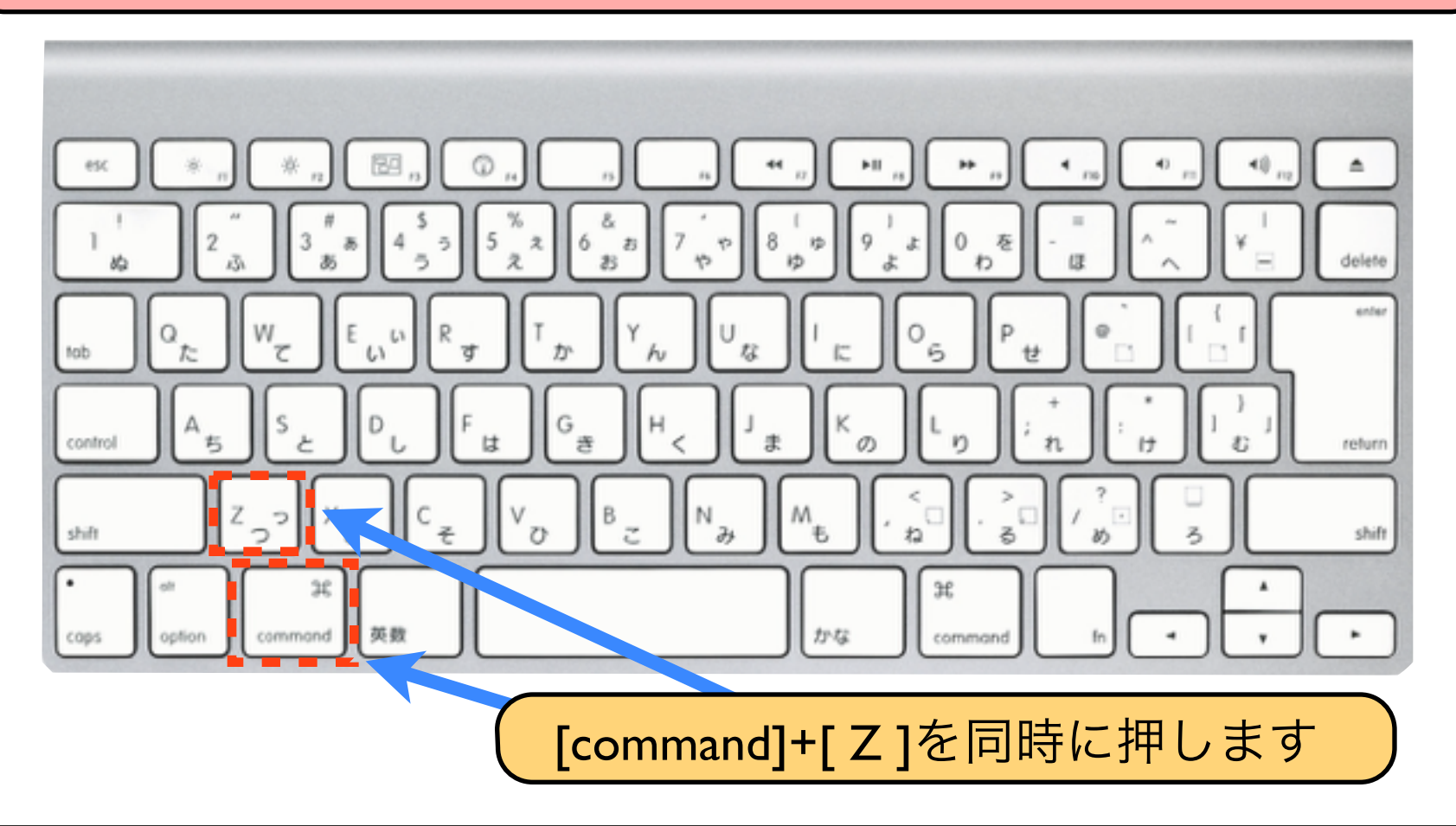

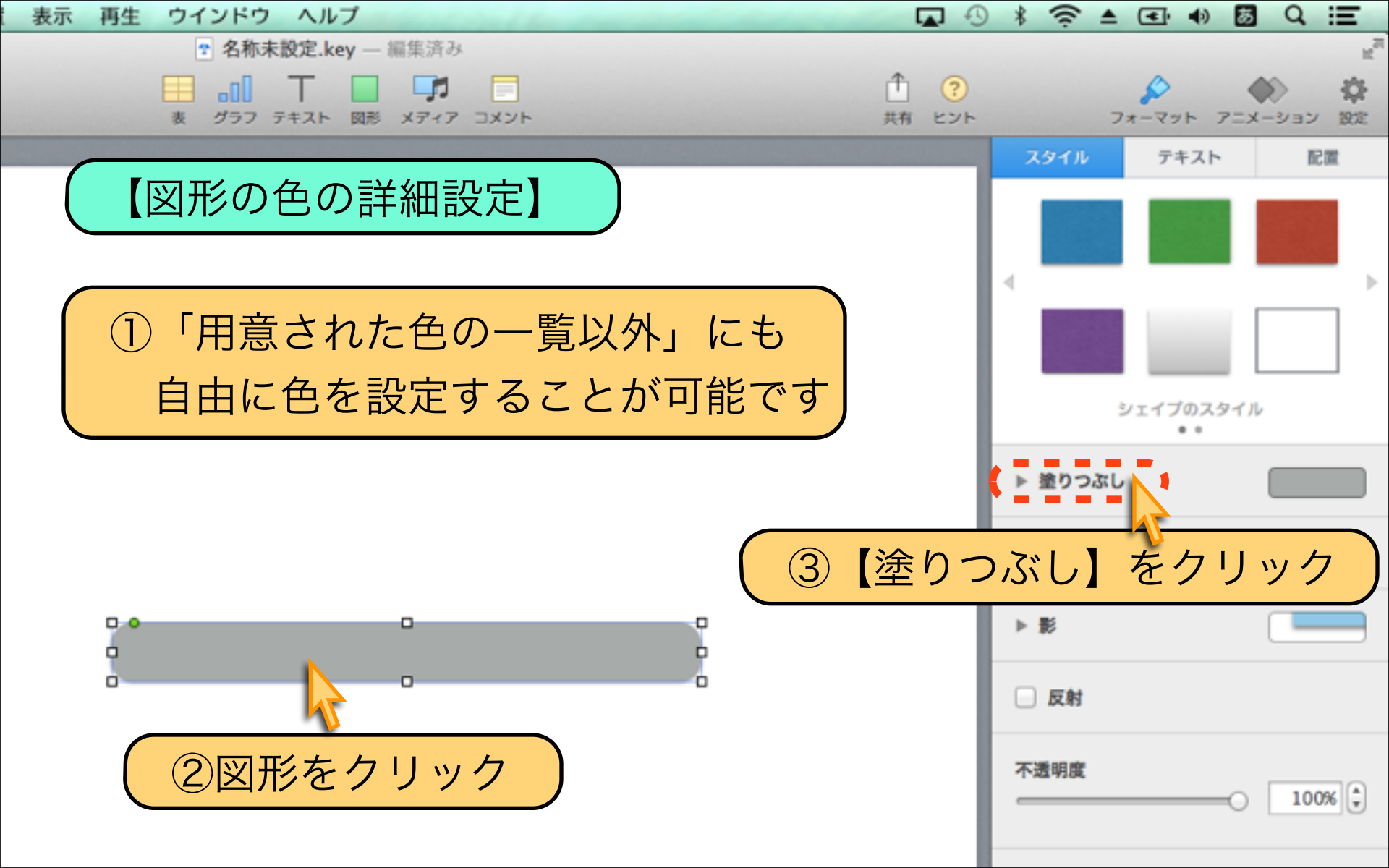

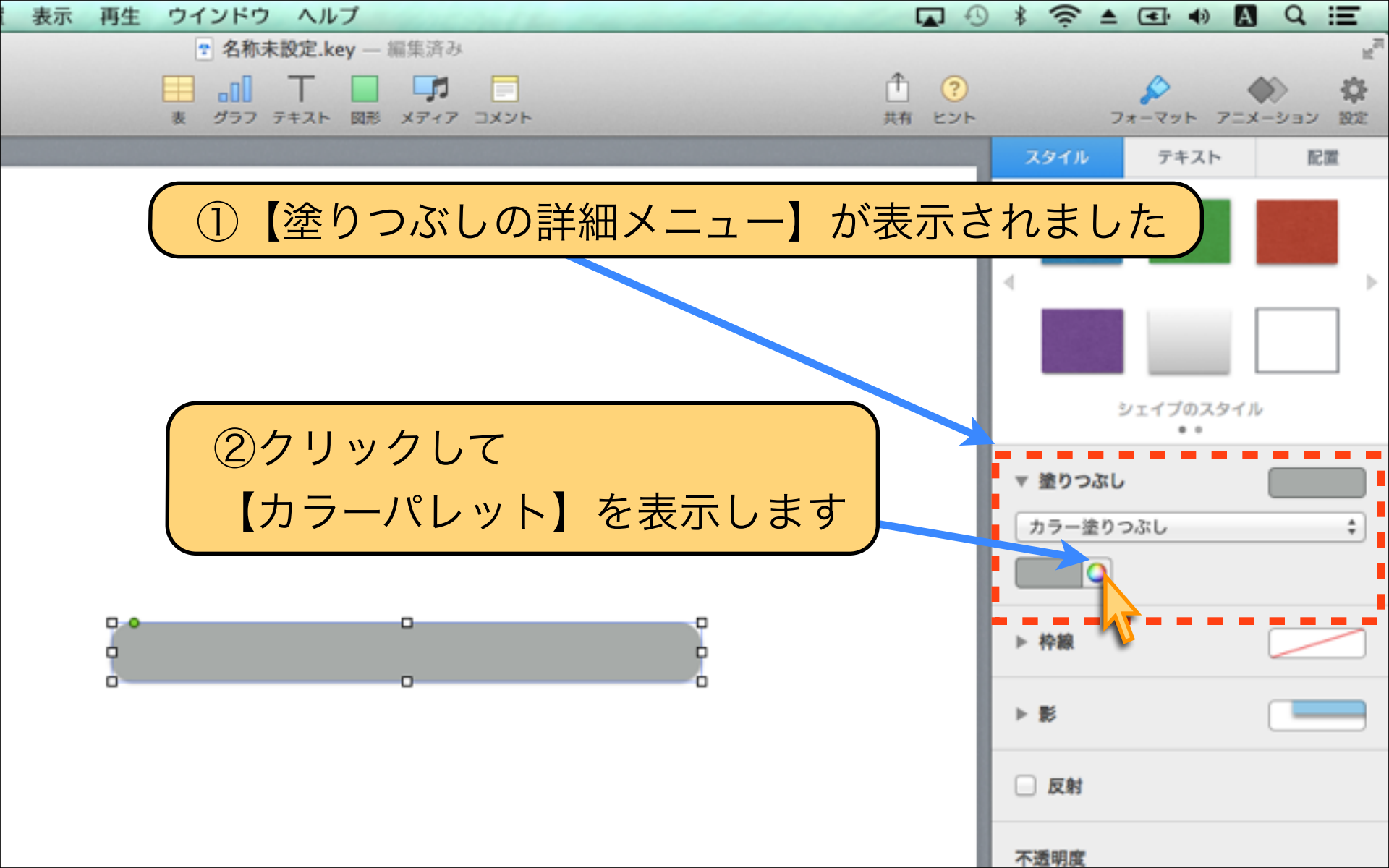

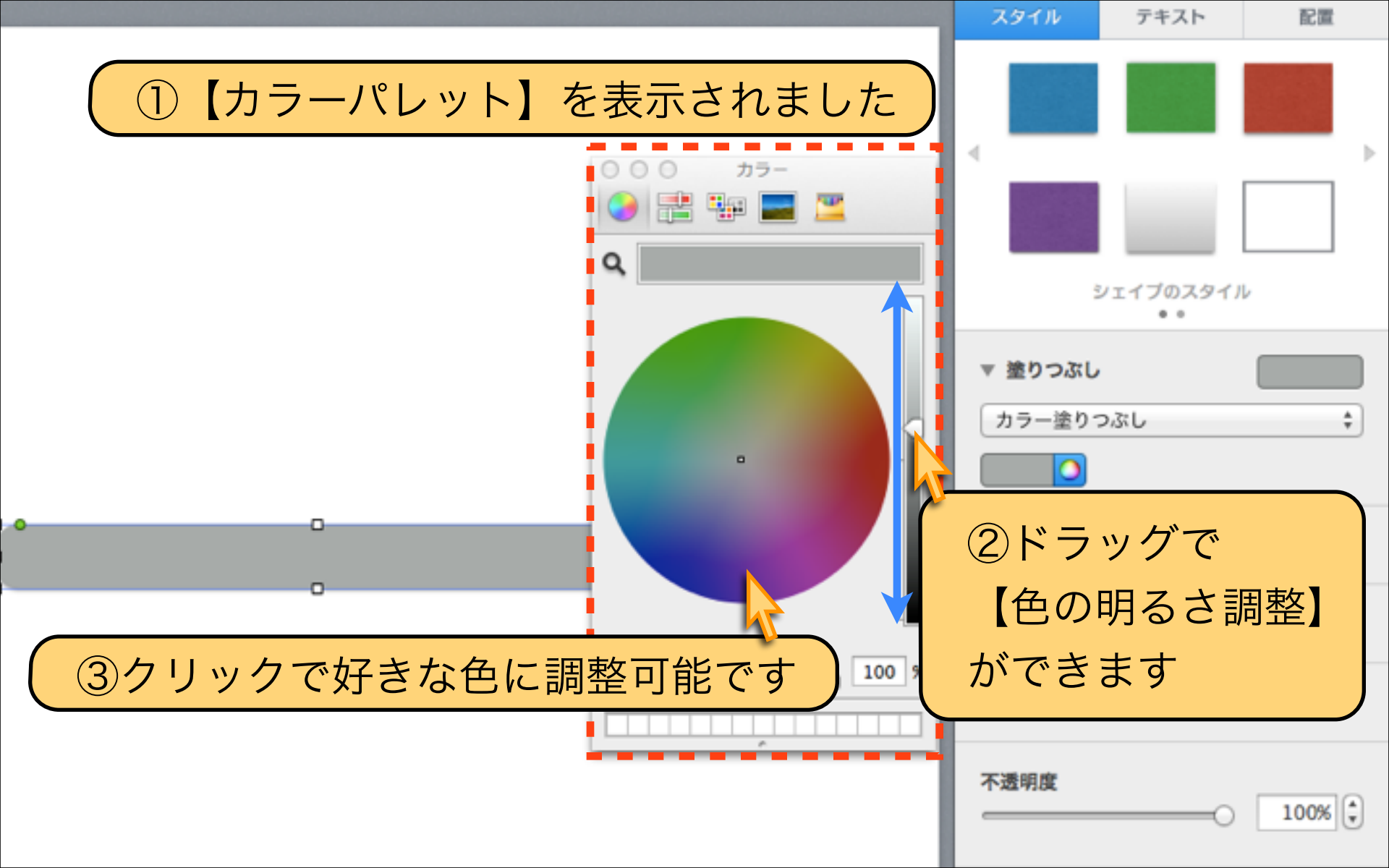

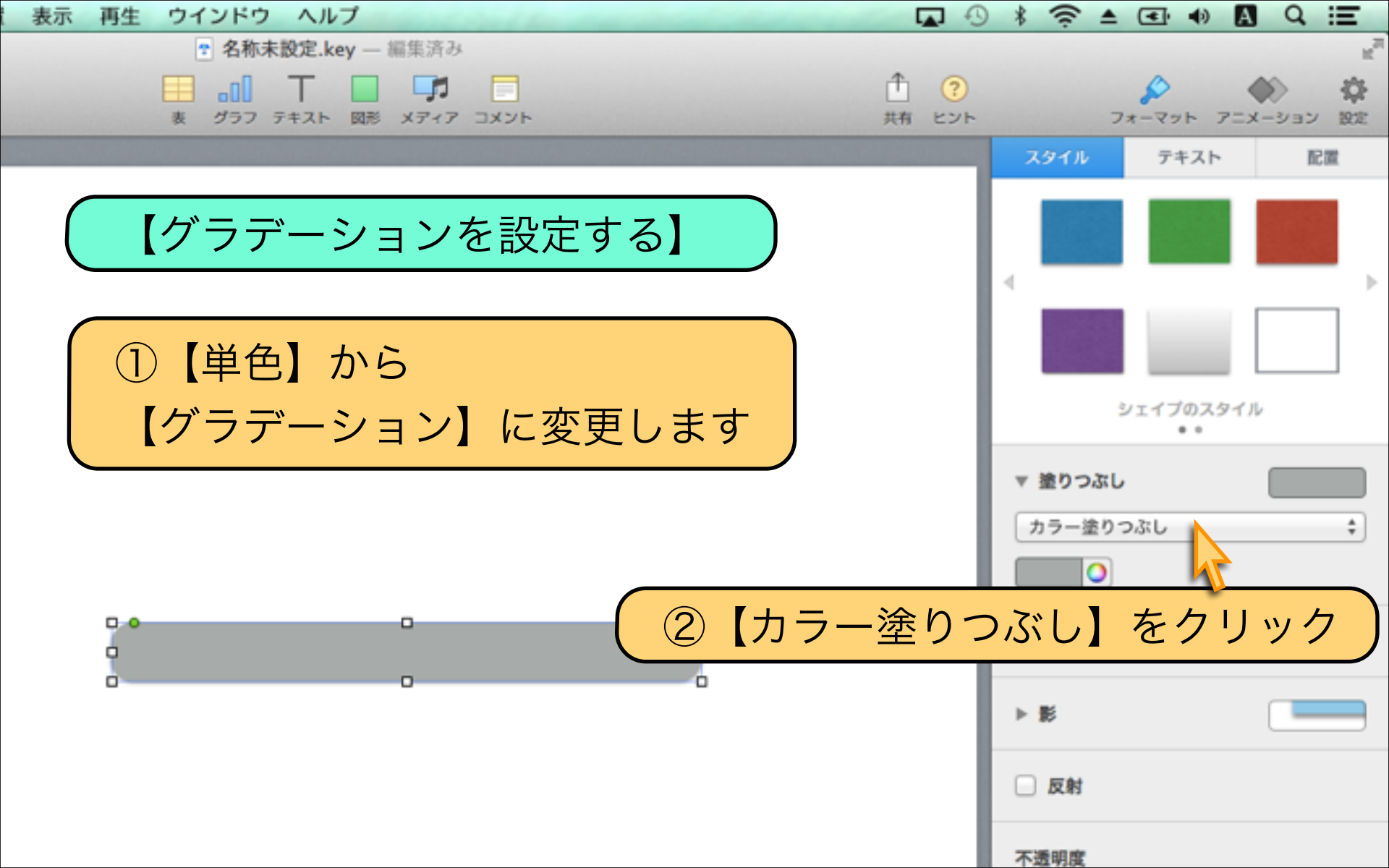

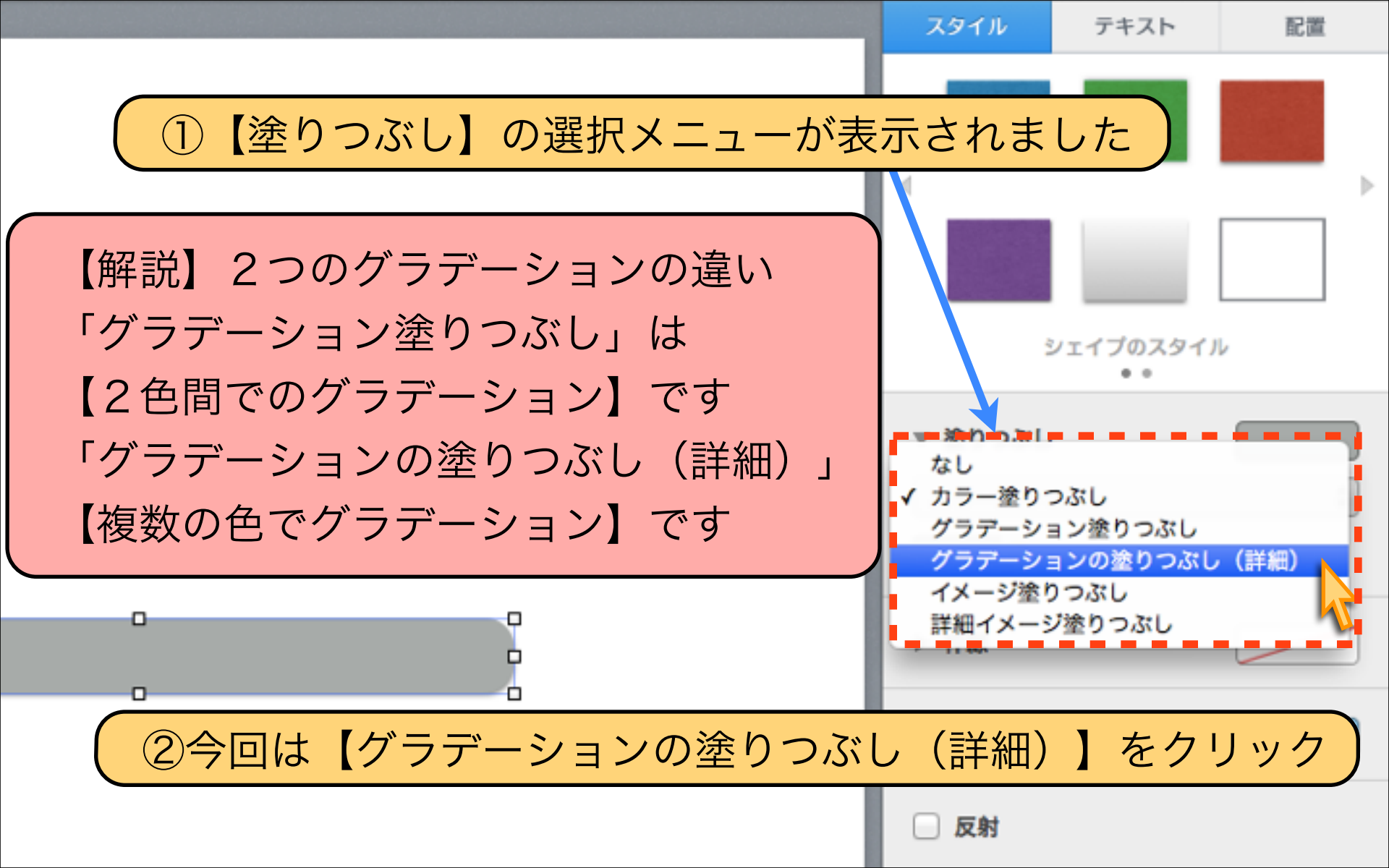

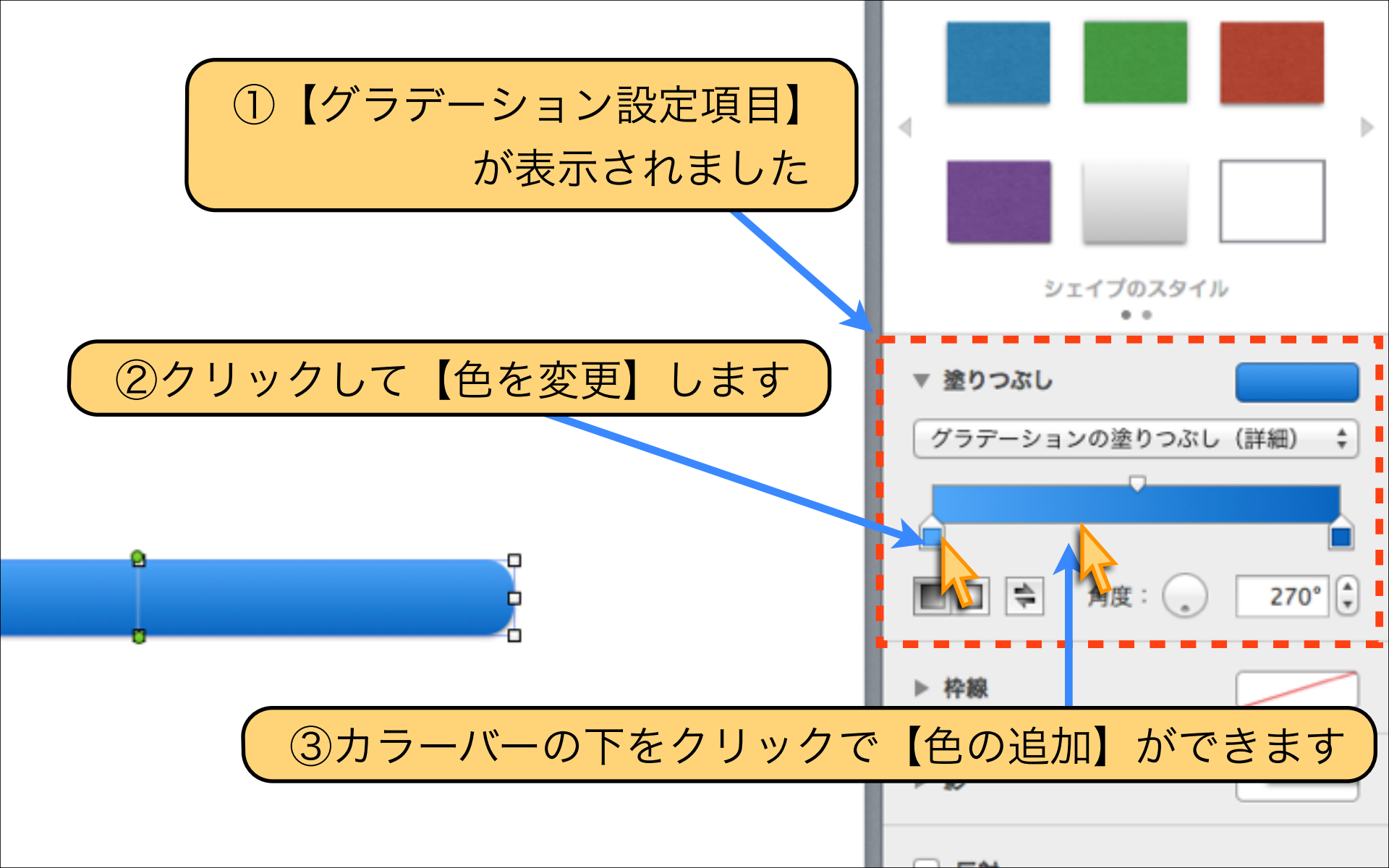

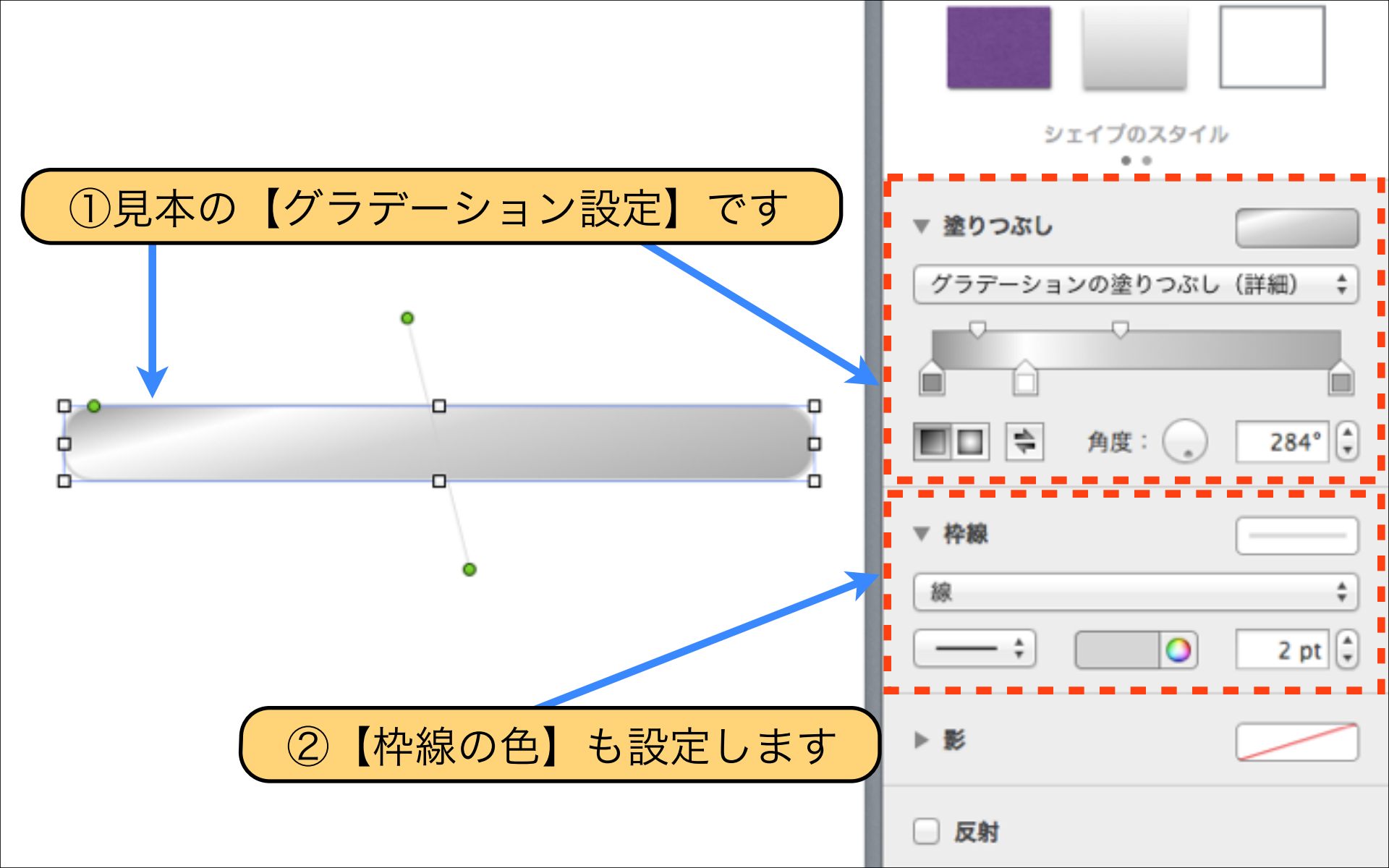

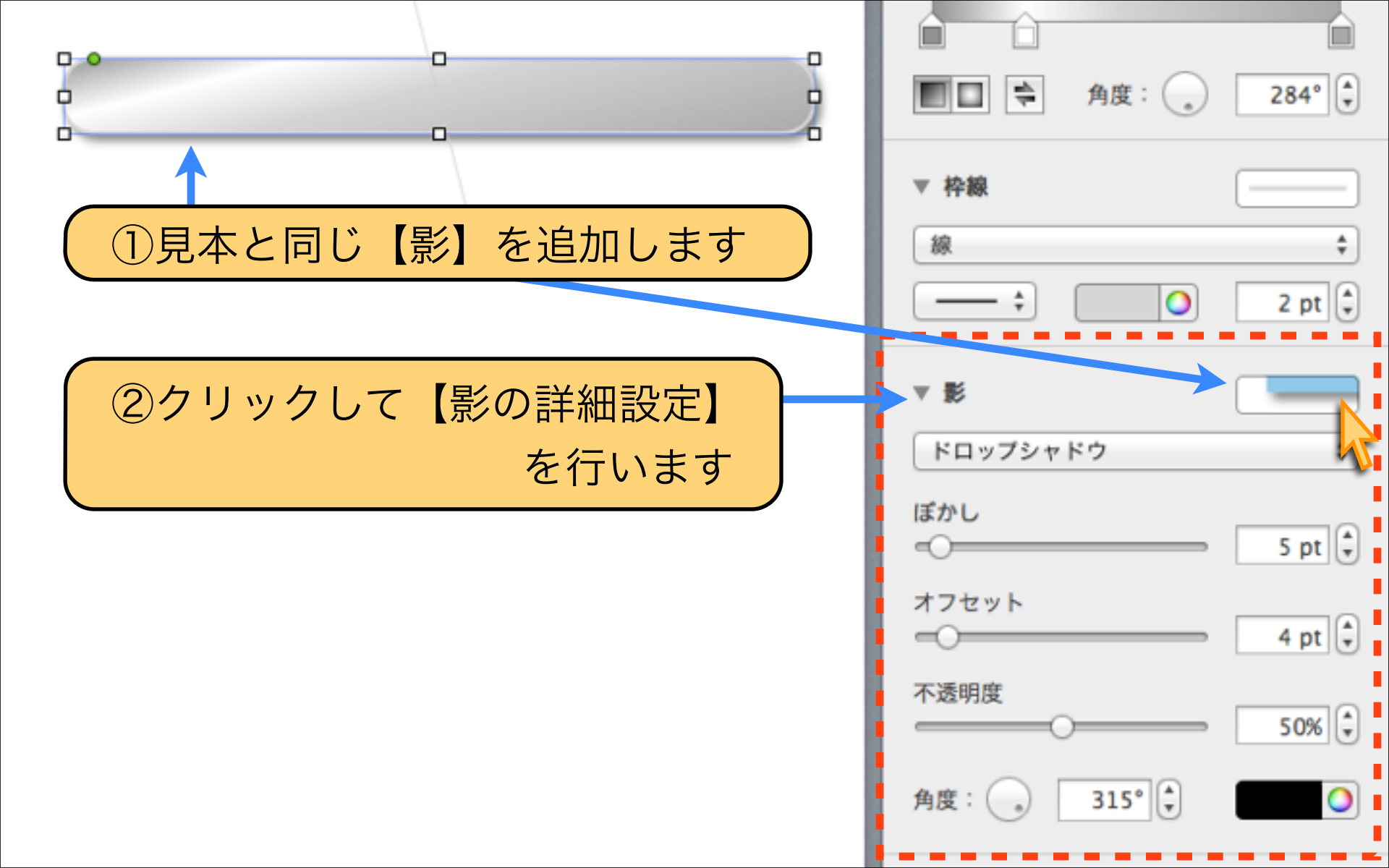
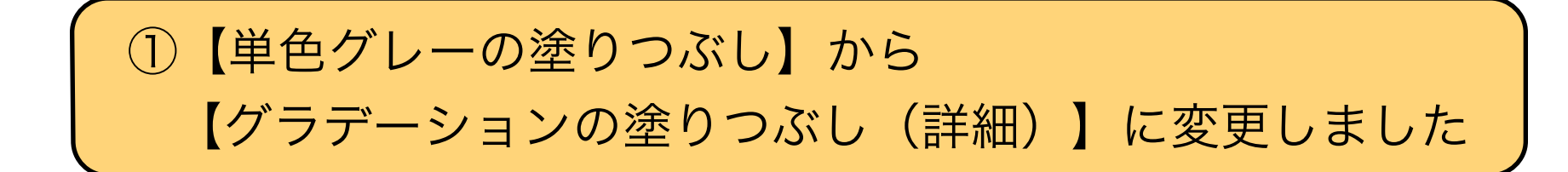

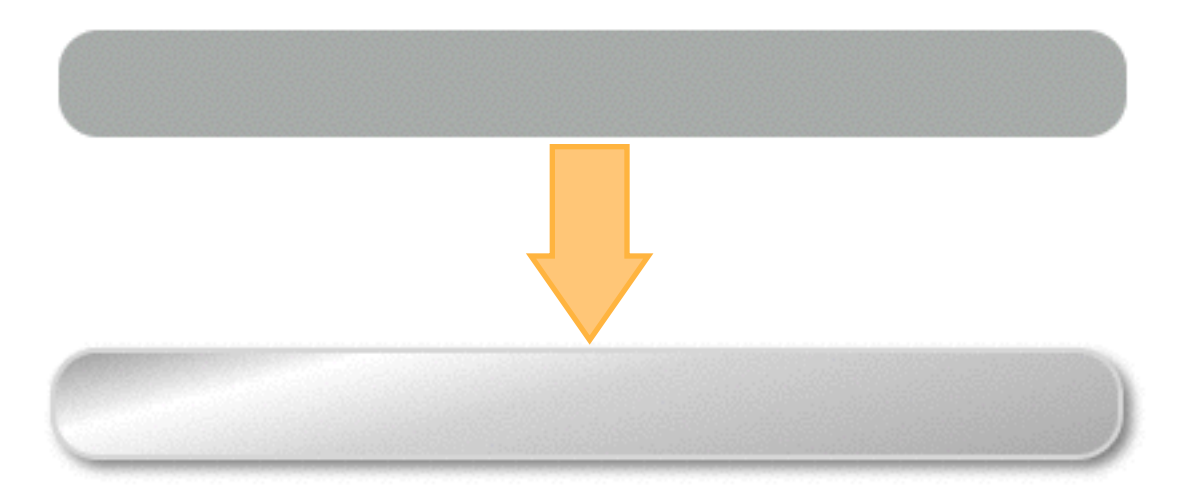

# 【図形の配色POINT】 リッチに魅せる為に、グラデーションで光を表現して 影を追加して、立体的なデザインに仕上げてみました。

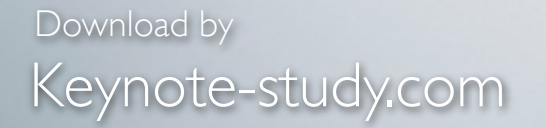

#### 【図形の色を設定するPOINT】

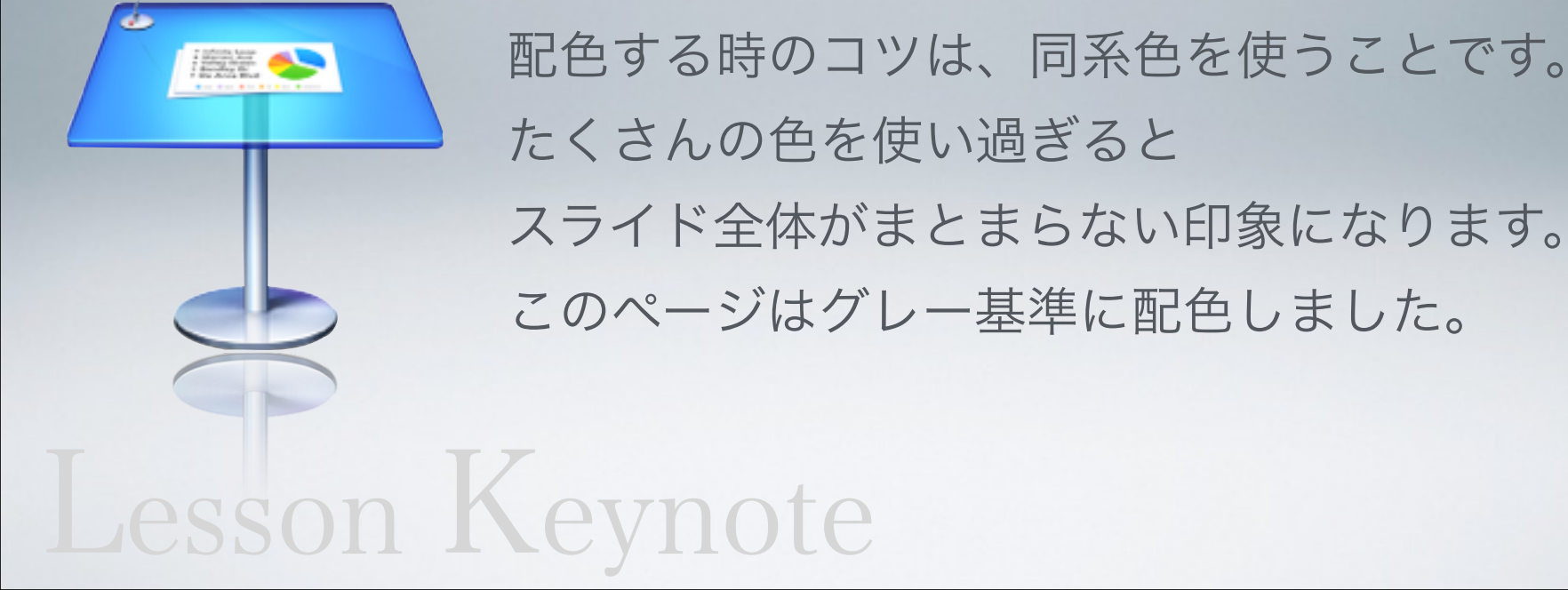

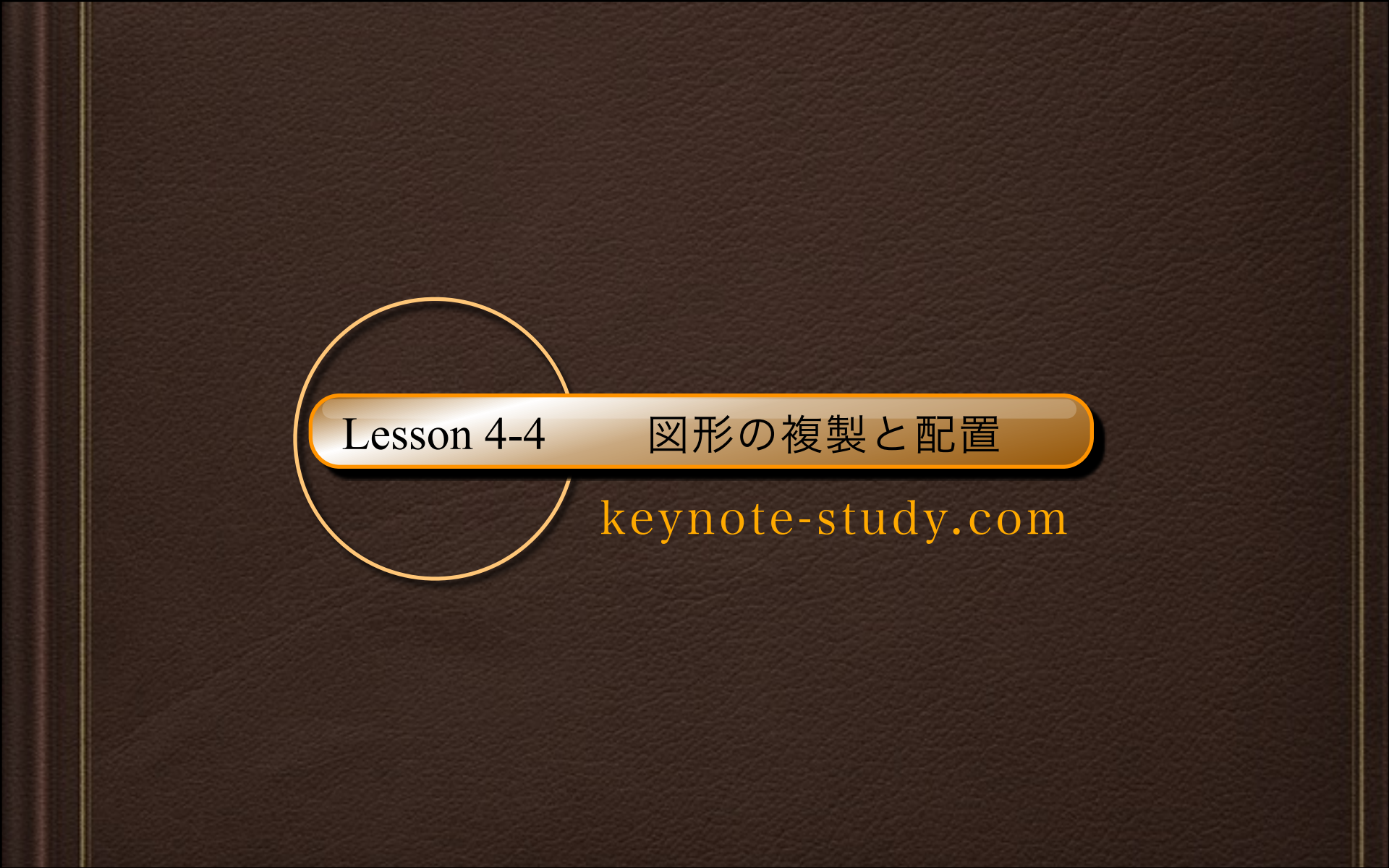

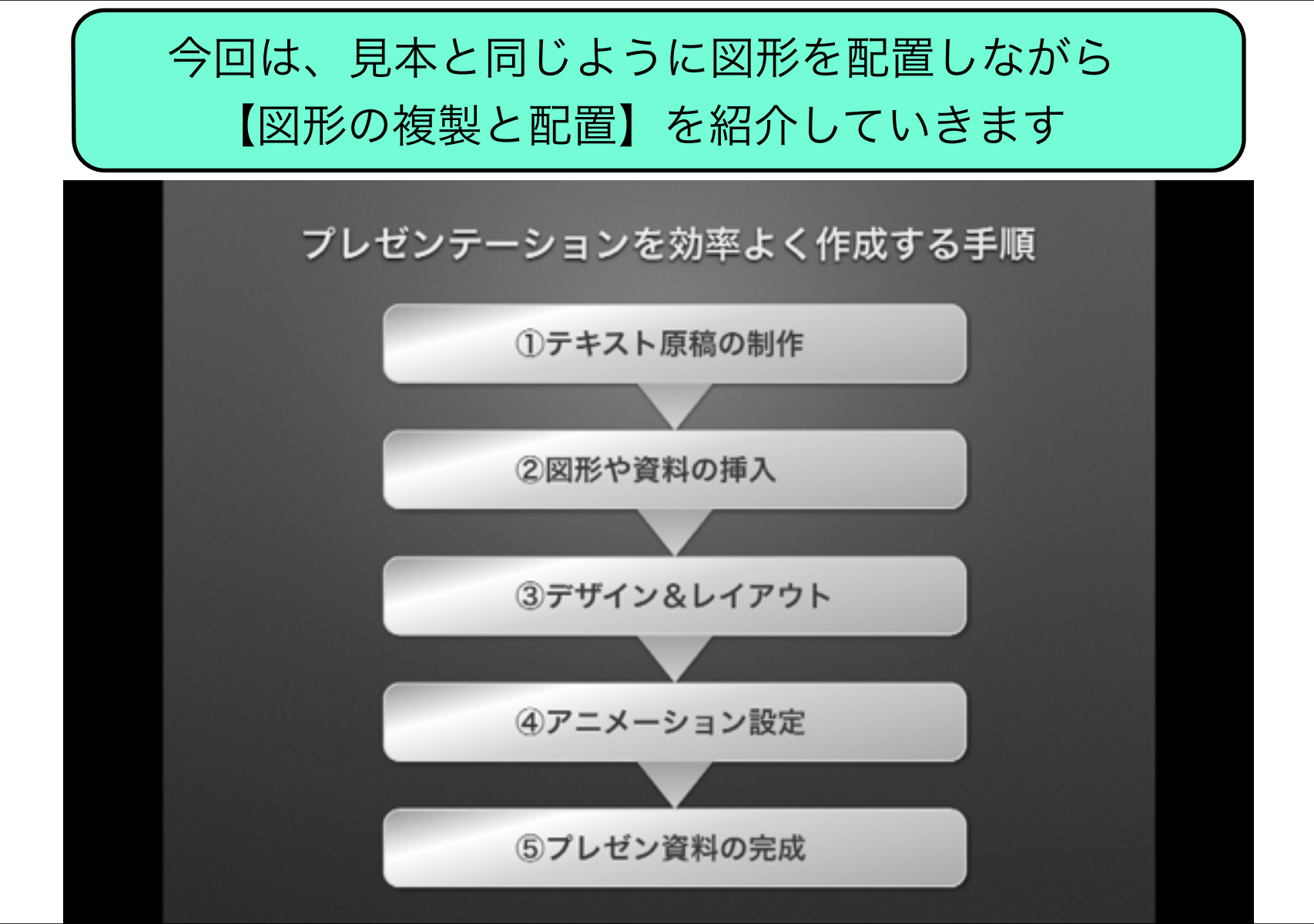

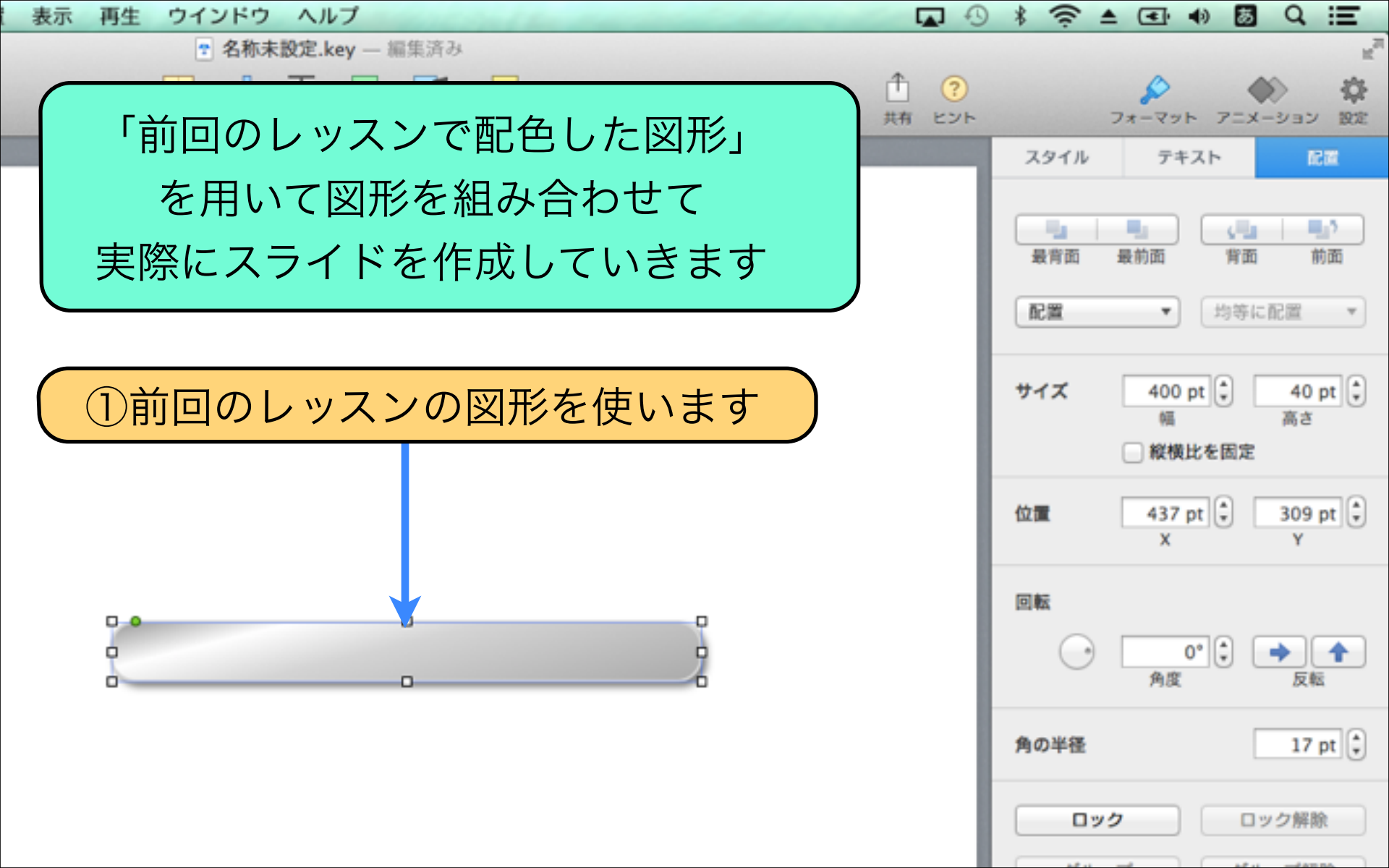

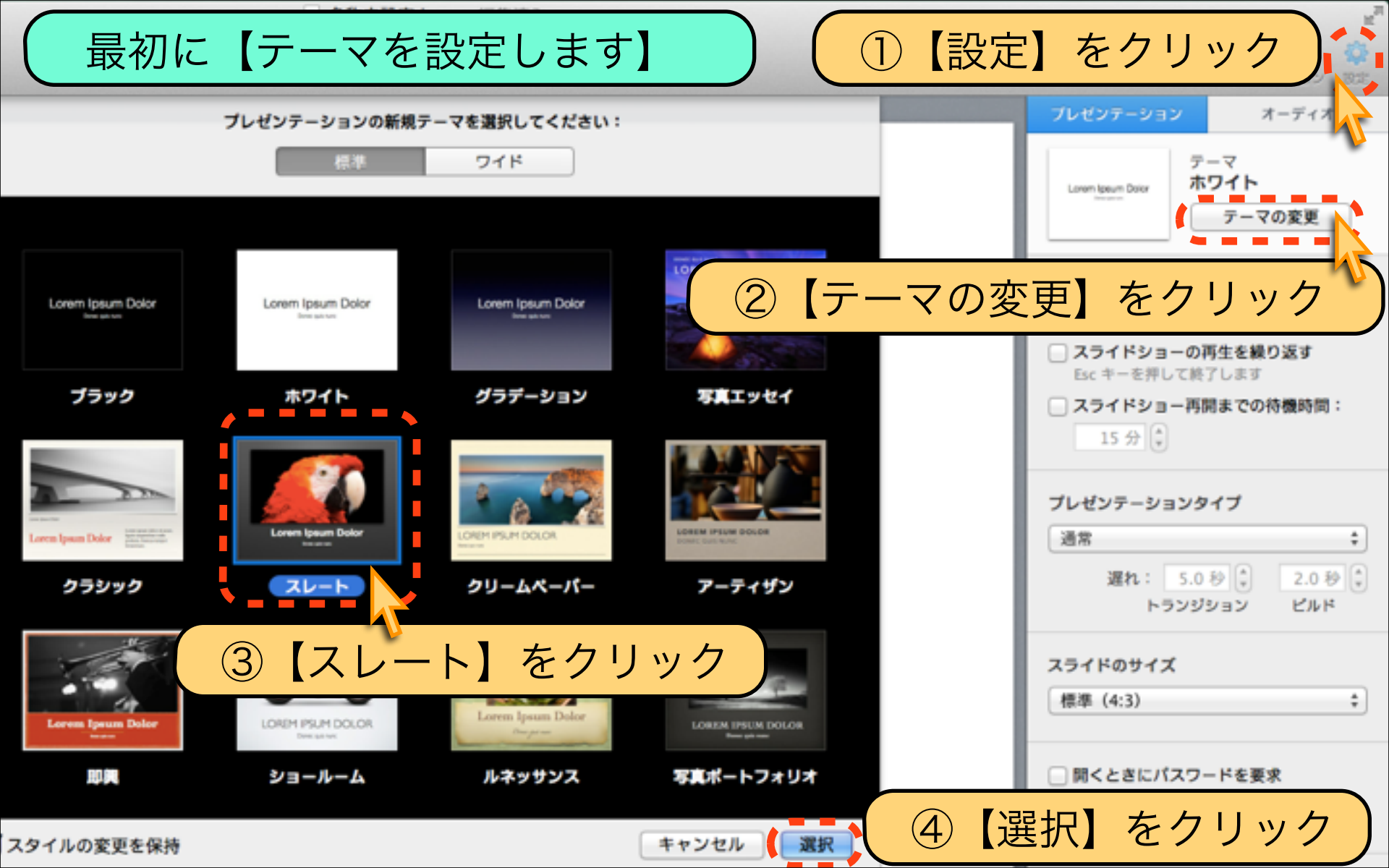

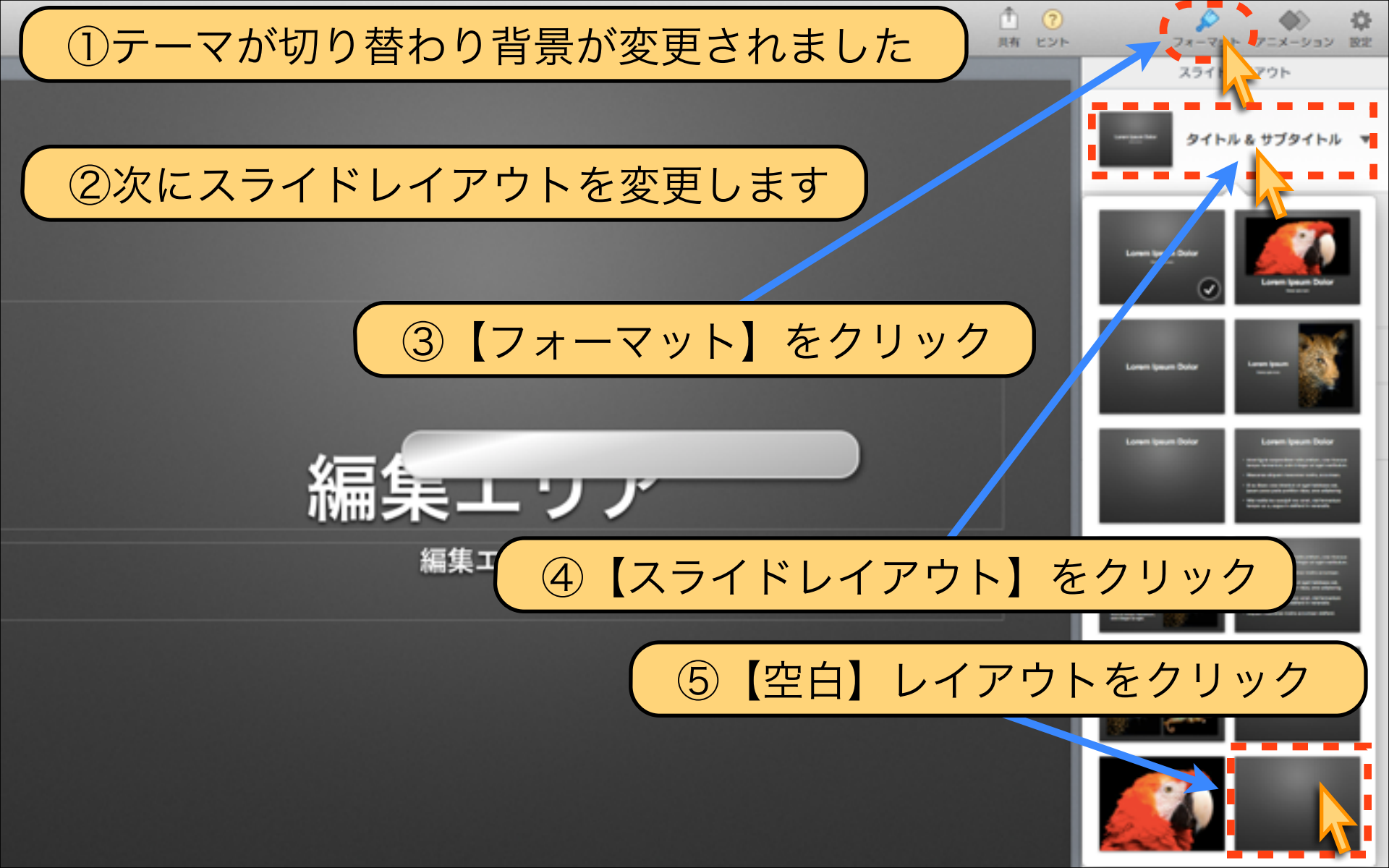

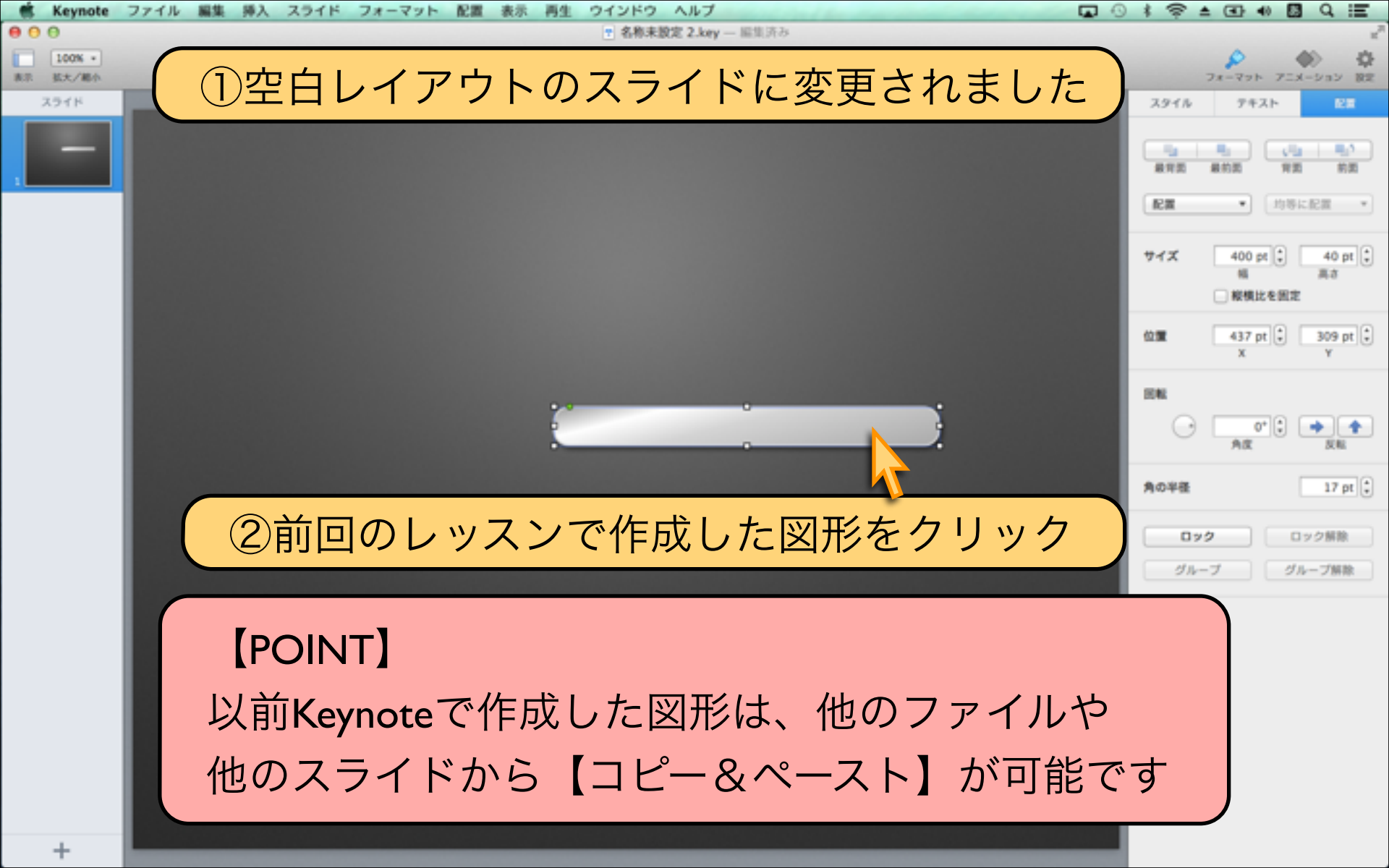

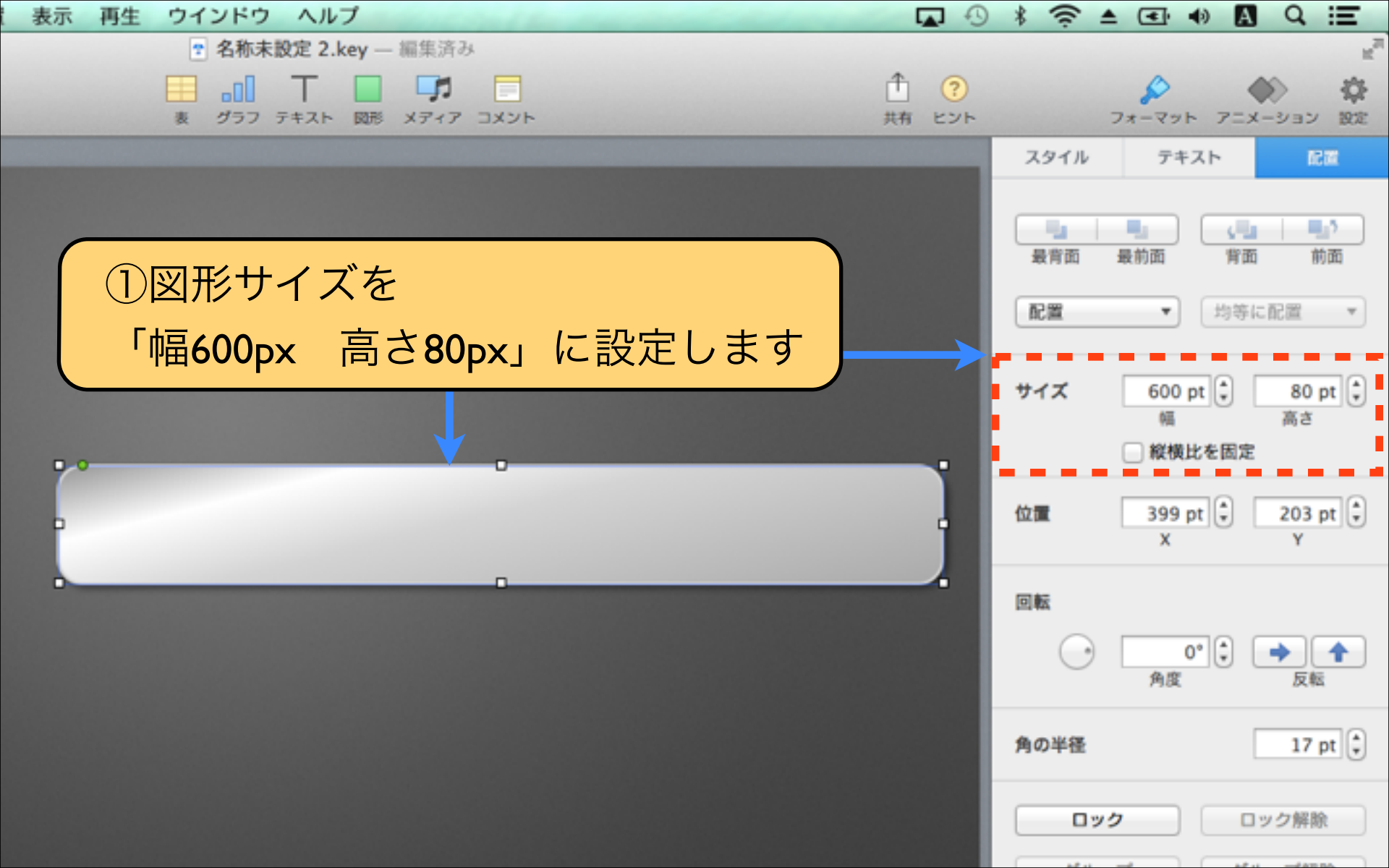

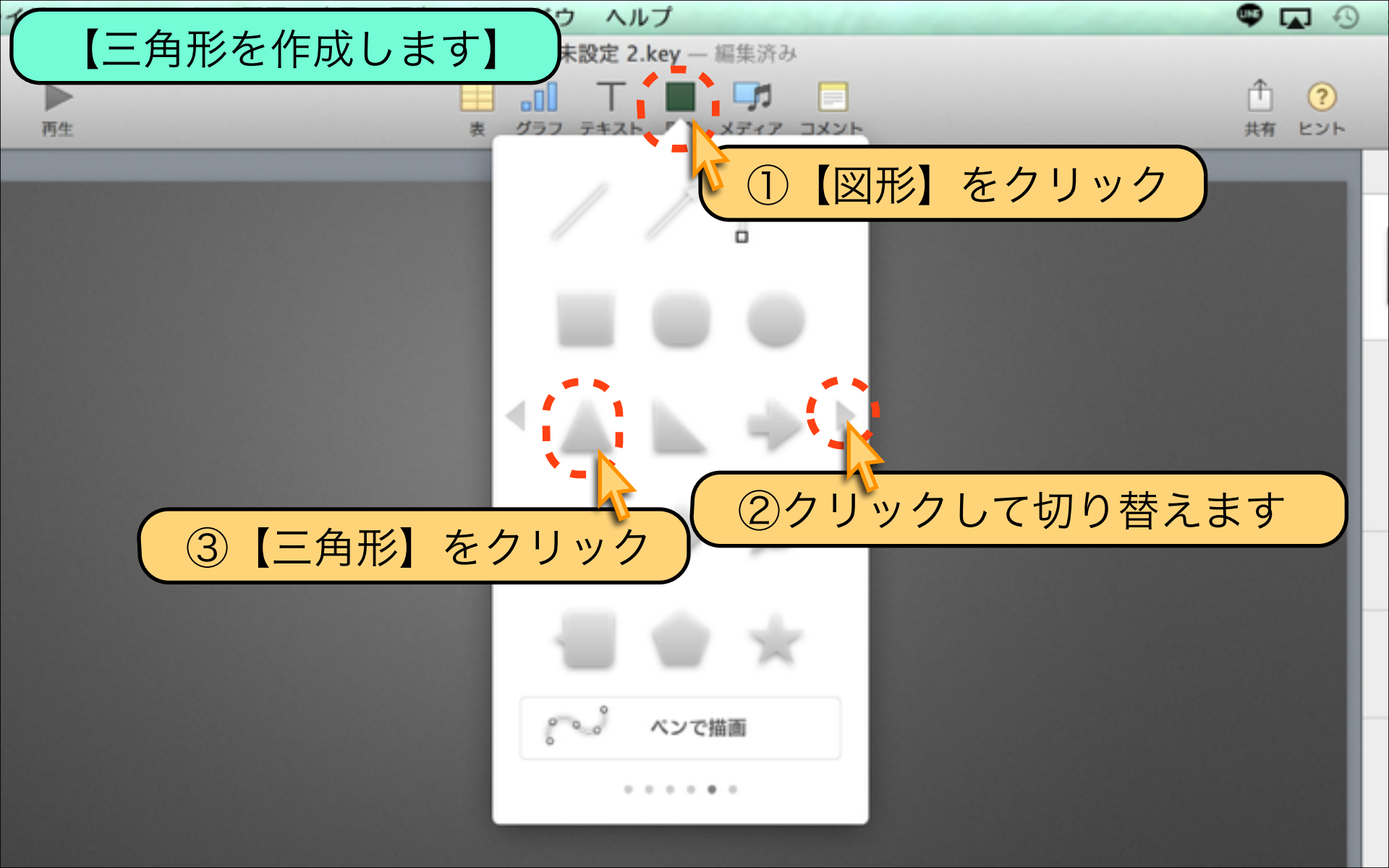

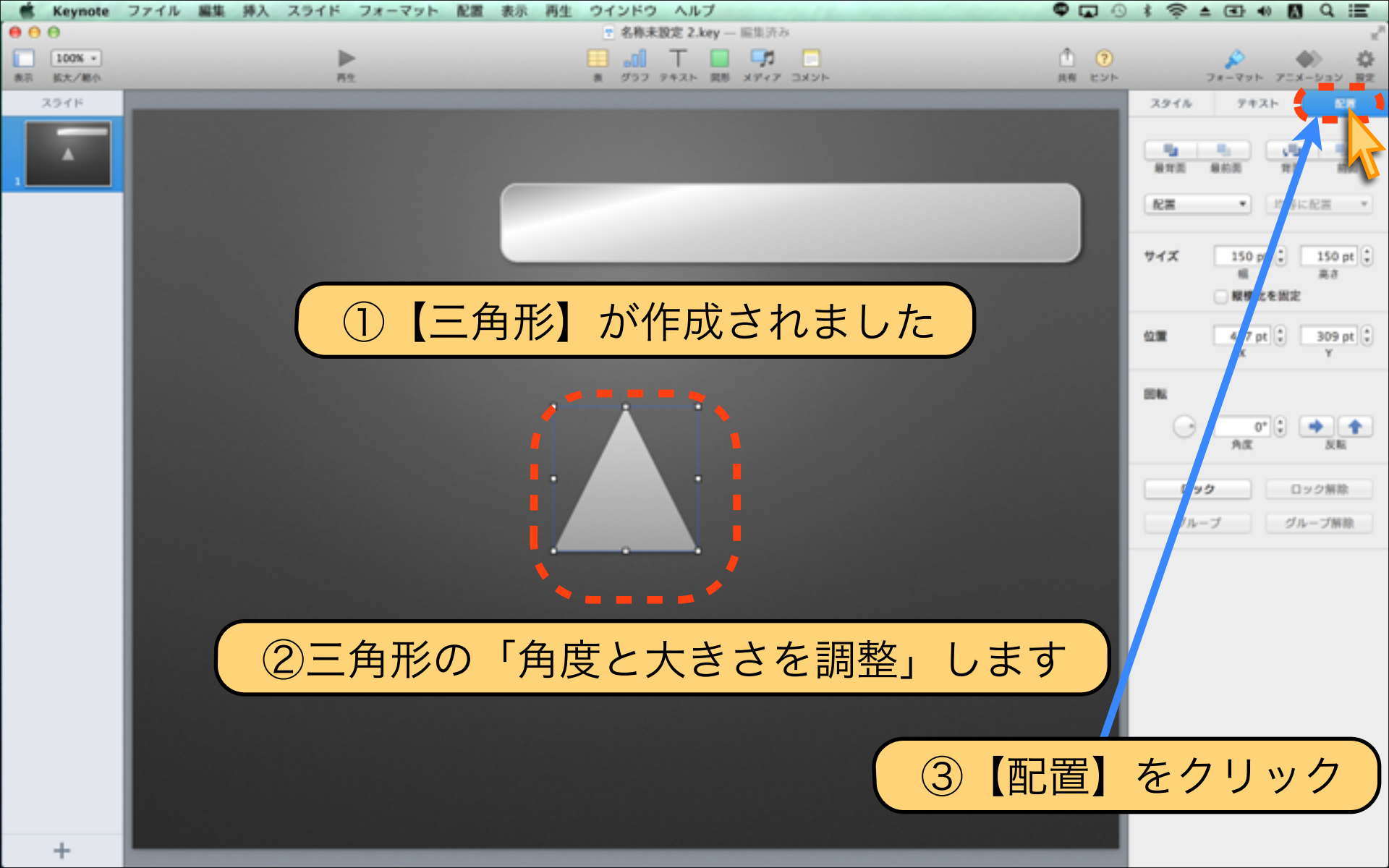

![](_page_47_Picture_0.jpeg)

![](_page_48_Figure_0.jpeg)

![](_page_49_Picture_0.jpeg)

![](_page_50_Picture_0.jpeg)

| 🐔 Keynote                                                                                                    | ファイル                 | 編集 挿入                | スライド                  | フォーマット                                    | 配置 表示                          | 再生                 | ウインドウ              | ヘルプ                               |                       |
|----------------------------------------------------------------------------------------------------|----------------------|----------------------|-----------------------|-------------------------------------------|--------------------------------|--------------------|--------------------|-----------------------------------|-----------------------|
| <ul> <li>● ● ●</li> <li>● ●</li> <li>● ●<!--</th--><th>0,</th><th>100</th><th><b>●</b><br/>再生<br/>200</th><th>5<br/>300</th><th>前面へ<br/>最前面へ<br/>背面へ<br/>最背面へ</th><th></th><th>ሳፓ<br/>ሳ<br/>ሳፓ<br/>ሳ</th><th>器F cey —<br/>器F<br/>器B 國形<br/>器B 600</th><th>編集済み<br/>メディア コメント 700</th></li></ul> | 0,                   | 100                  | <b>●</b><br>再生<br>200 | 5<br>300                                  | 前面へ<br>最前面へ<br>背面へ<br>最背面へ     |                    | ሳፓ<br>ሳ<br>ሳፓ<br>ሳ | 器F cey —<br>器F<br>器B 國形<br>器B 600 | 編集済み<br>メディア コメント 700 |
| 1                                                                                                    | 0 -                  |                      |                       |                                           | オブジェク<br>オブジェク<br>左右反転<br>上下反転 | トを塗り<br>7トを均等      | 「に配置               | ▶ 中3<br>▶ 中3<br>右封                |                       |
|                                                                                                    |                      |                      | Ì                     |                                           | ロック<br>ロック解制<br>グループ<br>グループ解  | <sup>決</sup><br>释除 | ז<br>ז<br>סי       | 第L<br>第L<br>第C<br>第G              | <b>映揃え</b><br>前え      |
|                                                                                                    | 置】—                  | 【オブ                  | ジェク                   | トを整列                                      | ] — [¤                         | 中央捕                | 前え】を               | ミクリッ                              | 1ク                    |
| 【月<br>オフ<br>例え                                                                                                    | 月語解<br>ブジェ ?<br>えば、[ | 説】オフ<br>クトとは<br>図形、テ | 「ジェク<br>は、操作<br>ーキスト  | 、<br>「大とは?<br>「対象物の<br>、<br>「<br>、<br>写真も | っ<br>つことで<br>らオブジ              | ゙す<br>゙ェク          | トと呼                | びます                               |                       |

![](_page_52_Picture_0.jpeg)

![](_page_53_Picture_0.jpeg)

![](_page_54_Picture_0.jpeg)

![](_page_55_Picture_0.jpeg)

![](_page_56_Picture_0.jpeg)

![](_page_57_Figure_0.jpeg)

![](_page_58_Picture_0.jpeg)

![](_page_59_Picture_0.jpeg)

#### 【図形を効率良く作るコツ】

![](_page_59_Picture_2.jpeg)

以前作成した図形がある場合には 他のKeynoteファイルや他のスライドから 「コピー&ペースト」で再利用します。 図形、スライド丸ごと「複製」も便利です。

#### Lesson 4-5 図形と文字の重なり順序

### keynote-study.com

## 前回に続き、見本と同じようにスライド作成しながら 【図形と文字の重なり順序】を紹介していきます

![](_page_61_Figure_1.jpeg)

![](_page_62_Figure_0.jpeg)

![](_page_63_Picture_0.jpeg)

![](_page_64_Picture_0.jpeg)

![](_page_65_Picture_0.jpeg)

![](_page_66_Picture_0.jpeg)

### ②図形の【上】にテキストが表示される場合

![](_page_66_Picture_2.jpeg)

# 【POINT】 後から作成された図形やテキストが上に表示されます

![](_page_67_Picture_0.jpeg)

![](_page_68_Figure_0.jpeg)

![](_page_69_Picture_0.jpeg)

![](_page_70_Picture_0.jpeg)

![](_page_71_Picture_0.jpeg)
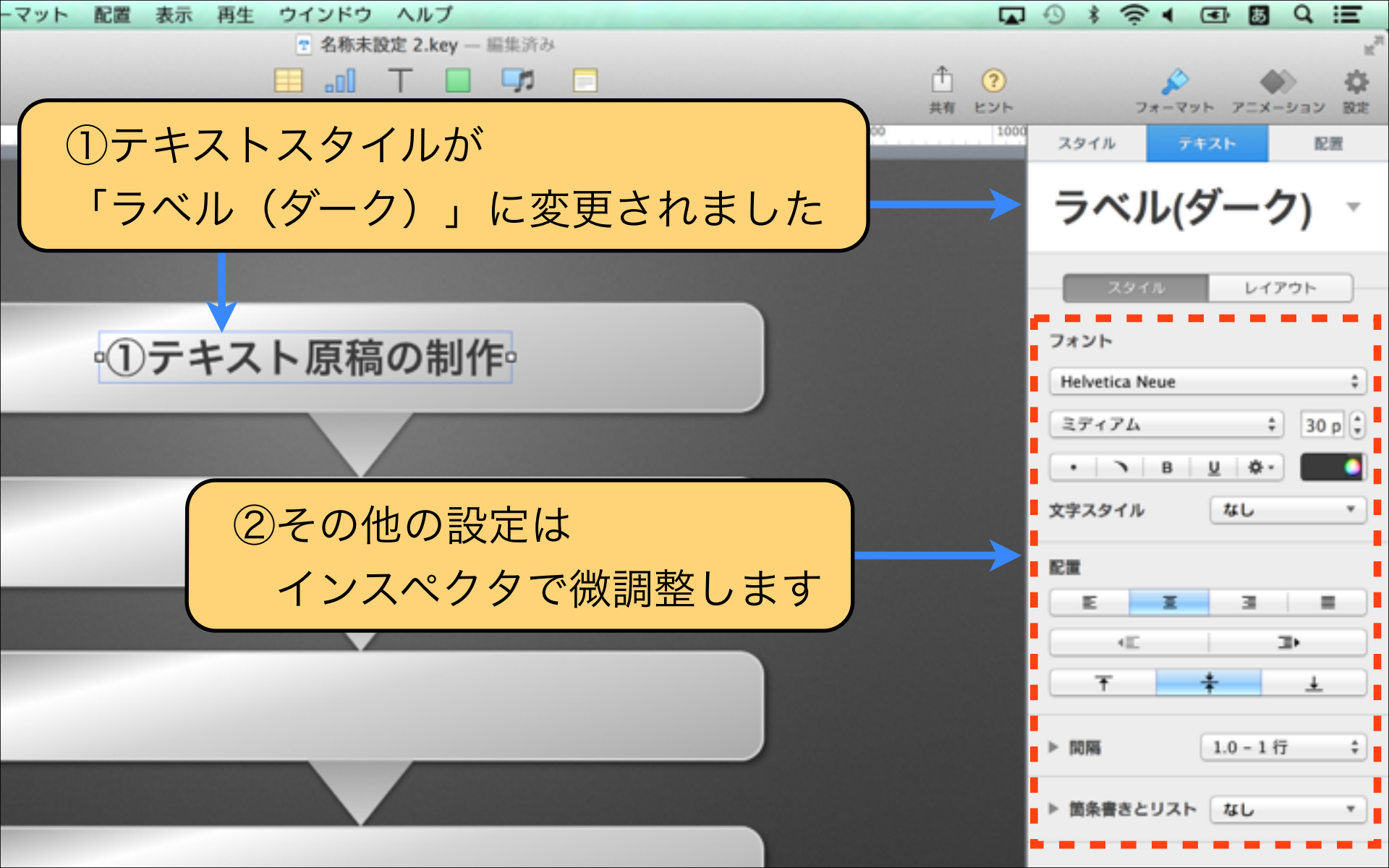

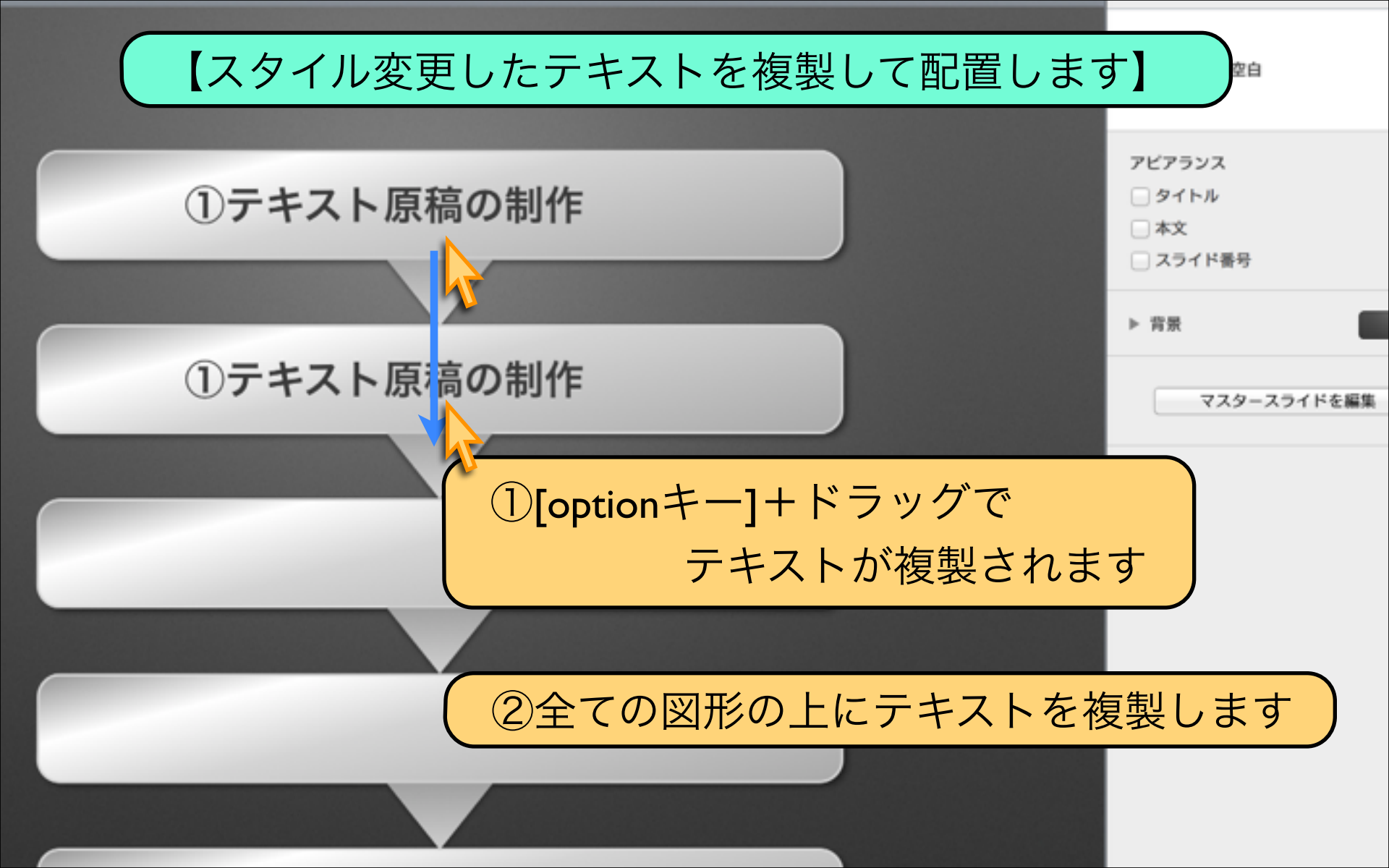

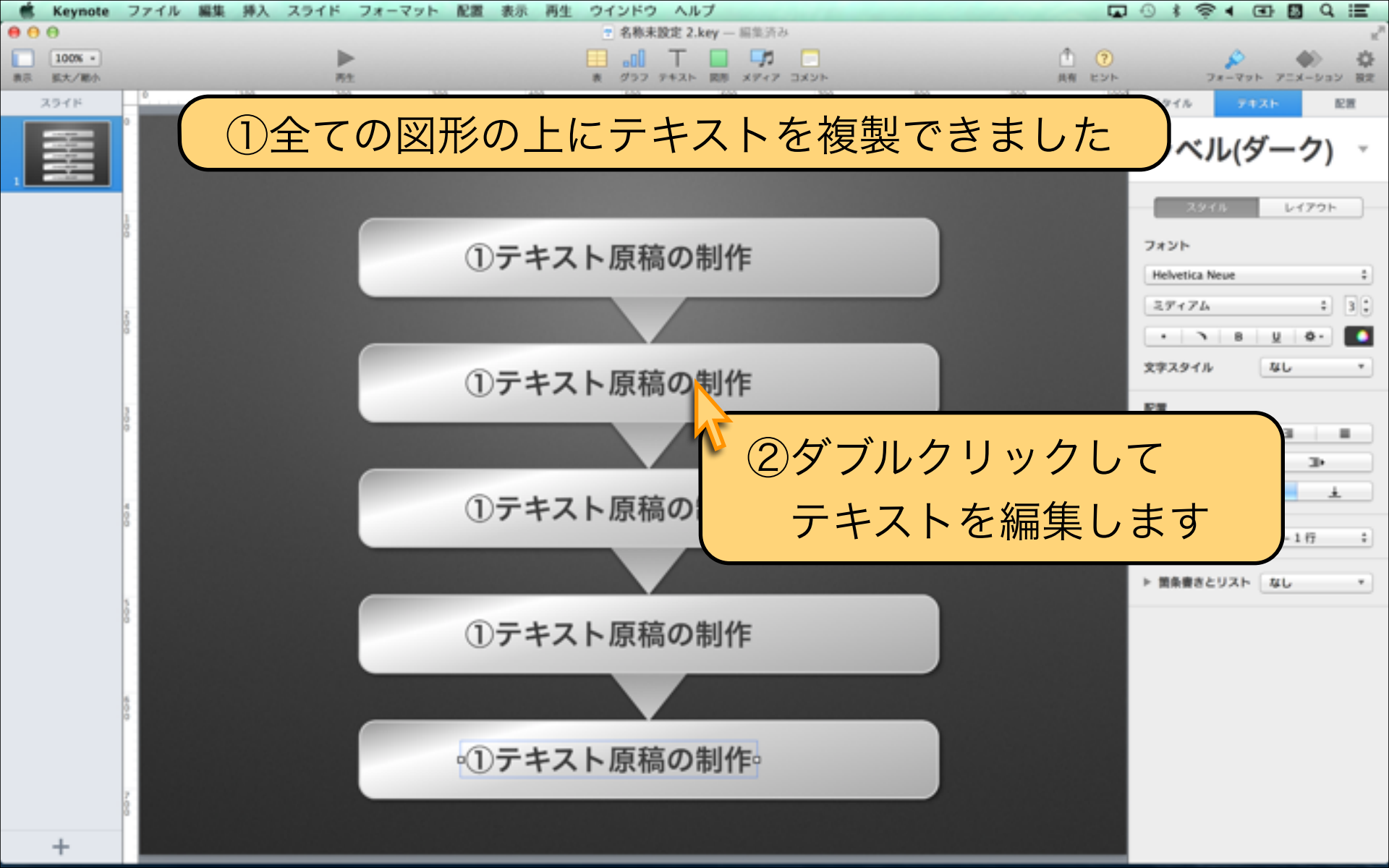

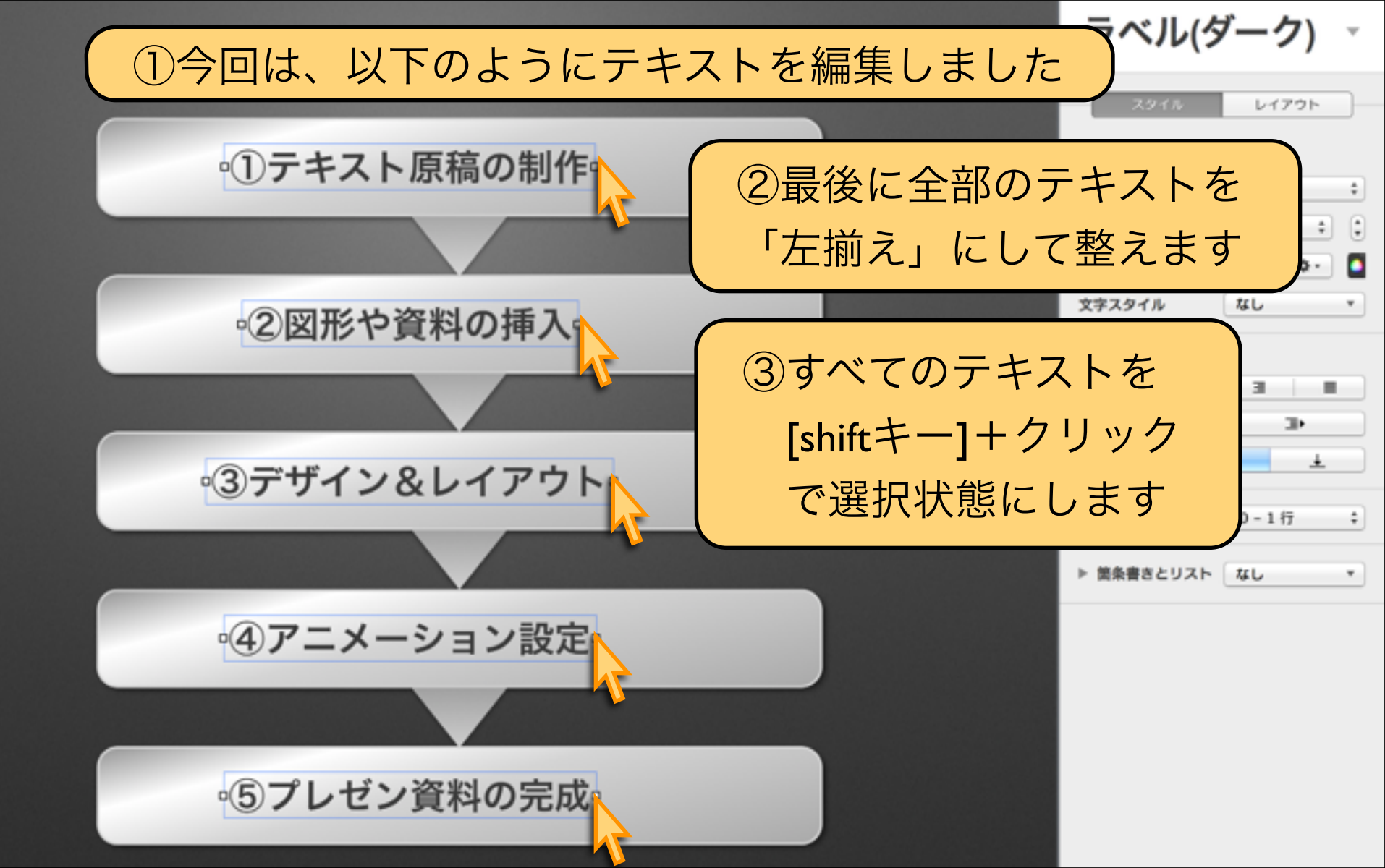

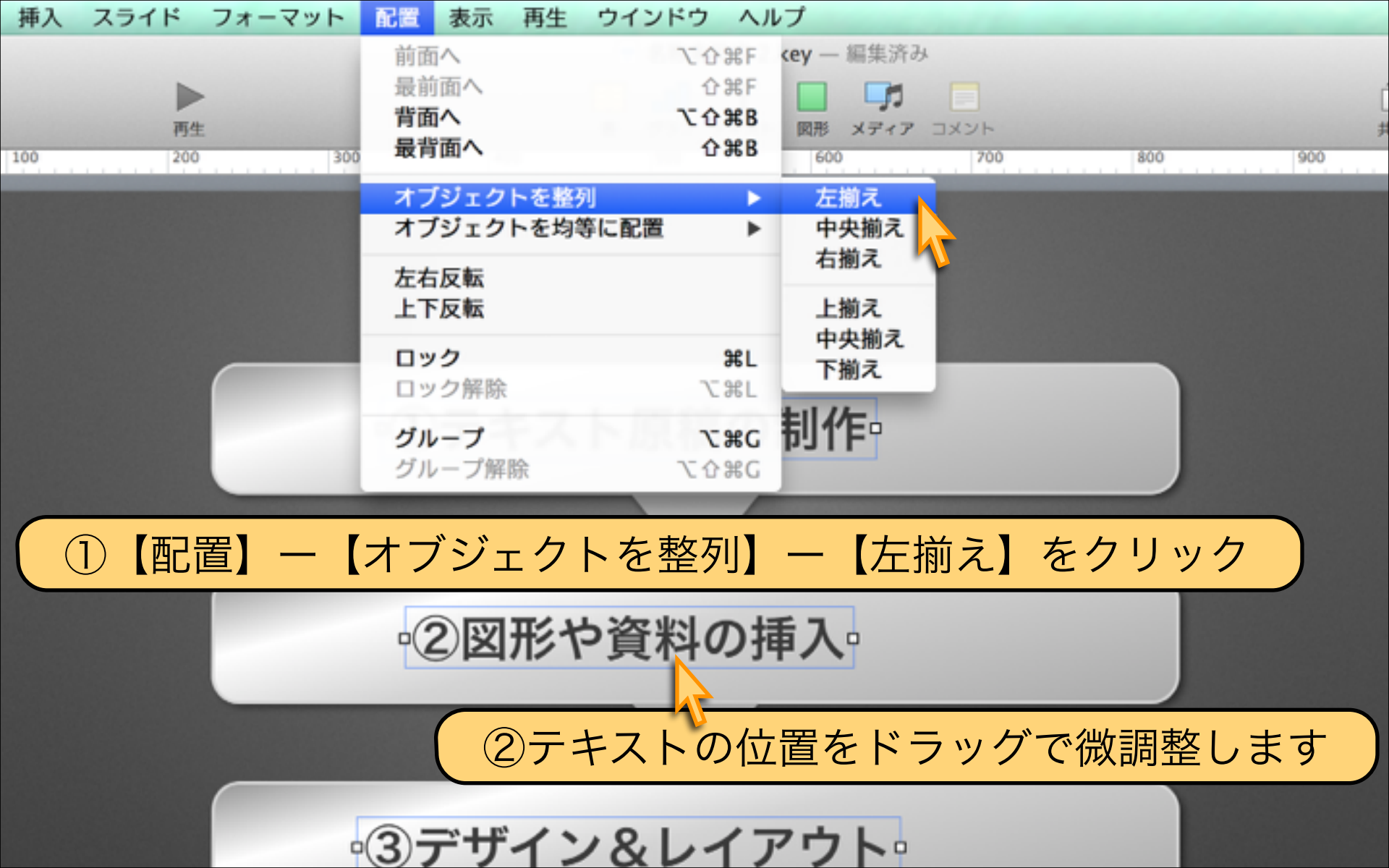

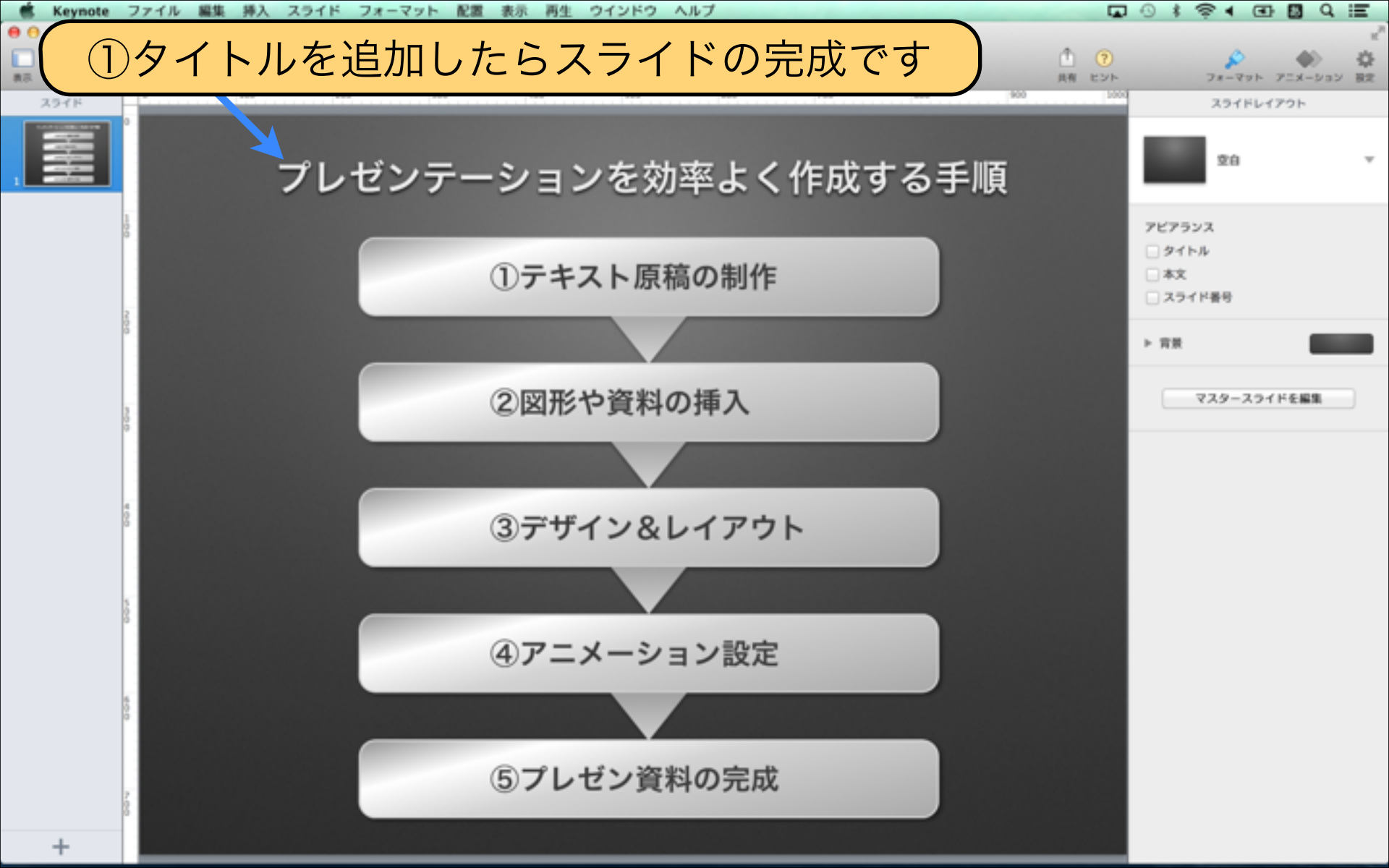

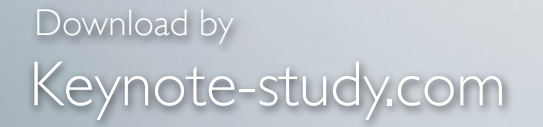

Jesson Keynote

## 【スライドに最適な文字の大きさは?】

プレゼンで使用するスライド資料は 文字が小さ過ぎないように注意が必要です。 逆に、持ち帰って読んでもらう為の資料は 情報をしっかりと盛り込みましょう。 使用場所や目的によって使い分けましょう。

## Lesson 4-6 グラフの作成 keynote-study.com

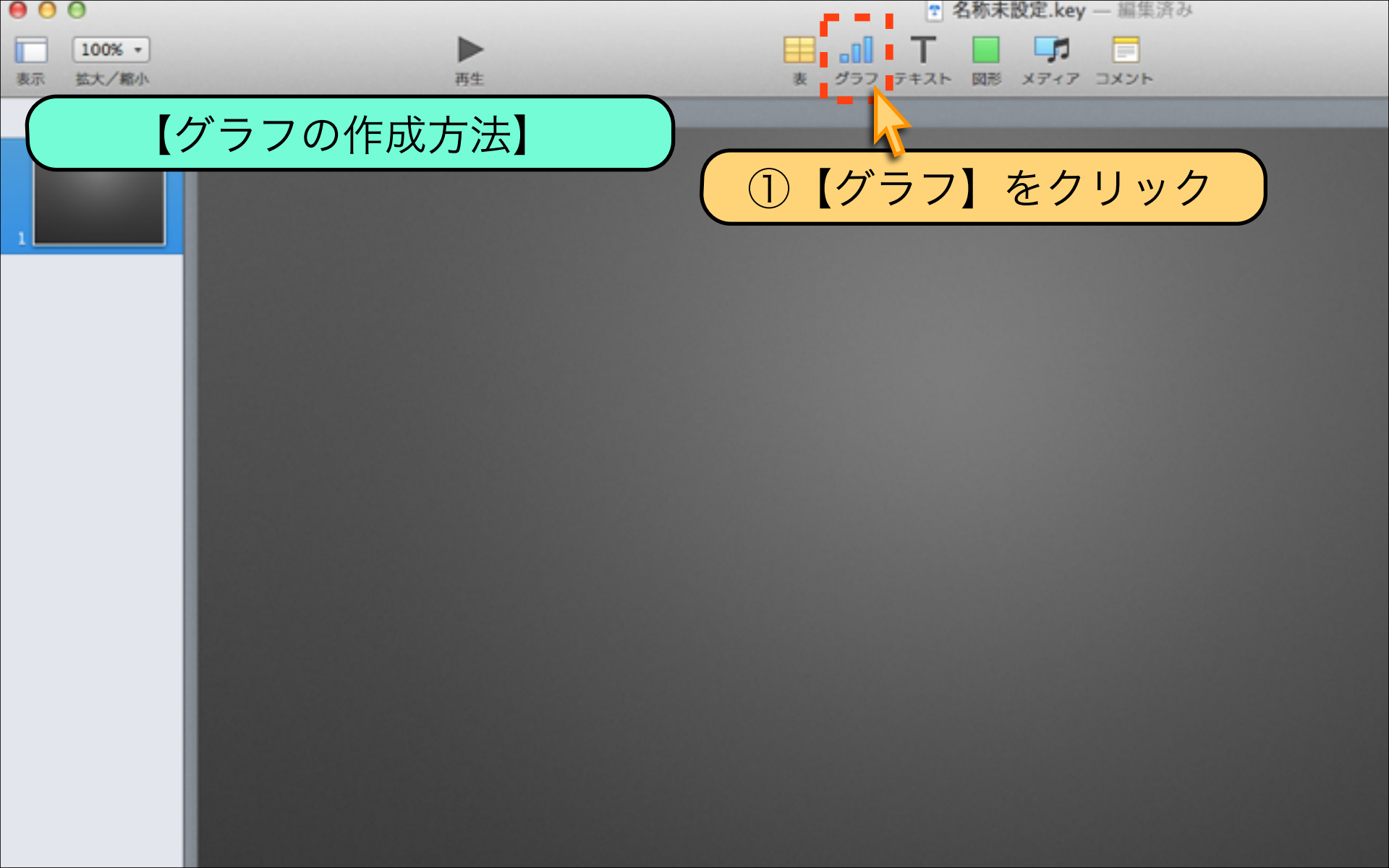

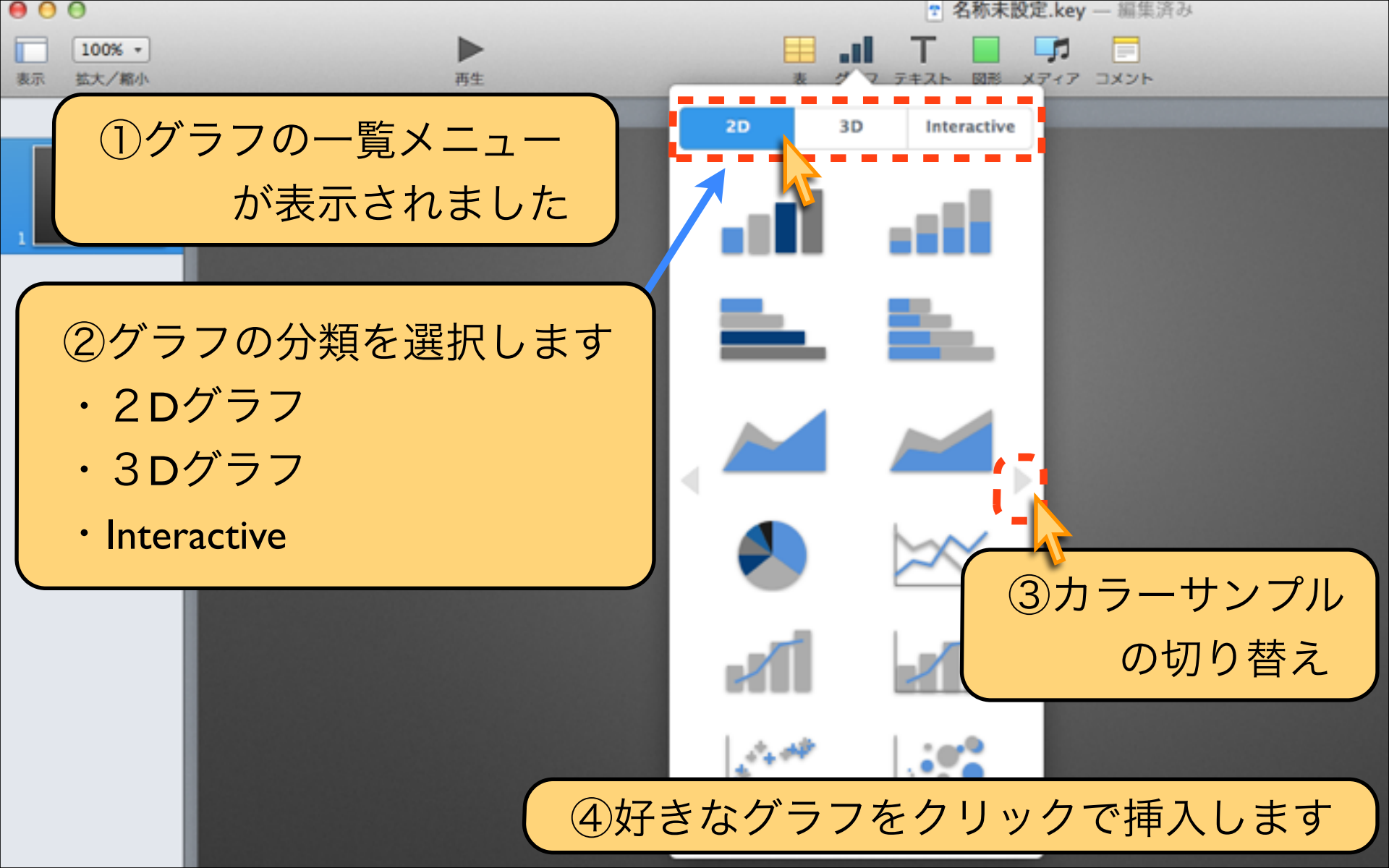

【グラフの分類を選択できます】

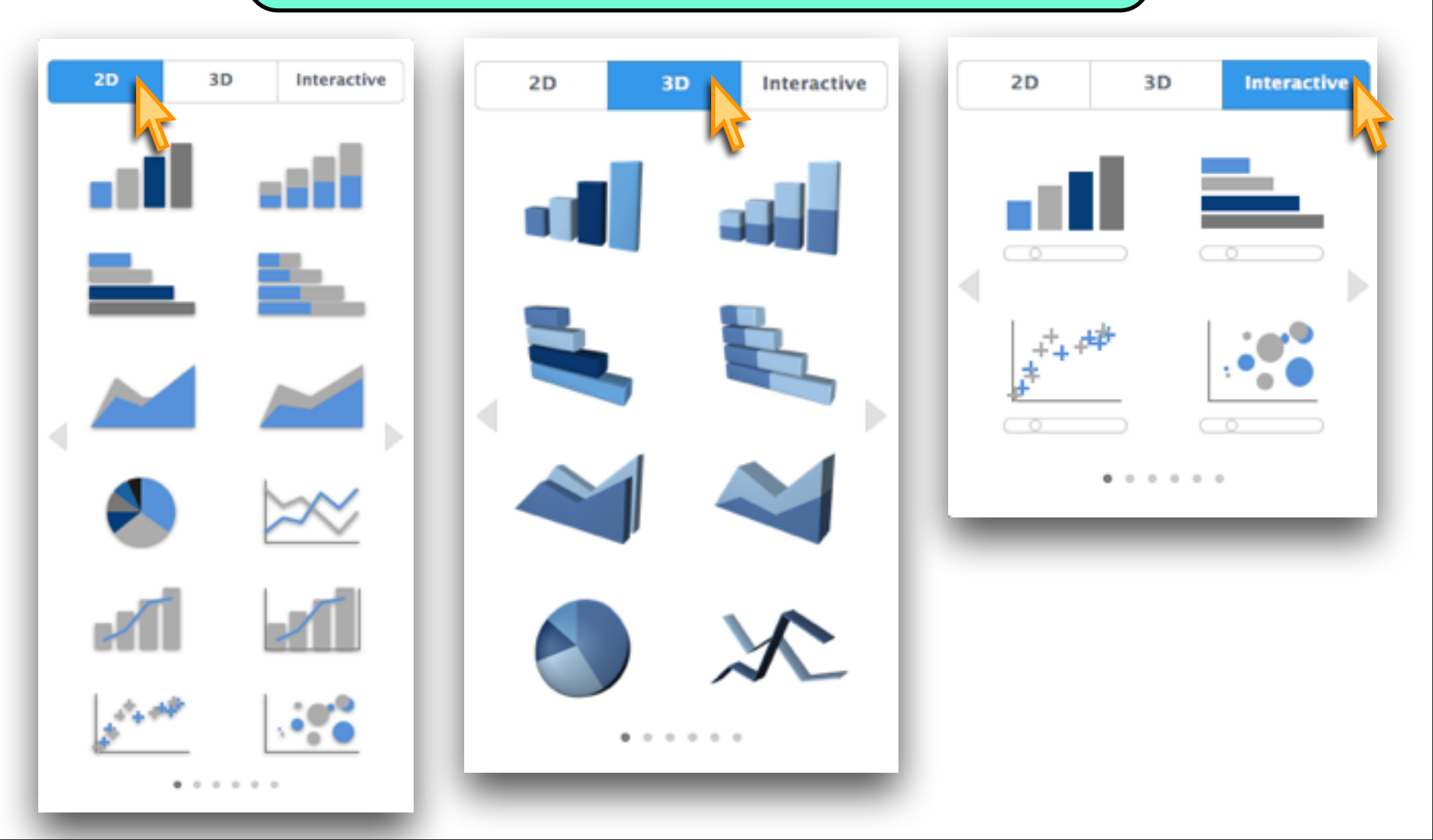

【グラフのカラーサンプルを選択できます】

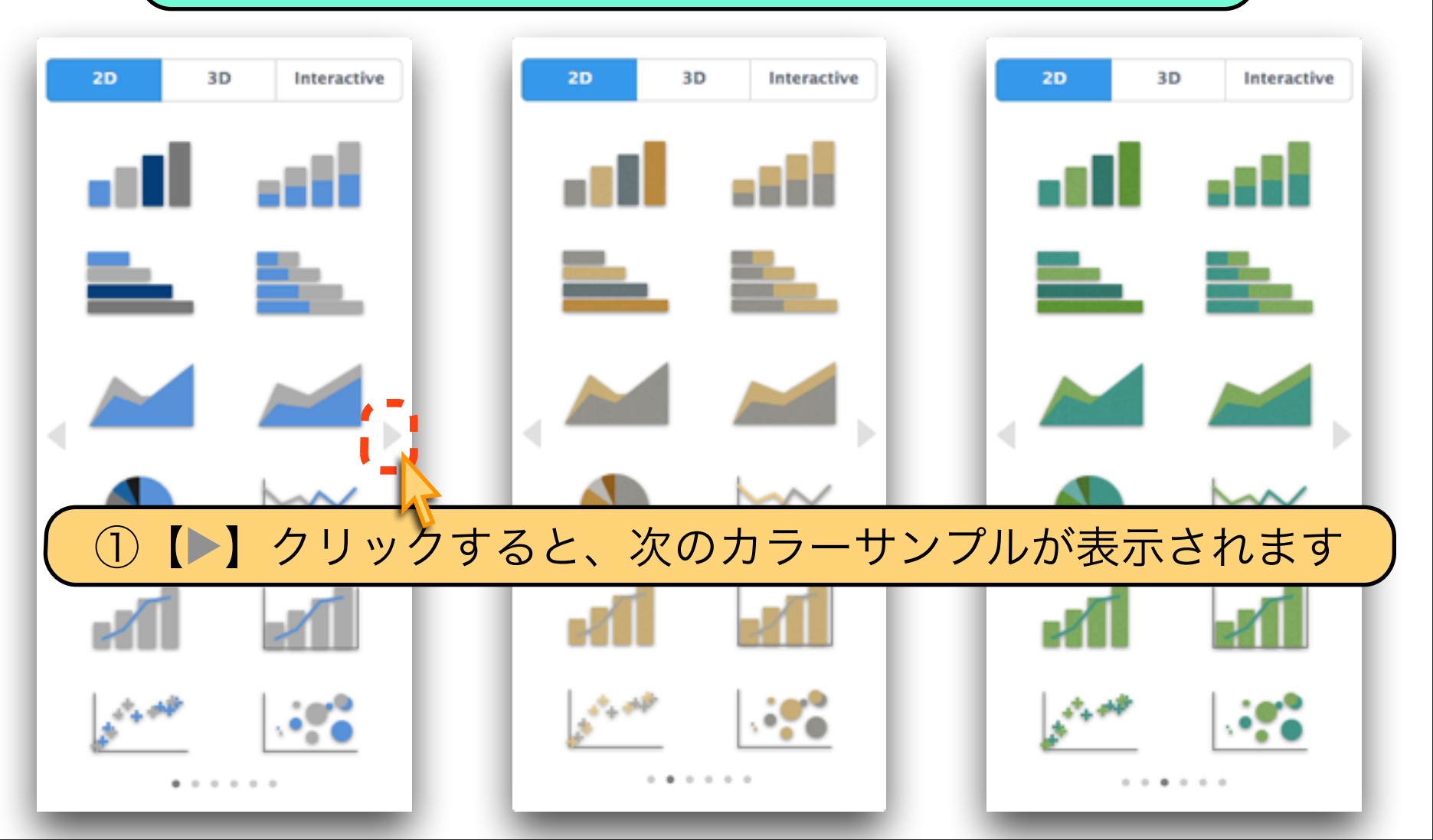

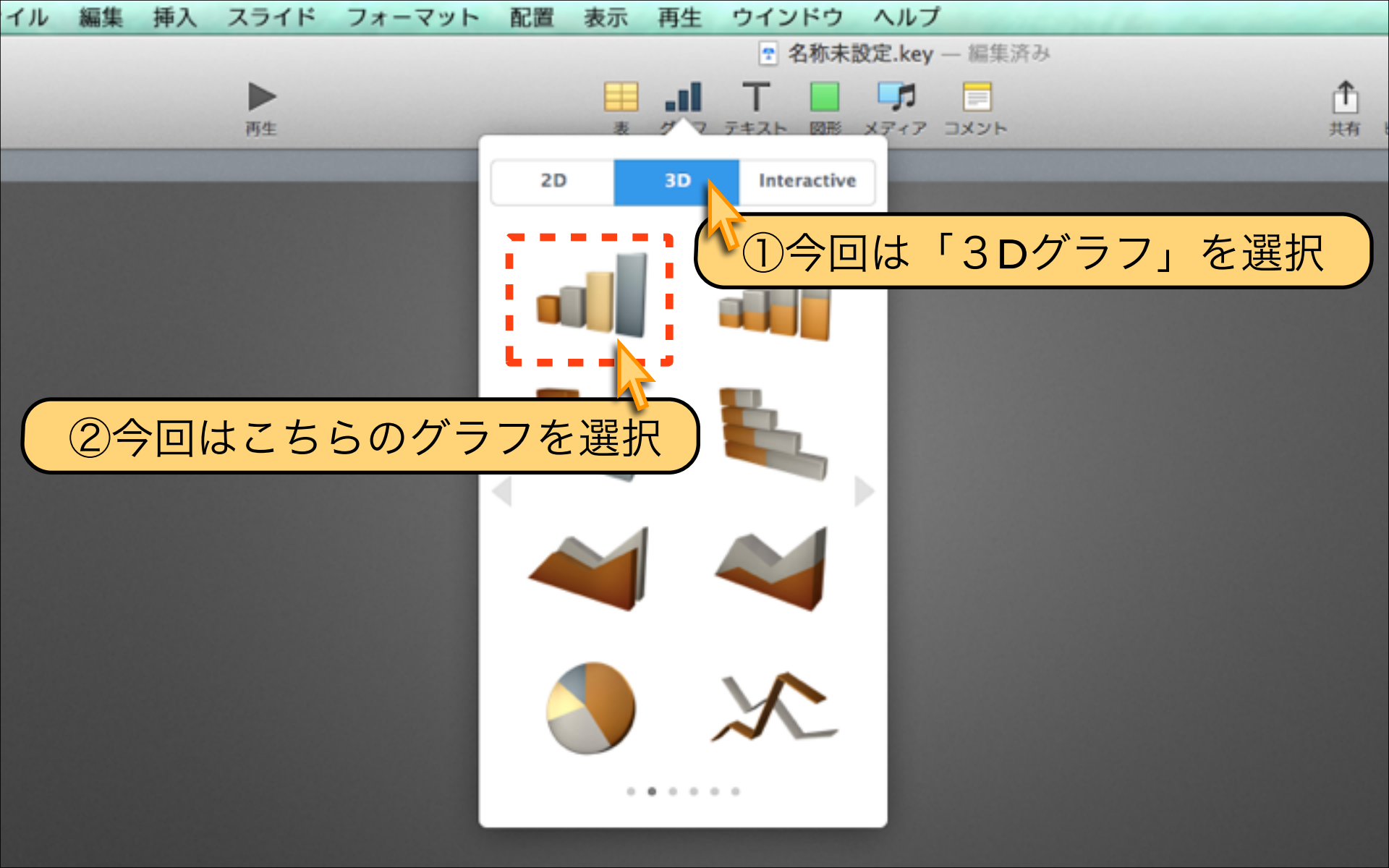

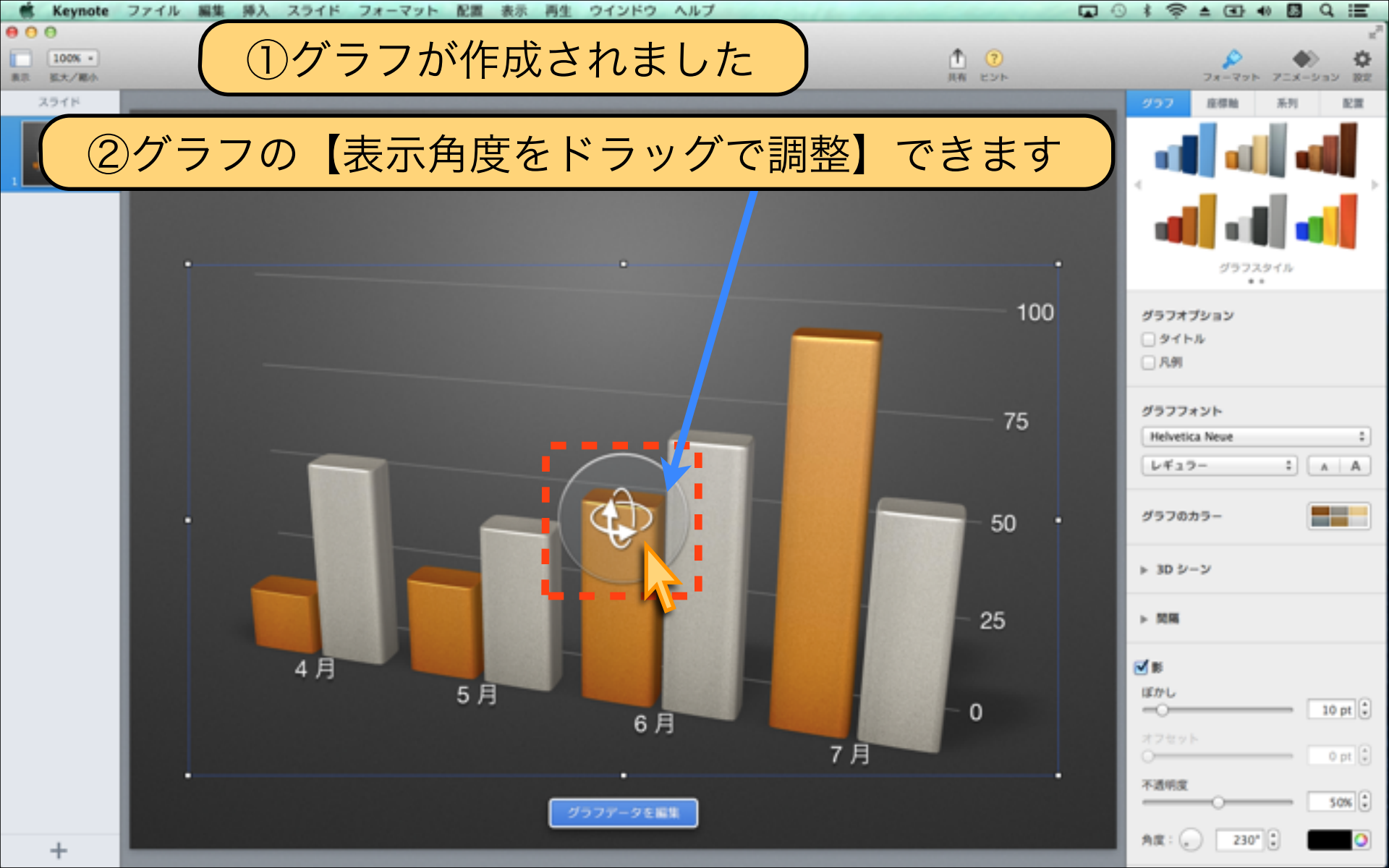

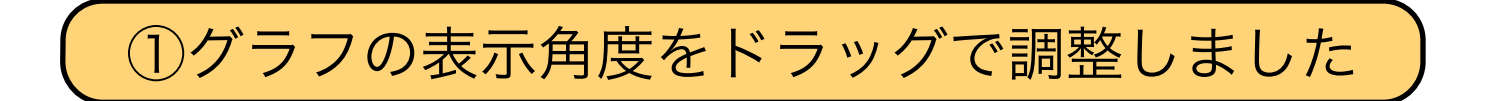

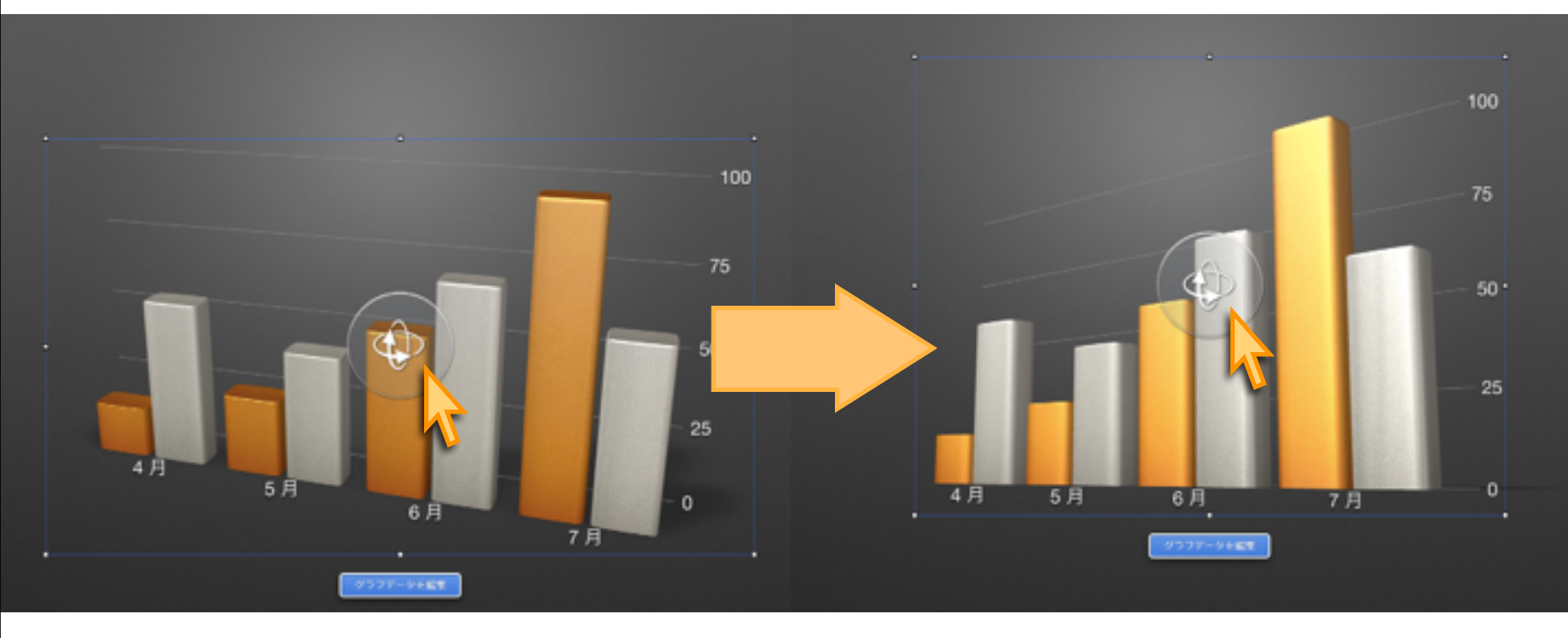

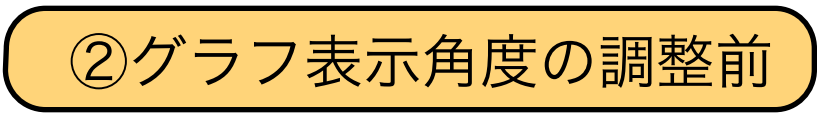

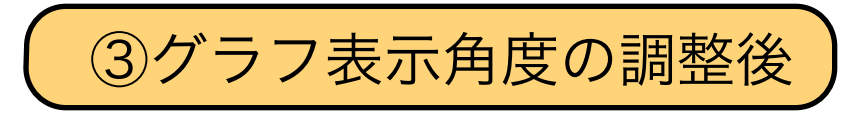

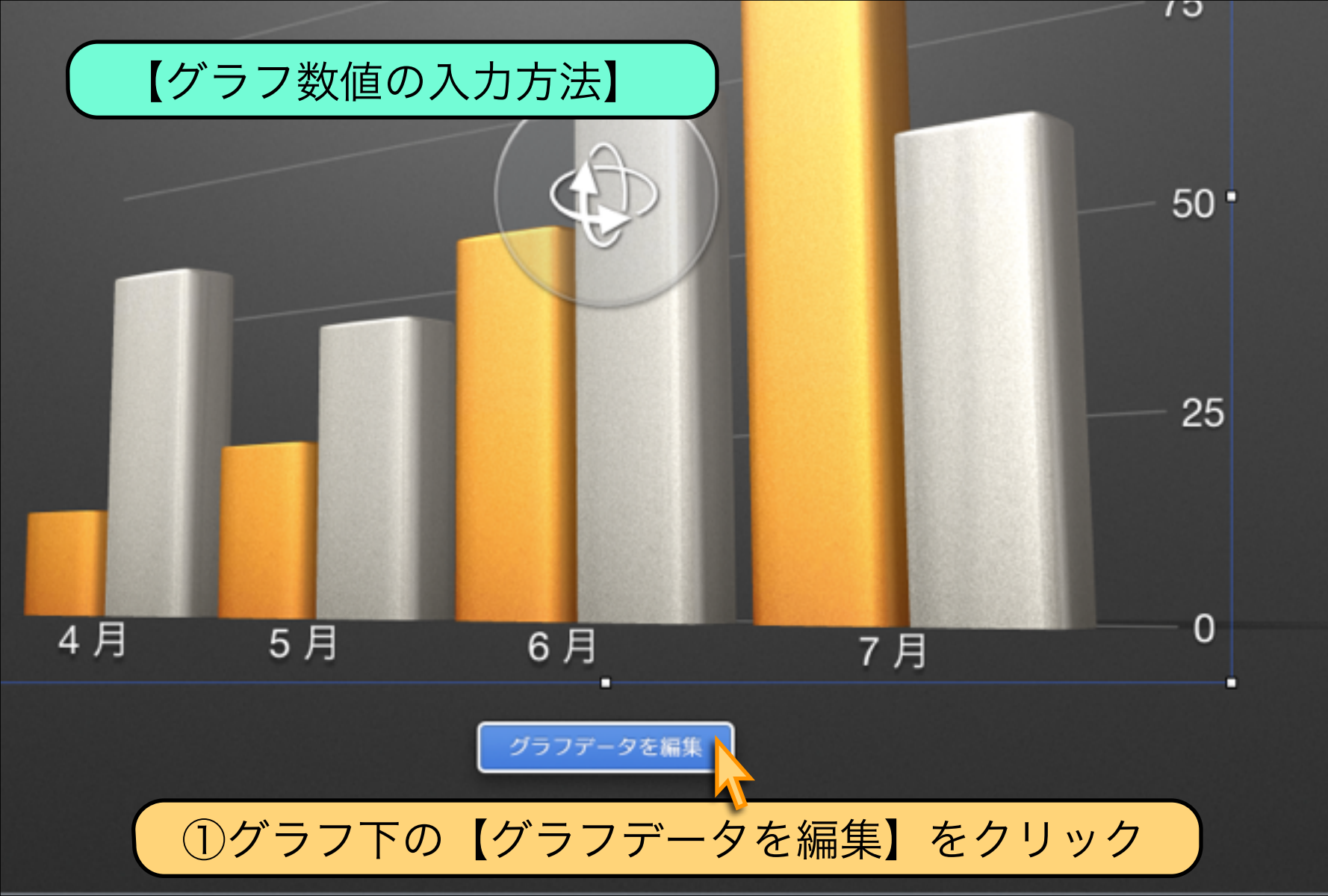

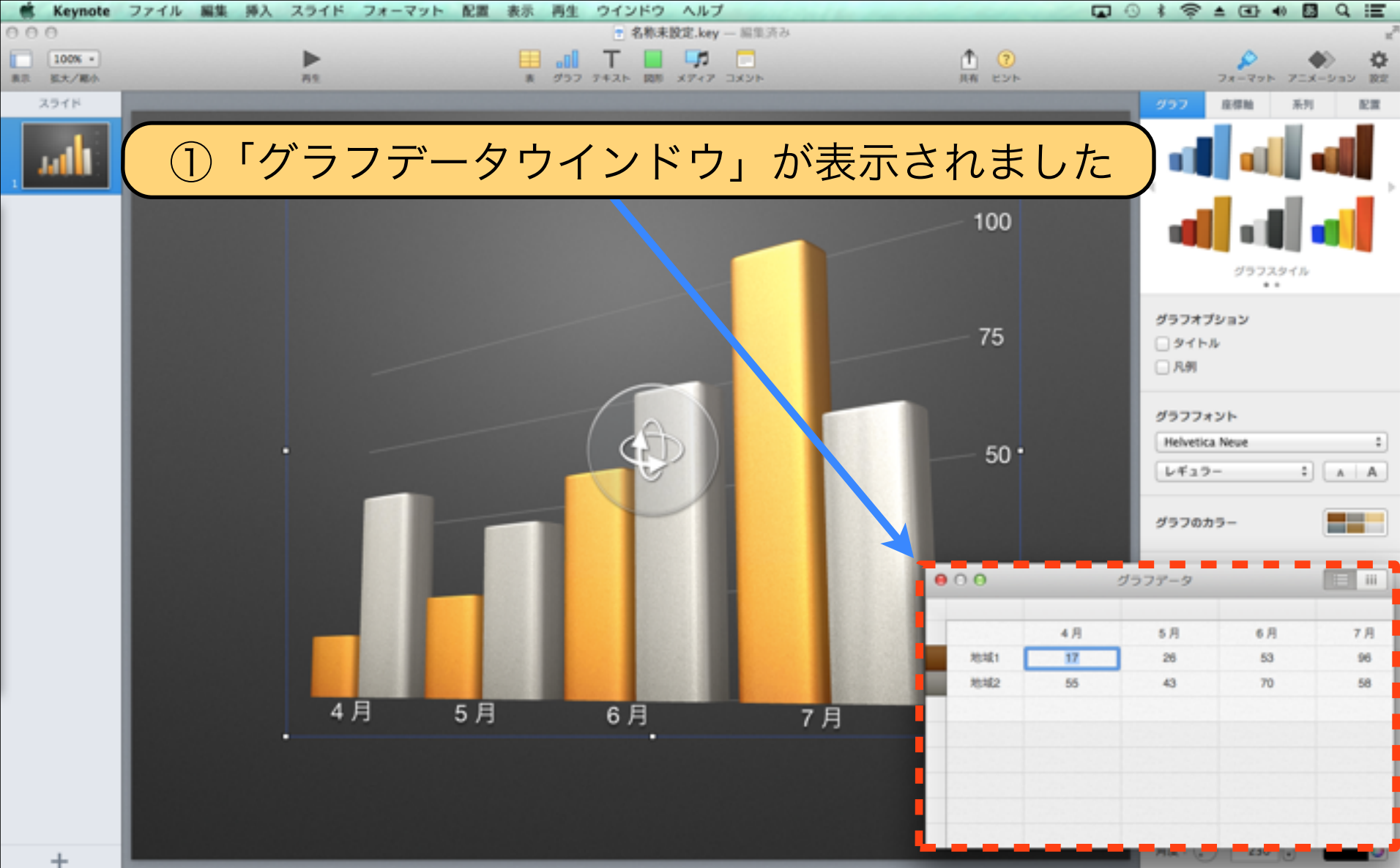

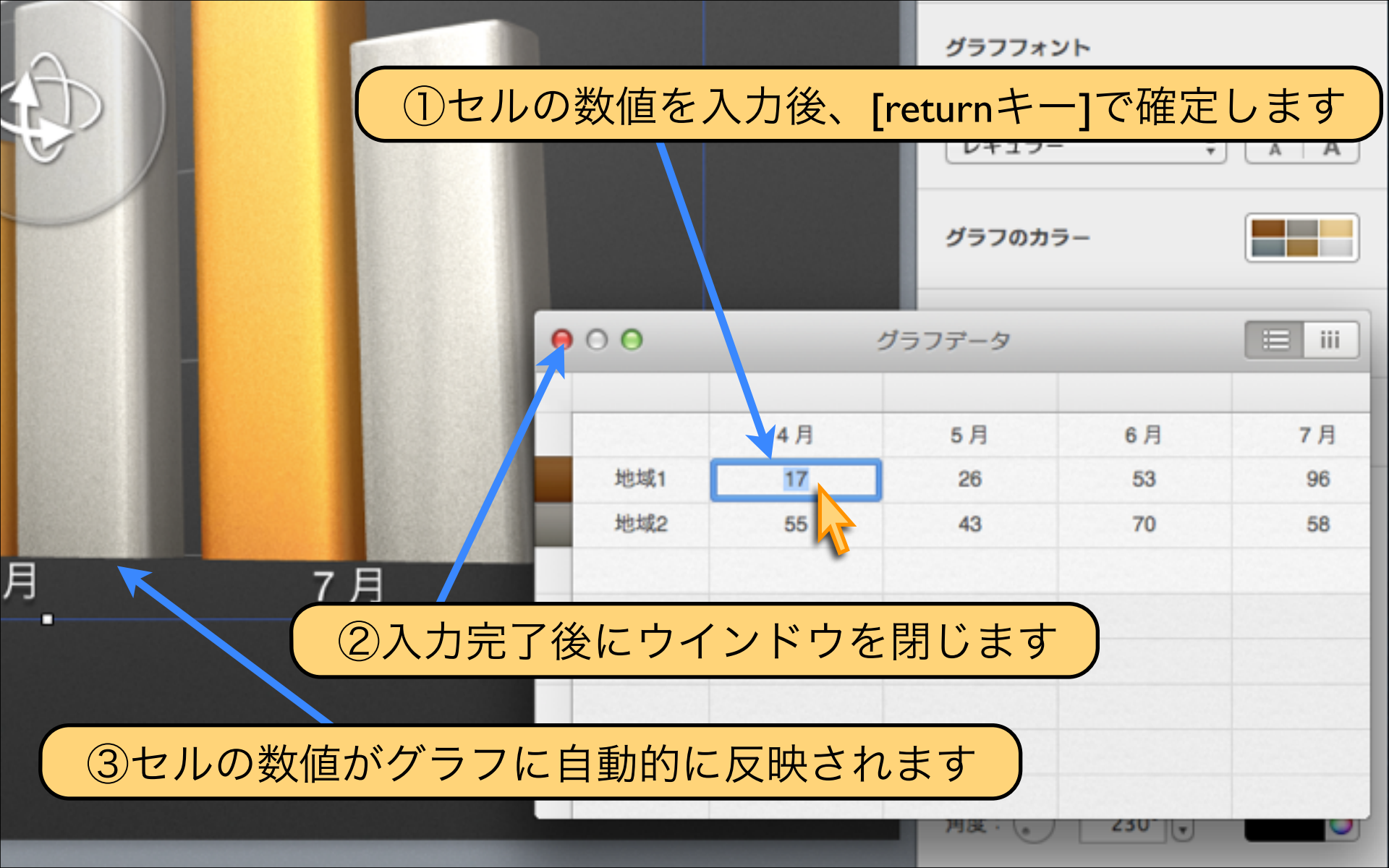

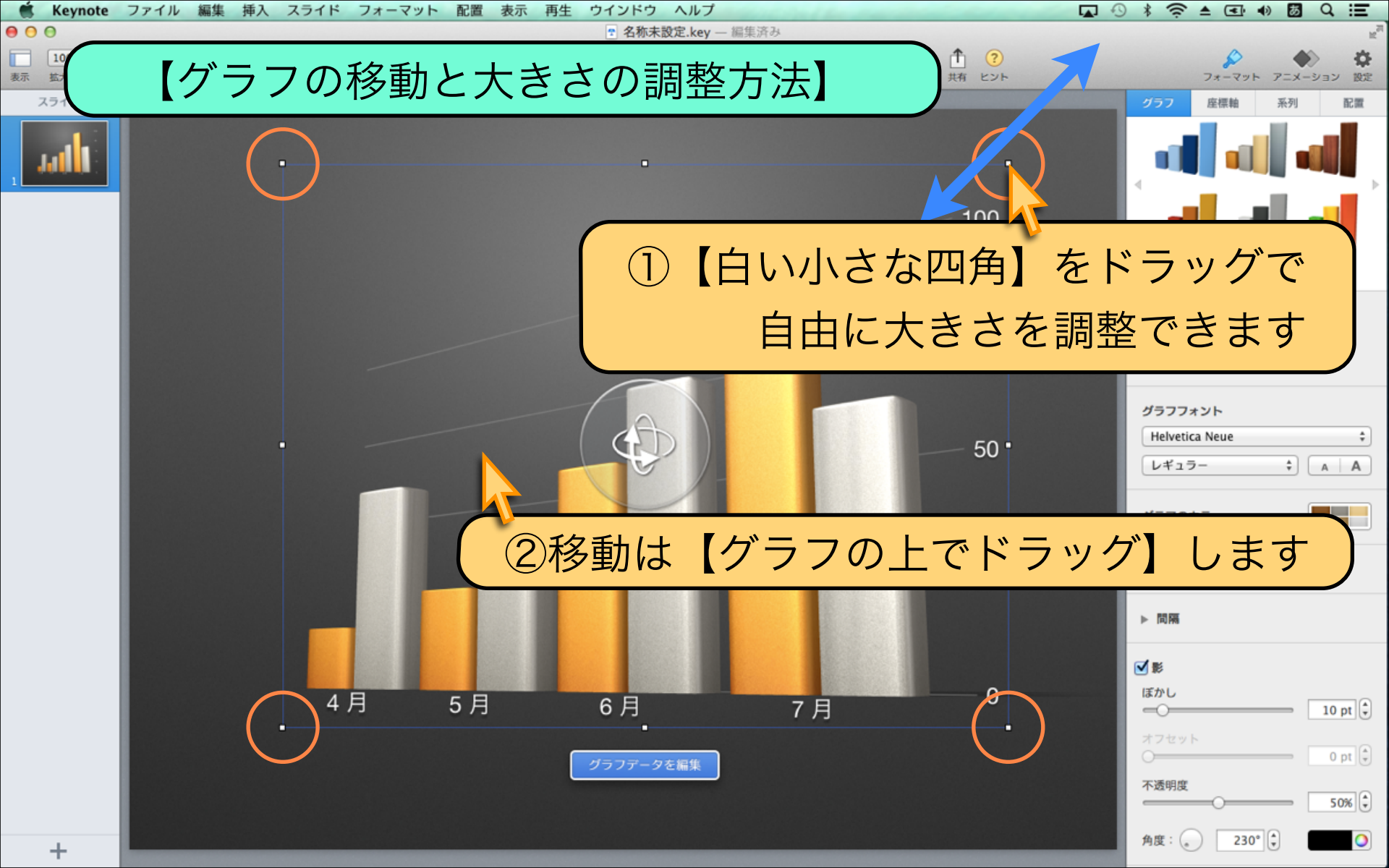

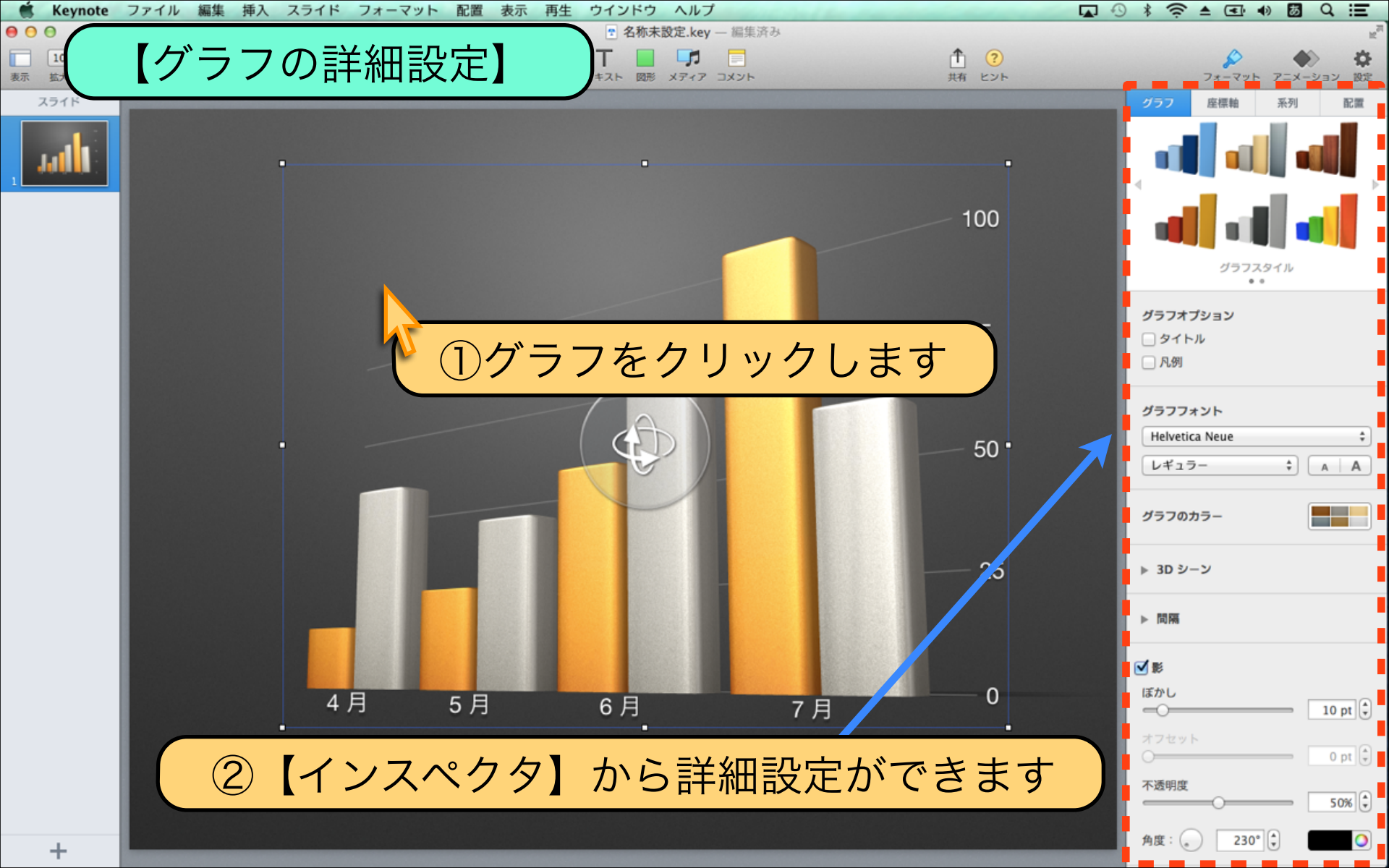

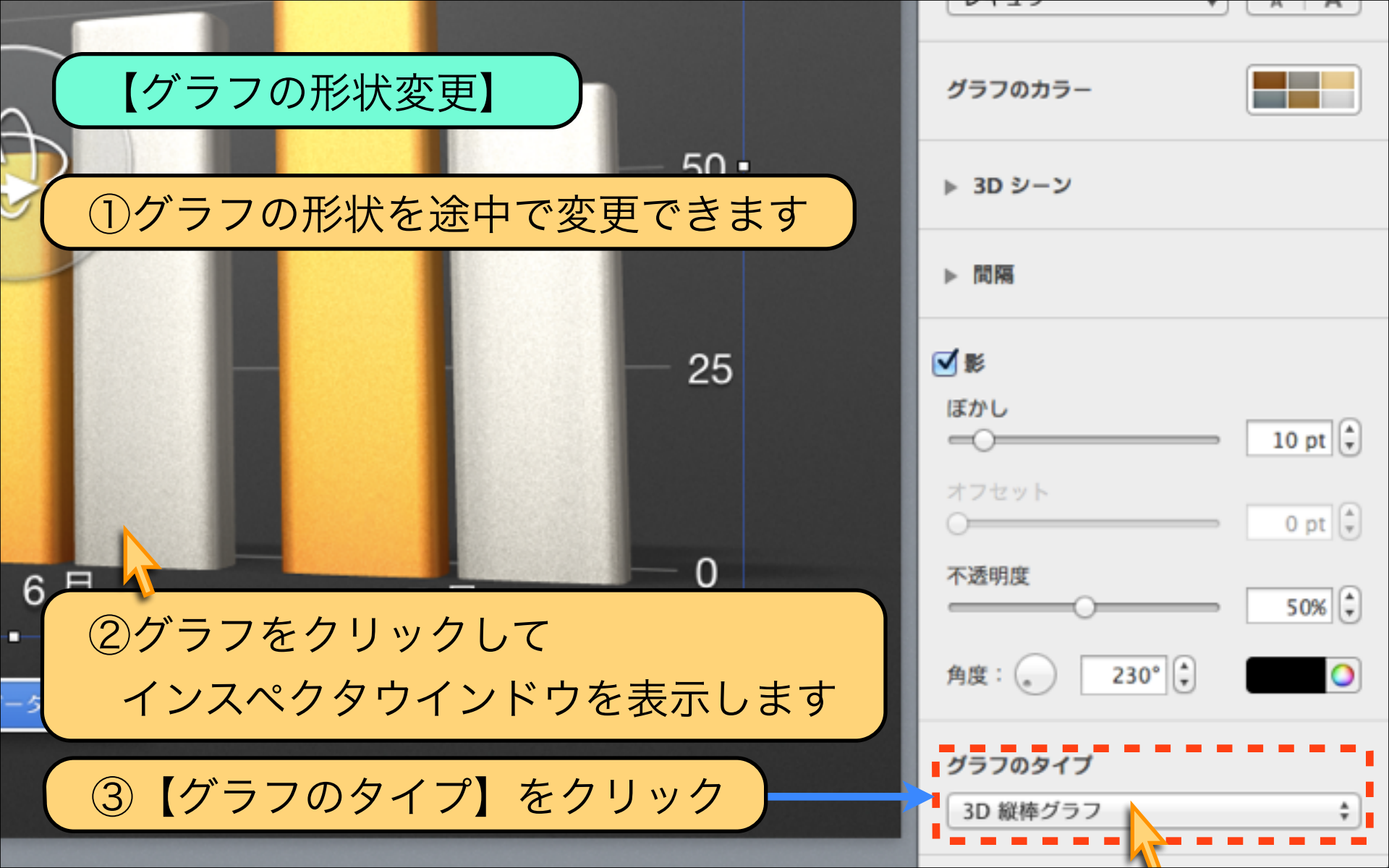

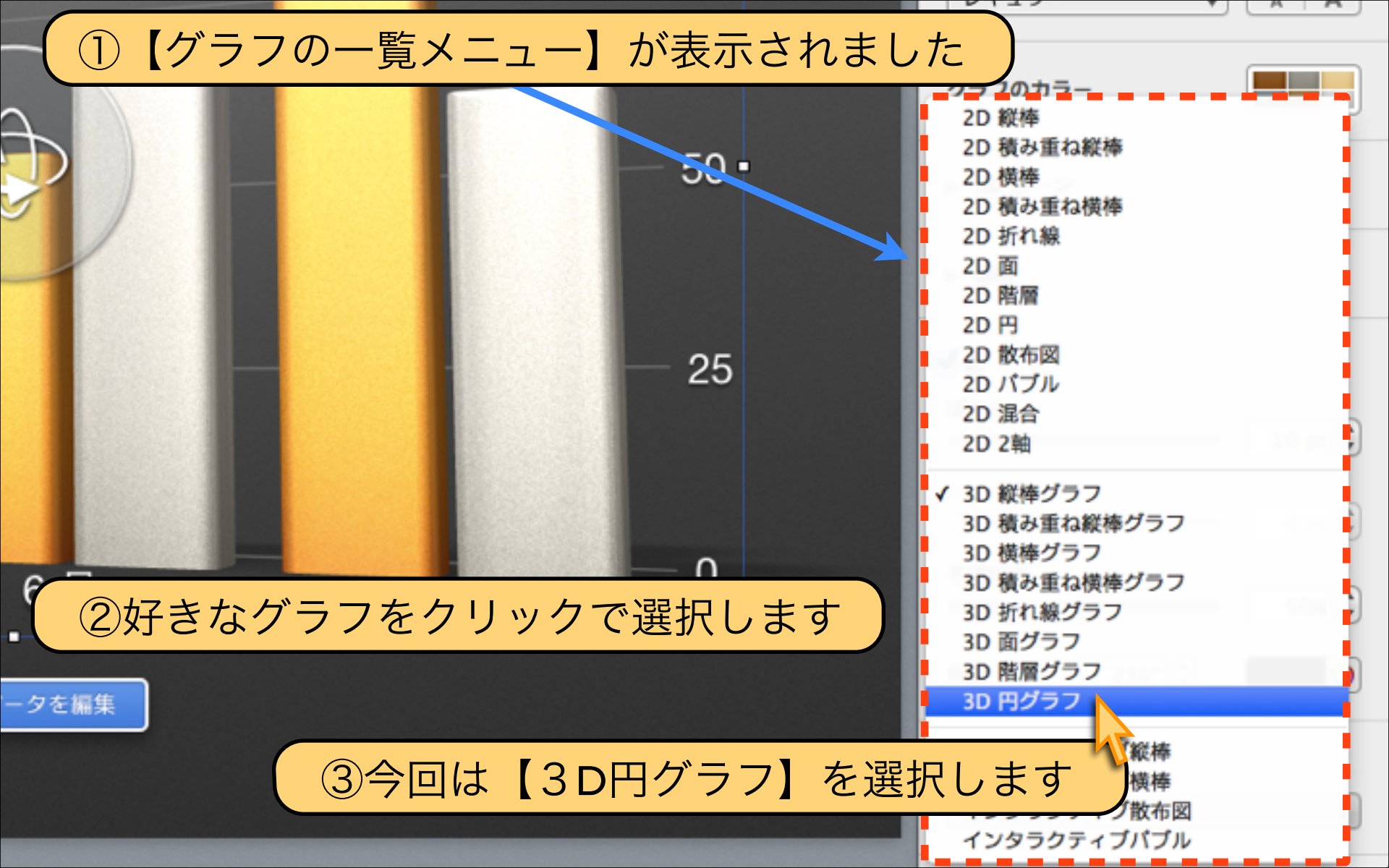

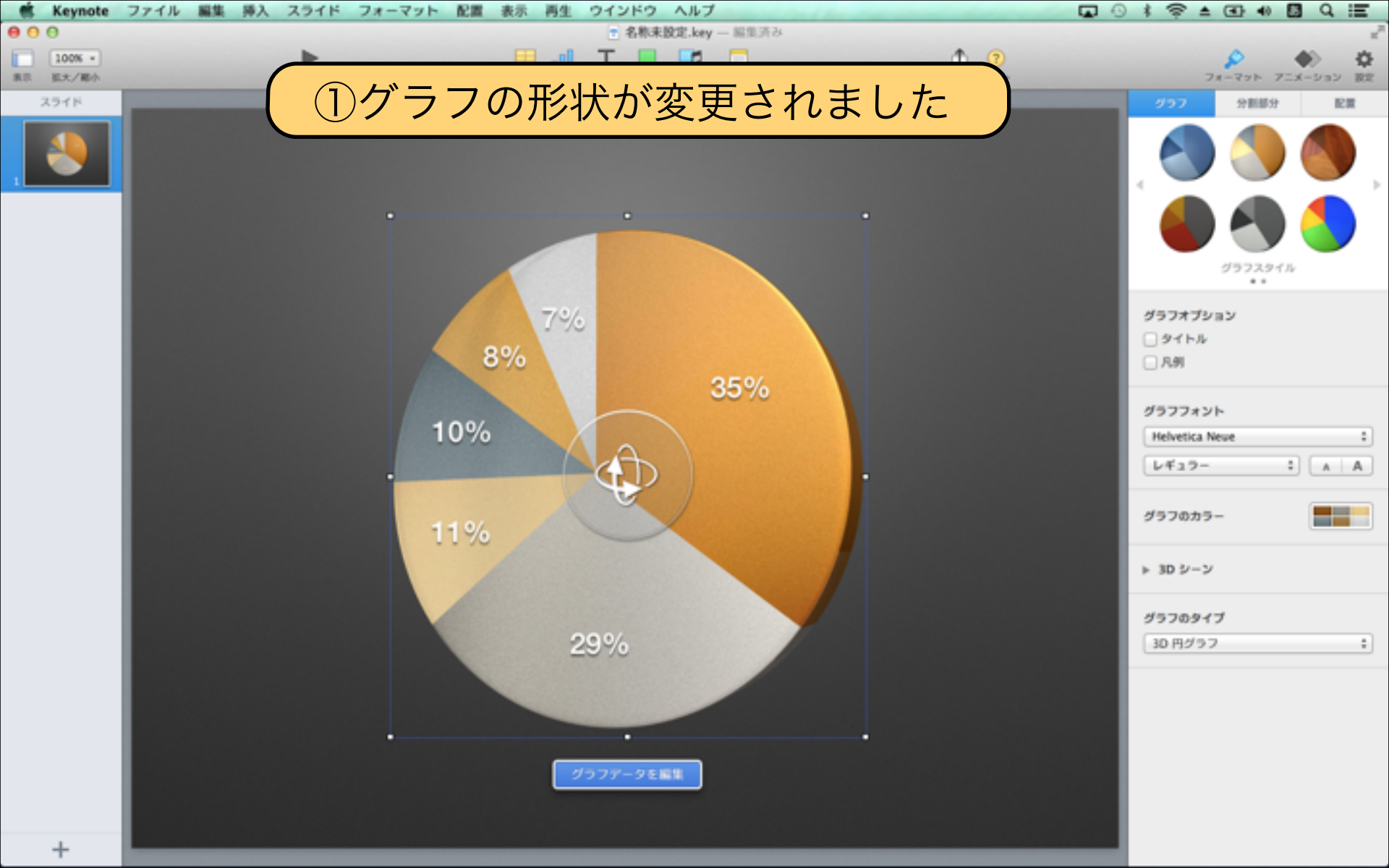

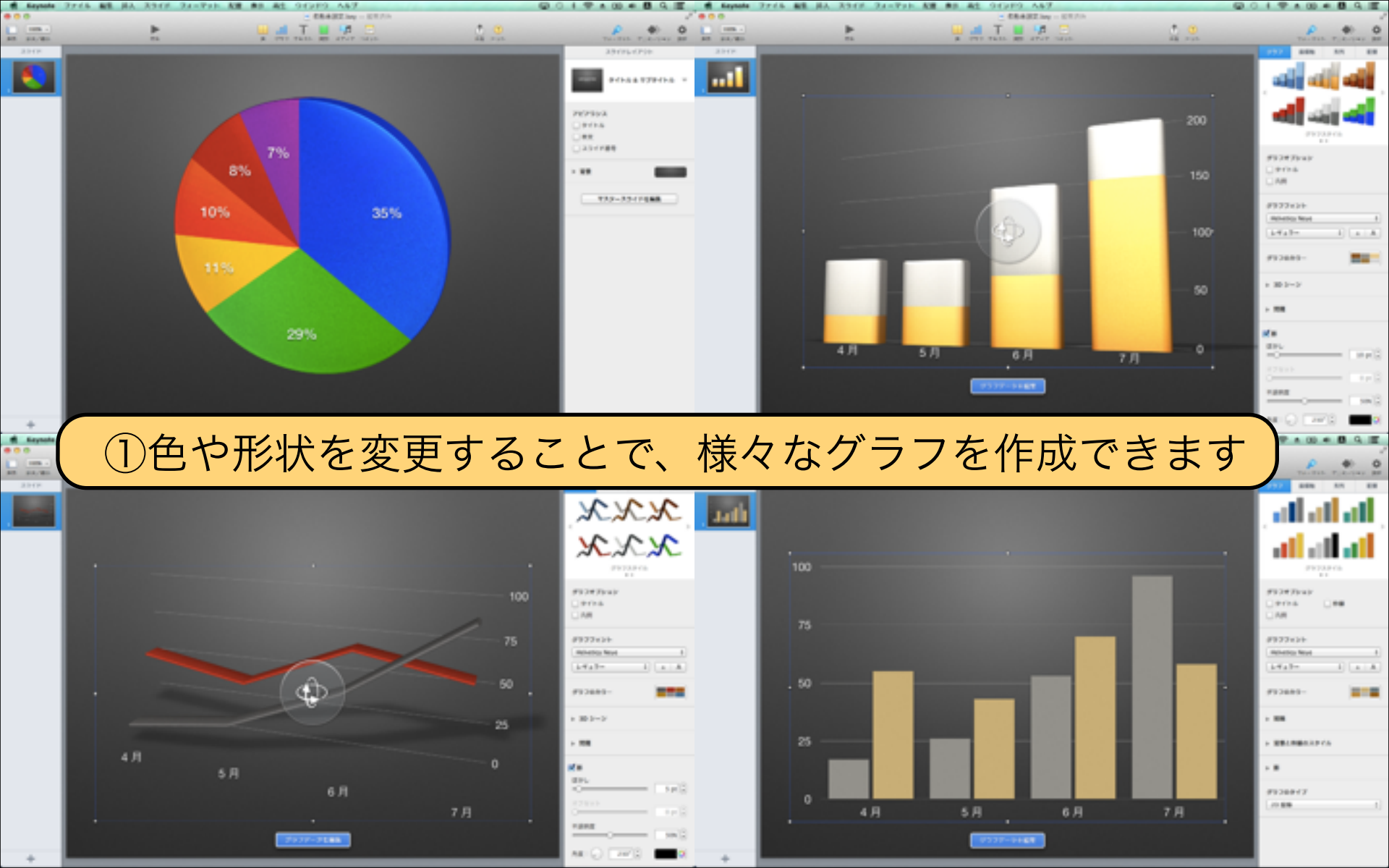

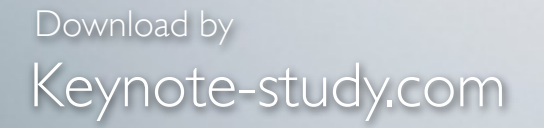

## 【Keynoteの3Dグラフとビルド表示】

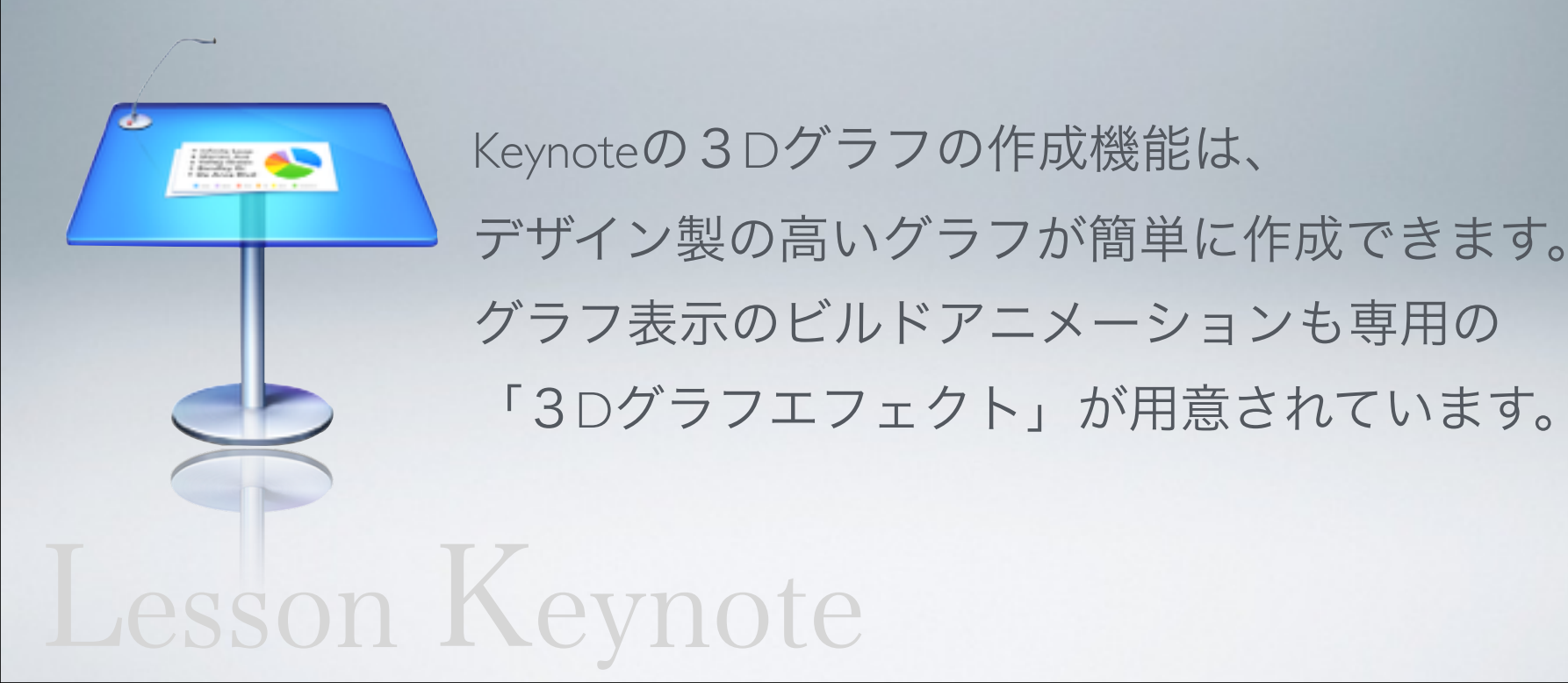